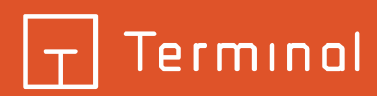

# BENUTZERHANDBUCH

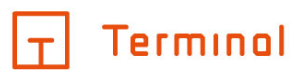

# Inhaltsverzeichnis

| Einführung                               | . 5      |
|------------------------------------------|----------|
| Systemanforderungen                      | . 5      |
| Zeichenerklärung                         | . 6      |
| Allgemein                                | . 6      |
| Raumkonfiguration                        | . 6      |
| Benutzerbereich                          | . 7      |
| Erläuterung                              | . 7      |
| Einstellungen                            | . 7      |
| Kundendaten                              | . 8      |
| Passwori<br>Online Shen Zugangadaten     | . 9      |
| Eigene Artikel                           | 10       |
| Eigene Artikelnakete                     | 13       |
| Figene Aktorik                           | 15       |
| Vorbemerkungen                           | 17       |
| Abonnements                              | 18       |
| Freigabecodes                            | 20       |
| Grundeinstellungen                       | 21       |
| Dokumente & Schnittstellen               | 22       |
| Import                                   | 23       |
| Projekte anlegen und verwalten           | 24       |
| Projektübersicht                         | 24       |
| Projektart und Hersteller wählen         | 26       |
| Projekte konvertieren                    | 28       |
| Projekt-Details                          | 29       |
| Grundlagen                               | 30       |
| Planungsgrundlagen                       | 30       |
| Planungstyp                              | 34       |
| Planungstechnik                          | 35       |
| Allgemein                                | 36       |
|                                          | 37       |
| algilais i ROM.<br>Multimodia & Notzwork | 41<br>12 |
| Netzwerkschrank-Zubehör                  | 42       |
| Remerkung                                | 43       |
| Projektdaten                             | 45       |
| Vorbemerkungen                           | 46       |
| Artikel                                  | 47       |
| Begriffserklärung                        | 48       |
| Allgemein                                | 48       |
| Zeiten                                   | 48       |
| Bau/Montage/Anschluss                    | 48       |
| Programmierung                           | 48       |
| Kosten                                   | 49       |
|                                          | 49       |
|                                          | 49       |
|                                          | эU       |

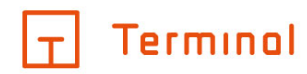

| Material                                             | 50      |
|------------------------------------------------------|---------|
| Lohn                                                 | 50      |
| Bau/Montage/Anschluss                                | 50      |
| Anschiuss                                            | 50      |
| Daumonaye<br>Programmierung                          | 50      |
| Szenen                                               | 50      |
| Grunnen                                              | 51      |
| Zentralsteuerungen                                   | 55      |
| Gebäudesystemtechnik konfigurieren                   | 58      |
| Anlegen von Stockwerken                              | 58      |
| Anlegen von Räumen                                   | 61      |
| Änlegen von Räumen                                   | 61      |
| Bearbeiten von Räumen                                | 63      |
| Geräte/Funktionen zum Raum hinzufügen/bearbeiten     | 65      |
| Räume konfigurieren                                  | 69      |
| Funktionen einstellen                                | 69      |
| Drag-and-Drop-Bedienung                              | 70      |
| Aktionen                                             | 71      |
| Licht- und Schattenbereiche (in digitalSTROM)        | 72      |
| Stimmungen                                           | 73      |
| Türkommunikation                                     | 74      |
| Raumfunktionen konfigurieren                         | 80      |
| 2D-Planung                                           | 82      |
| Anlegen von Montageorten                             | 85      |
| Anlegen von Montageorten                             | 85      |
| Montageort (einfache Konfiguration)                  | 86      |
| Montageort (erweiterte Konfiguration)                | 89      |
| Iouchpanei                                           | 92      |
| Wireless-Sensonk/-Aktorik (nur mit Busch-free@home®) | 94      |
| Stockwerke/Räume aus Vorlagen oder anderen Projekten | 95      |
| Erläuterung                                          | 95      |
| Auswahl gewunschter Stockwerke/Raume                 | 95      |
| Ubernanmeoptionen                                    | 99      |
|                                                      | 101     |
| Netzwerkschränke konfigurieren                       | 103     |
| Erläuterung                                          | 103     |
| Netzwerkschränke                                     | 103     |
| Anlegen von Netzwerkschränken                        | 103     |
| Bearbeiten von Netzwerkschränken                     | 105     |
| Zubehör zu Schränken hinzufügen                      | 106     |
| Netzwerkschränke konfigurieren                       | 107     |
| Anlegen von Netzwerkschrankreihen                    | 108     |
| Hinzufügen von Netzwerkschränken in einer Reihe      | 109     |
| Projekt überprüfen und anfordern                     | 110     |
| Status von Projekten                                 | 110     |
| Konfiguration überprüfen                             | 110     |
| Preisanzeige                                         | 112     |
|                                                      | ··· · · |

# Terminal

| Dokumente/Optionen für Anforderung auswählen | . 113 |
|----------------------------------------------|-------|
| Verfügbare Optionen                          | 114   |
| Anforderung bestätigen                       | 116   |
| Abschluss der Anforderung                    | 117   |
| Chat                                         | 118   |
|                                              |       |

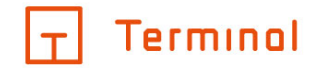

Terminal ist ein Konfigurator zur einfachen Planung von:

- o KNX
- o Busch-free@home®
- o digitalSTROM
- o Gira System 3000
- o eNet
- o ELDAT
- o Eltako
- o LUXORliving
- o Elektro-Standardinstallation
- o Netzwerkschränken
- o Wago
- o Multimedia
- o Türkommunikation

Dieser stellt automatisch alle benötigten Komponenten zusammen und bietet Ihnen zu jedem Zeitpunkt eine verbindliche Preisaussage. Aus der Planung lassen sich unterschiedliche Dokumente wie z. B. eine detaillierte Geräteliste oder ein Pflichtenheft erstellen.

Der Planungsvorgang findet online statt und erfordert eine Registrierung. Die Bedienung des Konfigurators wurde auf die Verwendung am PC sowie auf Tablets mit Touchdisplay optimiert.

Terminal ist eine Marke der Alexander Bürkle GmbH & Co. KG

# Systemanforderungen

Zur Nutzung des Konfigurators ist ein aktueller Webbrowser auf einem PC oder Tablet erforderlich.

Unterstützt werden hierbei die jeweils aktuelle Version sowie die Vorversion von:

- Google Chrome
- Mozilla Firefox
- Microsoft Edge
- Apple Safari für iPad

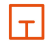

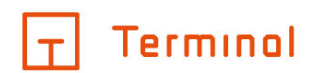

# Zeichenerklärung

- <u>Allgemein</u>
- Raumkonfiguration

# Allgemein

Im Konfigurator werden die folgenden Symbole verwendet, um Aktionen aufzurufen:

## Optionen

Über dieses Symbol in der oberen rechten Ecke haben Sie die Möglichkeit, Menüpunkte für Einstellungen und die Hilfe aufzurufen. Des Weiteren können Sie sich aus dem Konfigurator ausloggen oder uns kontaktieren.

# + Hinzufügen

Erstellt ein neues Element (z.B. Gebäude, Raum, Montageort usw.).

## Bearbeiten

Durch einen Klick auf diese Schaltfläche kann das aktuelle Element bearbeitet werden.

#### Duplizieren

Klicken Sie auf dieses Symbol, um das aktuelle Element zu duplizieren.

# 💼 Löschen

Löscht das angezeigte Element.

# Drag-and-Drop-Bereich

Entsprechend markierte Elemente können per Drag-and-Drop in andere Bereiche verschoben bzw. deren Reihenfolge geändert werden.

# Raumkonfiguration

- Montageort Kennzeichnet einen Montageort
- Schalter Kennzeichnet einen Schalter am Montageort
- Steckdose Kennzeichnet eine Steckdose am Montageort
- Netzwerkdose
  Kennzeichnet eine Netzwerkdose am Montageort

# Sonstiges Gerät

Kennzeichnet ein sonstiges Gerät am Montageort Schattenstimmungen Kennzeichnet Schattenstimmungen

- Lichtstimmungen Kennzeichnet Lichtstimmungen
- Stimmung Kennzeichnet eine einzelne Stimmung

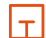

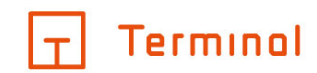

# Benutzerbereich

- Erläuterungen
- <u>Einstellungen</u>
- Import

# Erläuterung

Zu diesem Bereich gelangen Sie via Klick auf das <sup>(i)</sup>-Symbol auf jeder Seite oben rechts in Terminal. Hier können Sie unter anderem Einstellungen vornehmen, die für alle Projekte in Terminal gelten, sich ausloggen, das Impressum oder die AGBs einsehen, u. v. m.

# Einstellungen

- Kundendaten
- Passwort
- Online-Shop Zugangsdaten
- Eigene Artikel
- <u>Vorbemerkungen</u>
- <u>Abonnements</u>
- Freigabecodes

|+|

- Grundeinstellungen
- Dokumente & Schnittstellen

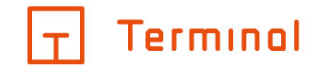

# Kundendaten

Hier im Bereich Kundendaten können Sie Ihren Namen, Firma und Ihre E-Mail-Adresse anpassen. Die für die Benutzeroberfläche sowie die angeforderten Dokumente bevorzugte Sprache können hier gewählt werden. Außerdem können Sie hier mit dem 1 -Icon ein Firmenlogo hochladen

| T Terminal                 |                                               |                                                                                 |
|----------------------------|-----------------------------------------------|---------------------------------------------------------------------------------|
| Einstellungen              | Geben Sie hier Ihre Kundeninformationen an. D | e angegebene E-Mail-Adresse wird zum Versand angeforderter Dokumente verwendet. |
| A Kundendaten              |                                               |                                                                                 |
| A Passwort                 | Firma                                         |                                                                                 |
| ₩ Onlineshop-Zugangsdaten  | - Name                                        |                                                                                 |
| Eigene Artikel             |                                               |                                                                                 |
| 🖉 Vorbemerkungen           | E-1981                                        | LOGO-UPLOAD                                                                     |
| Abonnements                | deutsch (DE)                                  | Haximai zulassige Dateigrobe: SUUKB                                             |
| ≪° Freigabecodes           |                                               |                                                                                 |
| ③ Grundeinstellungen       |                                               |                                                                                 |
| Dokumente & Schnittstellen |                                               |                                                                                 |
|                            |                                               |                                                                                 |
|                            |                                               |                                                                                 |

Kundendaten

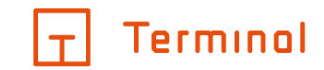

# Passwort

An dieser Stelle haben Sie die Möglichkeit, Ihr Passwort für die Anmeldung bei Terminal zu ändern.

| Terminol                   |                                      |      |  |
|----------------------------|--------------------------------------|------|--|
| Einstellungen              | Hier können Sie Ihr Passwort ändern. |      |  |
| A Kundendaten              |                                      |      |  |
| 🖯 Passwort                 | -Aktuelles Passwort                  |      |  |
| 🥁 Onlineshop-Zugangsdaten  | -Neues Passwort                      |      |  |
| Eigene Artikel             |                                      |      |  |
| 🖉 Vorbemerkungen           | Passwort wdh.                        |      |  |
| Abonnements                |                                      |      |  |
| <∞orbic Freigabecodes      |                                      |      |  |
| ⓒ Grundeinstellungen       |                                      |      |  |
| Dokumente & Schnittstellen |                                      |      |  |
|                            |                                      |      |  |
|                            |                                      |      |  |
|                            | PASSWORT ÄN                          | DERN |  |

Passwort ändern

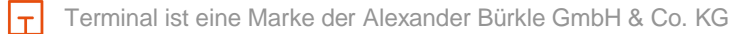

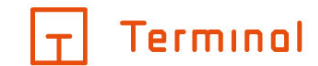

# Online-Shop Zugangsdaten

In diesem Reiter können Sie die Zugangsdaten für den Online-Shop hinterlegen bzw. diese ändern.

Die Zugangsdaten werden benötigt, um Artikel bei der Anforderung des Projektes direkt in Ihren Warenkorb Ihres Großhändlers übernehmen zu können.

| Terminal                   |                                                                                                    |
|----------------------------|----------------------------------------------------------------------------------------------------|
| Einstellungen              | Hier können Sie die Zugangsdaten für den Onlineshop von Alexander Bürkle hinterlegen/ändern. Diese werden verwendet, um Artikel |
| A Kundendaten              | bei der Anforderung von Projekten an den Onlineshop zu übergeben.                                                               |
| Passwort                   | Benutzername                                                                                                    |
| 🐺 Onlineshop-Zugangsdaten  |                                                                                                    |
| Eigene Artikel             | Passwort                                                                                                    |
| 🖉 Vorbemerkungen           |                                                                                                    |
| Abonnements                |                                                                                                    |
| ≪° Freigabecodes           |                                                                                                    |
| ⓒ Grundeinstellungen       |                                                                                                    |
| Dokumente & Schnittstellen |                                                                                                    |
|                            |                                                                                                    |
|                            |                                                                                                    |
|                            | DATEN SPEICHERN                                                                                                    |

Zugangsdaten für Online-Shop hinterlegen

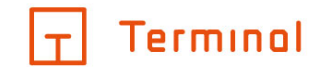

# Eigene Artikel

Dieser Bereich bietet Ihnen die Möglichkeit, Artikel, die nicht von Terminal standardgemäß angeboten werden, Ihrem Projekt hinzuzufügen. Beim Anlegen können Sie Ihre Artikel mit detaillierten Angaben versehen. Diese Artikel stehen dann bei der Konfiguration von eigenen Artikelpaketen und eigenen Aktoren zur Verfügung.

Unter "Einstellungen" finden Sie auf der linken Seite den Eintrag "Eigene Artikel". Unter "Eigenen Artikel anlegen" erstellen Sie den neuen Artikel.

| Terminal                   |                                                                                                    |   |        |
|----------------------------|----------------------------------------------------------------------------------------------------|---|--------|
| < Einstellungen            | Erstellen Sie hier Ihre eigenen Artikel, um diese in Terminal zu verwenden.                                        |   |        |
| A Kundendaten              |                                                                                                    |   |        |
| A Passwort                 | Filter<br>Suchen Sie hier ihre eigenen Artikel                                                                     |   |        |
| ∵ Onlineshop-Zugangsdaten  | Abdeckrahmen                                                                                                    |   |        |
| 📋 🗠 Eigene Artikel         | ABB Abdeckrahmen 1-fach future® linear, studioweiß 3,95 €                                                          | Ø | 1      |
| 🖺 Artikelpakete            | Binäreingang 4-fach REG KNX                                                                                        |   | ~      |
| 🖺 Aktorik                  | ABC Binäreingang 1-fach 0,00 €                                                                                     | Ø | 1      |
| 🖉 Vorbemerkungen           | Dimmaktor 0-10/V 3-fach KNV                                                                                        |   | ~      |
| Abonnements                | Neutral Dimmaktor 0-10V 3-fach         (□ 36 Min.         54,99 €           TE: 4         □ 40 Min         54,99 € | Ø |        |
| ≪oc Freigabecodes          | Jalousieaktor 4-fach KNX                                                                                           |   | $\sim$ |
| Grundeinstellungen         | smART Jalousie Smart Con (☐ 32 Min.<br>Debe No. (\$373 L. To (                                                     | Ø | 1      |
| Dokumente & Schnittstellen | Jalousieaktor 8-fach KNY                                                                                           |   | ~      |
|                            |                                                                                                    |   | N      |

#### Artikel anlegen

Im erscheinenden Fenster können Sie die nötigen Angaben für Ihren Artikel hinterlegen. Standardmäßig erstellen Sie einen komplett neuen Artikel. Im Drop-Down-Menü oben links des Fensters jedoch können Sie alternativ "Terminal-Datenbank" auswählen, um einen neuen Artikel auf Basis eines von Terminal angebotenen Artikels zu erstellen. Um den Artikel zu speichern, klicken Sie auf die Schaltfläche "ok".

ΙτΙ

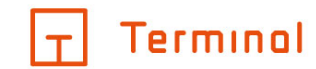

 $\times$ 

#### Eigenen Artikel anlegen

| Neuer eigener Artikel 🗸 🗸 |                         |                           |
|---------------------------|-------------------------|---------------------------|
| Hersteller                | - Name                  | DEHA-Nr.                  |
| - Artikelnummer           | Bestellnummer           | EAN                       |
| Bauzeit                   | - Teileinheiten         | Bruttopreis               |
| Programmierung<br>0 Min   | Anschlusszeit 0 Min     | Anschlusskosten0,00 €     |
|                           | Leistungsnetzzeit 0 Min | Leitungsnetzkosten 0,00 € |
| ABBRECHEN                 |                         | ок                        |

# Informationen zum Artikel eintragen

Eigene Artikel können in Verbindung mit einem Artikelpaket, einer Funktion im Raum oder mit eigener Aktorik verwendet werden.

Terminal ist eine Marke der Alexander Bürkle GmbH & Co. KG

т

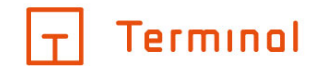

#### **Eigene Artikelpakete**

Im Ausklappbereich des Punktes "Eigene Artikel" befindet sich die Maske "Artikelpakete". Dank eigener Artikelpakete können Sie ein ganzes Set bestimmter Artikel anlegen und sie mit nur einem Klick einem Raum hinzufügen. Dadurch lassen sich Artikel in Kategorien zusammenfassen und bei Bedarf zeitsparend auswählen.

| Terminal                   |                      |                                                                                             |         |
|----------------------------|----------------------|---------------------------------------------------------------------------------------------|---------|
| < Einstellungen            | Ers                  | stellen Sie hier Ihre eigenen Artikel in Artikelpaketen, um diese in Terminal zu verwenden. |         |
| A Kundendaten              |                      |                                                                                             |         |
| Passwort                   | Eigene Artikelpakete |                                                                                             | ^       |
| 긎 Onlineshop-Zugangsdaten  | Akto-Pak             |                                                                                             | <b></b> |
| 📋 🗠 Eigene Artikel         |                      |                                                                                             |         |
| Artikelpakete              |                      |                                                                                             |         |
| Aktorik                    |                      |                                                                                             |         |
| 🖉 Vorbemerkungen           |                      |                                                                                             |         |
| Abonnements                |                      |                                                                                             |         |
| ≪o∞ Freigabecodes          |                      |                                                                                             |         |
| ( Grundeinstellungen       |                      |                                                                                             |         |
| Dokumente & Schnittstellen |                      |                                                                                             |         |

ARTIKELPAKET ANLEGEN

#### Artikelpakete anlegen

Um ein neues Artikelpaket anzulegen, klicken Sie auf die Schaltfläche "Artikelpaket anlegen". Im sich daraufhin öffnenden Fenster haben Sie die Wahl, einen komplett neuen Artikel anzulegen oder bereits vorhandene Artikel hinzuzufügen. Dazu können Sie im Drop-Down-Menü bestehende Artikel aus der "Terminal-Datenbank" auswählen oder bestehende Artikel, die Sie selbst bereits angelegt haben ("Eigene Artikel-Datenbank").

| – |

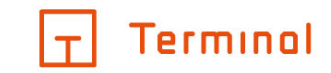

| Artikelpaket bearbeiten         |               |        |                           |   | ×   |
|---------------------------------|---------------|--------|---------------------------|---|-----|
| Akto-Pak<br>Beinhaltete Artikel | - Montagehöhe | 110 cm | Anzahl Felder im Rahmen — | 0 | 0-5 |
| 1 x Art.01                      |               |        |                           |   |     |
|                                 |               |        |                           |   |     |

ARTIKEL HINZUFÜGEN

Artikelpaket bearbeiten

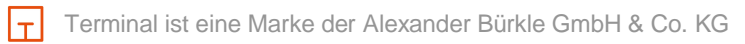

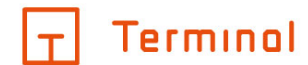

#### **Eigene Aktorik**

Im Ausklappbereich des Punktes "Eigene Artikel" befindet sich zusätzlich die Maske "Aktorik". Sie dient der Anlage eigener Aktoren, die bei der Verwendung zugewiesener Artikel automatisch ausgewählt werden. Somit können Sie Ihre individuelle Aktorik auf Basis von eigenen Artikeln zusammenstellen.

| T Terminal                 |                                                                                         |        |          |
|----------------------------|-----------------------------------------------------------------------------------------|--------|----------|
| < Einstellungen            | Erstellen Sie hier Ihre eigene Aktorik, um diese in Terminal zu verwenden.              |        |          |
| A Kundendaten              | <u> </u>                                                                                |        |          |
| - Passwort                 | Test ABC + È 🛍                                                                          | $\sim$ | $\sim$   |
| 🐺 Onlineshop-Zugangsdaten  | Rinäreinnang                                                                            |        | ~        |
| 🖺 \land Eigene Artikel     | ABB Abdeckrahmen 1-fach future <sup>®</sup> linear, studioweiß                          | ~      | <u>_</u> |
| Artikelpakete              | 6 Kanāle 1721-184K   DEHA-Nr.: 0251926                                                  | 67     |          |
| C Alexandr                 | DALI-Gateway                                                                            |        | $\sim$   |
|                            | 1 KanalABB DALI-Gateway, Ifach, Basic, REG<br>DG/S 1.64,1.1   DEHA-Nr.; 5289941   TE: 4 |        |          |
| 🖉 Vorbemerkungen           | Schaltaktor 230V                                                                        |        | ~        |
| Abonnements                | , Kanäla ABB Schalt-/Dimmaktor, 2-fach, 16 A, 1-10V, REG                                | 67     | -        |
| ≪° Freigabecodes           | SD/S 2,16,1   DEHA-Nr,: 2650846   TE: 4                                                 |        | [11]     |
| (6) Grundeinstellungen     |                                                                                         |        |          |
| Dokumente & Schnittstellen |                                                                                         |        |          |
|                            |                                                                                         |        |          |

AKTOR HINZUFÜGEN

#### Aktoren anlegen

Mit Klick auf die Schaltfläche "Aktor hinzufügen" öffnet sich ein Fenster, in dem Sie zunächst den Typen des gewünschten Aktors auswählen und anschließend unter "Aktorenvariante", wie viele Kanäle diesem zur Verfügung stehen soll. Mit einem Klick auf "weiter" wählen Sie den gewünschten, zugehörigen Artikel aus. Standardmäßig werden Ihnen Artikel aus der Terminal-Datenbank angeboten, mittels des Drop-Down-Menüs können Sie aber eigene Artikel neu anlegen oder aus bereits selbst erstellen Artikeln auswählen. Nutzen Sie die Suchleiste, um schnell Artikel angezeigt zu bekommen, die Ihrem Suchbegriff entsprechen.

ΙτΙ

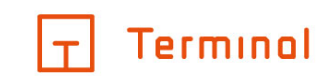

 $\times$ 

#### Jalousieaktor 230V, 1 Kanal

|   | Terminal-Datenbank | $\sim$ | Suchen Sie hier nach z. B. Hersteller, Artikelname oder Artikelnummer |               |                 |          |   |
|---|--------------------|--------|-----------------------------------------------------------------------|---------------|-----------------|----------|---|
|   |                    |        |                                                                       |               |                 |          |   |
| 1 | Hersteller         |        | Name                                                                  | Artikelnummer | Bestellnummer   | DEHA-Nr. |   |
|   | ABB                |        | Abdeckrahmen 1-fach future® linea                                     | 1721-184K     | 1754-0-4235     | 0251926  | ^ |
|   | ABB                |        | Abdeckrahmen 3-fach future® linea                                     | 1723-183K     | 2CKA001754A4308 | 2208623  |   |
|   | ABB                |        | Abdeckrahmen 3-fach future® linea                                     | 1723-181K     | 1754-0-4242     | 0251932  |   |
|   | ABB                |        | Abdeckrahmen 3-fach future® linea                                     | 1723-184K     | 2CKA001754A4237 | 0251934  |   |
|   | ABB                |        | Abdeckrahmen 4-fach future® linea                                     | 1724-183K     | 2CKA001754A4309 | 2208624  |   |
|   | ABB                |        | Abdeckrahmen 4-fach future® linea                                     | 1724-181K     | 1754-0-4243     | 0251936  | • |
|   | ABBRECH            | EN     |                                                                       |               | WEI             | TER      |   |

#### Aktor bearbeiten

```
Terminal ist eine Marke der Alexander Bürkle GmbH & Co. KG
```

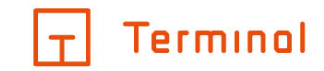

# Vorbemerkungen

Unter "Vorbemerkungen" können Sie für jedes System einen individuellen Text eingeben, der dann standardmäßig für Ihre Projekte verwendet wird.

| G       | Terminol                   |                                                                                                    | ?      |          |   |
|---------|----------------------------|----------------------------------------------------------------------------------------------------|--------|----------|---|
|         | Einstellungen              | Geben Sie hier Ihre Vorbemerkungen ein. Diese sind für jedes System individuell änderbar und werden standardmäßig für Proje                                                                                                    | kte    |          | Â |
| 8       | Kundendaten                | verwendet.                                                                                                    |        |          |   |
| A       | Passwort                   | -System                                                                                                    |        |          |   |
| Š       | Onlineshop-Zugangsdaten    | Standardinstallation                                                                                                    |        |          |   |
|         | Eigene Artikel             | $ \begin{array}{cccc} & & & \\ & & & \\ & & & & \\ & & & \\ & & & \\ & & & \\ & & & \\ & & & \\ & & & \\ & & & \\ & & & \\ & & & \\ & & & \\ & & & \\ & & & \\ & & & \\ & & & \\ & & & \\ & & & \\ & & & \\ & & & \\ & & & \\ & & & \\ & & & \\ & & & \\ & & & \\ & & & \\ & & & \\ & & & \\ & & & \\ & & & \\ & & & \\ & & & \\ & & & & \\ & & & \\ & & & \\ & & & & \\ & & & & \\ & & & \\ & & & & \\ & & & & \\ & & & & \\ & & & & \\ & & & & \\ &$ |        | $\times$ |   |
| Ø       | Vorbemerkungen             | Um elektrisch Anlagen in Gebäuden betreiben zu können werden Anschluss- und Bediengeräte benötigt:<br>• Schalter/Taster                                                                                                    |        | ^        |   |
| Ô       | Abonnements                | <ul> <li>Drah-Dimmer</li> <li>Jalousieschalter</li> <li>Steckdosen</li> </ul>                                                                                                    |        | L        |   |
| Ş       | Freigabecodes              | Diese Anschluss- bzw. Bediengeräte sind in verschiedene Stromkreise zusammengefasst und in einem<br>Stromkreisverteiler durch spezielle Schutzschalter abgesichert.                                                                                                    |        | L        |   |
| $\odot$ | Grundeinstellungen         | Elektrische Anlagen werden in drei Kategorien eingeteilt je nach Anforderung und Zweck. Ausstattungswert 1 =<br>Mindestaustattung, Ausstattungswert 2 = Standardausstattung Ausstattungswert 3 = Komfortausstattung.                                                                                                    |        |          |   |
| =       | Dokumente & Schnittstellen | Hierbei spielt die Anzahl der Stromkreise mit den Anschluss- und Bedienstellen eine große Rolle, selbstverständlich<br>installiert nach den geltenden gesetzlichen und behördlichen Vorschriften!                                                                                                    | 1      |          |   |
|         |                            | Schalter<br>Dieses Bediengerät hat zwei Endpositionen, in denen der Schalter nach Betätigung bleibt und so je nach Ausführun<br>und Stellung z.B. die Beleuchtung ein- oder ausschaltet. Es gibt auch Doppelschalter die von einem Ort aus zwei<br>Leuchten getrennt schalten können. Es kann auch mit zwei Schaltern an zwei Orten eine Beleuchtung geschalten<br>werden. Wenn die gleiche Leuchte von drei Orten aus betätigt werden soll kommen sogenannte <b>Taster</b> zum Einsat                                                                                                    | g<br>z | •        |   |

#### Individuell hinterlegbare Vorbemerkungen

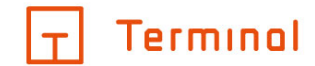

# Abonnements

Unter diesem Punkt erhalten Sie die Möglichkeit, ein Abonnement hinzuzufügen bzw. einen Überblick über Ihr aktuelles Abonnement zu erhalten. Um ein Abonnement hinzuzufügen, klicken Sie auf den Button "Abonnement hinzufügen".

| Terminal                   |              |                                                                                                  |      |        |
|----------------------------|--------------|--------------------------------------------------------------------------------------------------|------|--------|
| Einstellungen              |              | Nach der Kündigung kann ein Abonnement bis zum Ende der Vertragslaufzeit weiterverwendet werden. |      |        |
| A Kundendaten              |              |                                                                                                  |      |        |
| Passwort                   | AKTIVE ABONN | EMENTS                                                                                           |      |        |
| 🕁 Onlineshop-Zugangsdaten  | Grundpakete  |                                                                                                  |      | $\sim$ |
| Eigene Artikel             | PREMIUM      | Laufzeit bis: 16,09,2020                                                                         | KÜND | IGEN   |
| 🖉 Vorbemerkungen           | BEENDETE ABC | DNNEMENTS                                                                                        |      |        |
| Abonnements                | Grundpakete  |                                                                                                  |      | $\sim$ |
| 🗳 Freigabecodes            | PREMIUM      | Beendet: 03,04,2019                                                                              |      |        |
| ⓒ Grundeinstellungen       | PREMIUM      | Beendet: 08.04.2019                                                                              |      |        |
| Dokumente & Schnittstellen | PREMIUM      | Beendet: 17,09,2019                                                                              |      |        |
|                            | Zusatznutzen |                                                                                                  |      | $\sim$ |
|                            | RED CAD      | Beendet: 08,04,2019                                                                              |      |        |
|                            |              |                                                                                                  |      |        |

ABONNEMENTS HINZUFÜGEN

Übersicht Ihrer Abonnements

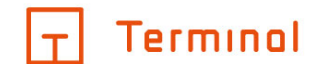

Beim Hinzufügen eines Abonnements haben Sie die Wahl zwischen verschiedenen Leistungsmodellen, auf Monats- oder Jahresbasis. Nach Auswahl der gewünschten Laufzeit werden diese Modelle samt Preis angezeigt. Der Umfang der Leistungen ist zu jeder Zeit unter dem entsprechenden Abonnement sichtbar. Durch einen Klick auf "auswählen" buchen Sie das ausgewählte Abonnement.

| Abonnements hinzufügen ×                                                                                                    |                              |                                              |                                        |                                                  |
|----------------------------------------------------------------------------------------------------|------------------------------|----------------------------------------------|----------------------------------------|--------------------------------------------------|
| Abonnements monatlich jä<br>terminal wird ständig weiterentwicke<br>Profitieren Sie davon und wählen Sie<br>Ihr gewünschtes Paket, | <u>hrlich</u><br>It.<br>hier | BASIC<br>€ 25 / Monat<br>Laufzeit: 12 Monate | PRO<br>€45/Monat<br>Laufzeit:12 Monate | PREMIUM ☆<br>€ 65 / Monat<br>Laufzeit: 12 Monate |
| Eine Übersicht der aktuell enthaltene<br>Funktionen können Sie hier herunterlag                                                    | en<br>den,                   | AUSWÄHLEN                                    | AUSWÄHLEN                              | AUSWÄHLEN                                        |
| Allgemein                                                                                                    | ^                            | 3                                            | $\checkmark$                           | $\checkmark$                                     |
| Eigene Artikel                                                                                                    | (i)                          |                                              | ~                                      | ~                                                |
| Expertenmodus                                                                                                    | (i)                          |                                              | ~                                      | ~                                                |
| Projektimport über terminal-Code                                                                                                   | í                            | ~                                            | ~                                      | ~                                                |
| Unbegrenzte Änderung von<br>bestehenden Projekten                                                                                  | í                            | ~                                            | ~                                      | ~                                                |
| Habagraazta Anzahl van Draiaktan                                                                                                   | $\bigcirc$                   | 7                                            |                                        | 1                                                |

#### Auswahl der Abonnements

Sofern Sie auf ein höheres Abonnement wechseln möchten, nachdem Sie bereits ein Abonnement abgeschlossen haben, werden Ihnen die Kosten für die verbleibende Laufzeit für das neue Abonnement gutgeschrieben.

Terminal ist eine Marke der Alexander Bürkle GmbH & Co. KG

|+|

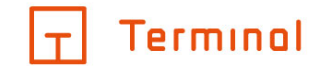

# Freigabecodes

Hier können Sie einen Code anlegen, der Ihnen zur Freigabe von Projekten dient, damit externe Anwendungen Zugriff auf die im Code hinterlegten Projekte haben. Durch einen Klick auf den Button "Terminal-Code anlegen" können Sie aus den bereits bestehenden Projekten die freizugebenden Projekte wählen. Durch einen Klick auf "schließen" speichern Sie Ihren Code.

| Terminol                   |                                                                                                    |      |        |
|----------------------------|----------------------------------------------------------------------------------------------------|------|--------|
| Einstellungen              | Hier können Sie einen terminal-Code zur Freigabe von Projekten für den Zugriff aus externen Anwendungen anlegen. |      |        |
| A Kundendaten              |                                                                                                    |      |        |
| Passwort                   | terminal-Codes                                                                                                   |      | $\sim$ |
| 😓 Onlineshop-Zugangsdaten  | Code 01<br>N4Z8-W8Z0-L4B2-B2L0                                                                                   |      |        |
| 🖹 Eigene Artikel           |                                                                                                    |      |        |
| 🖉 Vorbemerkungen           |                                                                                                    |      |        |
| Abonnements                |                                                                                                    |      |        |
| Freigabecodes              |                                                                                                    |      |        |
| ⓒ Grundeinstellungen       |                                                                                                    |      |        |
| Dokumente & Schnittstellen |                                                                                                    |      |        |
|                            |                                                                                                    |      |        |
|                            |                                                                                                    |      |        |
|                            | TERMINAL-CODE ANLI                                                                                               | EGEN |        |

Übersicht über Ihre bisher angelegten Terminal-Codes

Terminal ist eine Marke der Alexander Bürkle GmbH & Co. KG

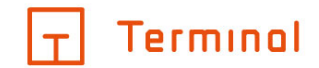

# Grundeinstellungen

An dieser Stelle können Sie Grundeinstellungen vornehmen, die standardmäßig in neu erstellten Projekten verwendet werden.

| Terminal                   |                                         |                                                | 0                               | 0      |
|----------------------------|-----------------------------------------|------------------------------------------------|---------------------------------|--------|
| Einstellungen              | Hier können Sie Ihre Grundeinstellunger | n vornehmen. Diese werden standardmäßig in neu | erstellten Projekten verwendet. |        |
| A Kundendaten              |                                         |                                                |                                 |        |
| Passwort                   | ALLGEMEIN KALKULATION                   | KLIMA                                          |                                 |        |
| 🕁 Onlineshop-Zugangsdaten  | Allgemein                               |                                                |                                 | ~      |
| Eigene Artikel             | Rohrmotoren berücksichtigen             | ja 🔹                                           |                                 |        |
| 🖉 Vorbemerkungen           | Sortierung der Räume                    | alphabetisch                                   |                                 |        |
| Abonnements                |                                         |                                                |                                 | - 1    |
| ≪° Freigabecodes           | Länge Antennenkabel                     | 35 m                                           |                                 | - 1    |
| ⓒ Grundeinstellungen       | Länge Netzwerkkabel                     | 35 m                                           |                                 |        |
| Dokumente & Schnittstellen | Bevorzugter Netzwerkkabeltyp            | - automatisch -                                |                                 |        |
|                            | Hersteller                              |                                                |                                 | $\sim$ |
|                            |                                         |                                                |                                 | -      |

Grundeinstellungen für Ihr Projekt

Terminal ist eine Marke der Alexander Bürkle GmbH & Co. KG

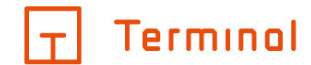

# Dokumente & Schnittstellen

In diesem Reiter können Sie Einstellungen für Dokumente festlegen, die von Terminal erstellt wurden. Sind die entsprechenden Optionen aktiv, so wird z. B. eine geschützte PDF-Datei erstellt bzw. werden alle angeforderten Dokumente mit dem angegebenen Logo und Wasserzeichen versehen.

| T Terminol                 |                                         |                                                                                |    |
|----------------------------|-----------------------------------------|--------------------------------------------------------------------------------|----|
| Einstellungen              | Hier können Sie Ihre Grundeinstellunger | ι vornehmen. Diese werden standardmäßig in neu erstellten Projekten verwendet. |    |
| A Kundendaten              |                                         |                                                                                |    |
| A Passwort                 | ALLGEMEIN SCHNITTSTELLEN                |                                                                                |    |
| 😓 Onlineshop-Zugangsdaten  | Dokumente                               | $\checkmark$                                                                   | Â  |
| Eigene Artikel             | Bevorzugtes GAEB-Format                 | GAEB-XML •                                                                     |    |
| 🖉 Vorbemerkungen           | Bevorzugte GAEB-Austauschphase          | Kostenanschlag(82)                                                             | 1  |
| Abonnements                |                                         |                                                                                | -  |
| ≪° Freigabecodes           | Artikeldatenstruktur im GAEB-Format     | nach Artikelkategorie 🔻                                                        |    |
| Grundeinstellungen         | Geschützte PDF-Datei erstellen          | ja •                                                                           |    |
| Dokumente & Schnittstellen | Haftungsausschluss anzeigen             | ja 🔹                                                                           | 1  |
|                            |                                         |                                                                                | -1 |
|                            | Firmenlogo/Wasserzeichen aktivieren     | ja v                                                                           |    |

Dokumente und Schnittstellen hinzufügen

Terminal ist eine Marke der Alexander Bürkle GmbH & Co. KG

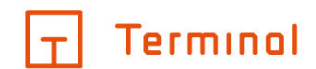

# Import

"Import" macht es möglich, Projekte von anderen Accounts in Ihren eigenen zu importieren. Hierzu stehen Ihnen drei Optionen zur Verfügung:

## • Terminal-Code

Geben Sie hier den Code ein, den ein anderer Nutzer bei seinem Anforderungsprozess unter "Terminal-Code für Projektübernahme" erstellt und geteilt hat.

# • Datei

Laden Sie die Export-Datei von Terminal hoch, um Projekte zu importieren.

# QR-Code

Mittels QR-Code ermöglichen Sie es einem Anwender, seine Projekte nach dem Scan des Codes mittels Terminal-App auf Ihren Account zu übertragen.

Terminal ist eine Marke der Alexander Bürkle GmbH & Co. KG

|+|

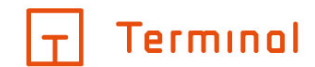

# Projekte anlegen und verwalten

- Projektübersicht
- Projektart und Hersteller wählen
- Projekte konvertieren
- Projekt-Details

# Projektübersicht

Nach der Anmeldung am System gelangen Sie in die Projektübersicht. Hier sind alle von Ihnen angelegten Projekte/Gebäude aufgelistet.

| T Term   | ninol             |        |              |             |             |      |     |
|----------|-------------------|--------|--------------|-------------|-------------|------|-----|
| Projekte |                   |        |              |             |             |      | Q   |
| Status   | Projekt / Gebäude | System | Hersteller   | Geändert am | Aktionen    |      |     |
| 0        | A-AS              | KNX    | Busch-Jaeger | 23.09.2019  | Ø 9         | Ē    | 1   |
|          |                   |        |              |             |             |      | - 1 |
|          |                   |        |              |             |             |      |     |
|          |                   |        |              |             |             |      | - 1 |
|          |                   |        |              |             |             |      | - 1 |
|          |                   |        |              |             |             |      | . 1 |
|          |                   |        |              |             |             |      |     |
|          |                   |        |              |             |             |      |     |
|          |                   |        |              |             |             |      |     |
|          |                   |        |              |             | PROJEKT ANL | EGEN | -   |
|          |                   |        |              |             |             |      |     |

Gebäudeübersicht

# Neues Projekt anlegen

Um ein neues Projekt anzulegen, klicken Sie auf die farbig hinterlegte Schaltfläche "Projekt anlegen" im unteren Bereich.

# Projekte filtern und sortieren

Es besteht die Möglichkeit nach der Projektbezeichnung zu suchen (siehe Suchfeld oben rechts), sowie nach Projektart, Projektbezeichnung, Hersteller oder Änderungsdatum zu sortieren (per Klick auf die Überschrift in der jeweiligen Spalte).

# Projekt anfordern

ΙτΙ

Durch einen Klick auf das Papier-Symbol 🖹 können Sie direkt aus der Übersicht Dokumente (z. B. ein

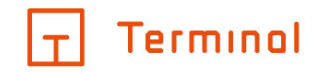

Pflichtenheft) für das entsprechende Projekt anfordern.

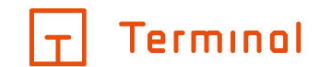

 $\times$ 

# Projektart und Hersteller wählen

Projekt anlegen

Zur Anlage eines Projektes können Sie den zu verwendenden Hersteller bzw. die gewünschte Projektart auswählen.

| KNX                  | ABB          | KNX-Projekt                        |
|----------------------|--------------|------------------------------------|
| easy                 | Berker       | Herstellers Busch-Jaeger.          |
| Busch-free@home®     | Busch-Jaeger | <u>Zur Website des Herstellers</u> |
| digitalSTROM         | Gira         |                                    |
| ELTAKO               | Hager        |                                    |
| ELDAT                | Jung         |                                    |
| Standardinstallation | Merten       |                                    |
| LUXORliving          | Theben       | PROJEKT ANLEGEN                    |

Auswahl von Projektart und Hersteller

In diesem Bereich haben Sie die Möglichkeit, zwischen den vorgegebenen Projektarten auszuwählen und Ihr gewünschtes Projekt anzulegen. Die einzelnen Projektarten bieten Ihnen vielseitige Möglichkeiten Ihr Projekt individuell auf Basis eines bevorzugten Herstellers zu planen.

Wählen Sie den Punkt "Musterprojekte", so können Sie zwischen vorgegebenen Musterprojekten wählen und diese als Vorlage für neue Projekte verwenden.

Folgende Menüpunkte stehen Ihnen an dieser Stelle zur Verfügung:

# KNX

In diesem Bereich können Sie ein KNX-Projekt auf Basis Ihres bevorzugten Herstellers erstellen.

## Busch-free@home®

An dieser Stelle haben Sie die Möglichkeit, ein Busch-free@home®-Projekt zu erstellen.

## digitalSTROM

Dieser Bereich ermöglicht die Erstellung eines digitalSTROM-Projektes auf Basis des bevorzugten Herstellers.

# ELTAKO

 $|\top|$ 

An dieser Stelle haben Sie die Möglichkeit, ein ELTAKO-Projekt zu erstellen.

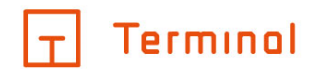

# ELDAT

An dieser Stelle haben Sie die Möglichkeit, ein ELDAT-Projekt zu erstellen.

# Standardinstallation

Innerhalb dieses Bereichs ist es Ihnen möglich, ein Projekt für Elektro-Standardinstallation zu erstellen.

# LUXORliving

An dieser Stelle haben Sie die Möglichkeit, ein LUXORliving-Projekt zu erstellen.

# Gira System 3000

An dieser Stelle haben Sie die Möglichkeit, ein System-3000-Projekt zu erstellen.

## eNet

An dieser Stelle haben Sie die Möglichkeit, ein eNet-Projekt zu erstellen.

# Netzwerktechnik

An dieser Stelle haben Sie die Möglichkeit, ein Netzwerktechnik-Projekt zu erstellen.

## Netzwerkschränke

An dieser Stelle können Sie einen oder mehrere Netzwerkschränke erstellen und auf Basis des Herstellers Rittal konfigurieren. Es besteht auch die Möglichkeit, mehrere angereihte Netzwerkschränke in Netzwerkschrankreihen einzurichten.

# WAGO Lichtmanagement

An dieser Stelle haben Sie die Möglichkeit, ein WAGO-Projekt zu erstellen.

## Sonos

 $|\top|$ 

Hier können Sie ein Sonos-Projekt auf Basis von Sonos-Geräten erstellen.

# Musterprojekte

Unter diesem Punkt können Sie vorgegebene Musterprojekte auswählen und so als Vorlage für neue Projekte verwenden.

Über die Schaltfläche "Projekt anlegen" wird das neue Projekt angelegt und Sie gelangen direkt in die Detailansicht.

Terminal ist eine Marke der Alexander Bürkle GmbH & Co. KG

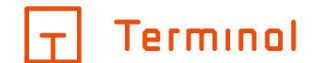

# Projekte konvertieren

Sie können ein bereits erstelltes Projekt nachträglich konvertieren, so dass es auf einem anderen System basiert. Abhängig von Ihren Einstellungen und Ihres Ausgangssystems stehen Ihnen verschiedene Optionen zur Verfügung. Über das D-Symbol können Sie die Konvertierung starten. Es öffnet sich ein Fenster, in dem Sie die gewünschte Option auswählen können.

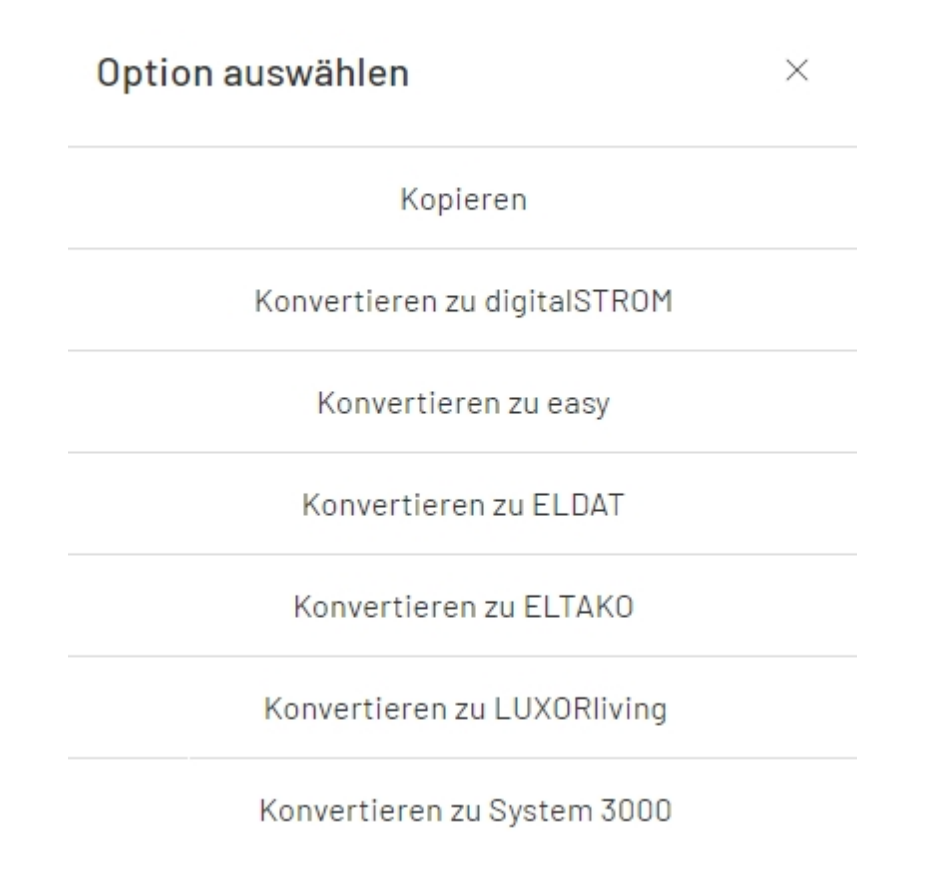

Zur Auswahl stehende Optionen

Nachdem Sie eine solche Konvertierung veranlasst haben, erhalten Sie ein Protokoll, welches detaillierte Informationen zum Konvertierungsprozess enthält.

т

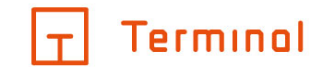

# **Projekt-Details**

Nach der Anlage eines neuen - oder beim Öffnen eines bestehenden - Projektes gelangen Sie in dessen Detailansicht.

Auf der linken Seite wird die Struktur des Projekts angezeigt. Im rechten Bereich haben Sie die Möglichkeit, Angaben zum Projekt sowie weitere Optionen festzulegen.

| Terminal                 |        |                                  | 0      |
|--------------------------|--------|----------------------------------|--------|
| < Vorlage                | +      | Projekte / Vorlage               |        |
| ∷ ∧ KG                   | + 🖓 💼  | GRUNDLAGEN EINSTELLUNGEN ARTIKEL |        |
| :: Raum 1                | 0 🖓 🛍  | Allgemeines                      | $\sim$ |
| :: Raum 2                | ⊙ L ii | Projekt / Gebäude Planungstyp ①  |        |
| :: Raum 3                | ○ ↓ ii |                                  |        |
| ∷ ∨ EG                   | + 🖓 🛍  | Neubau                           |        |
| ∷ ∨ OG                   | + 🖓 🛍  | Projektdaten                     | $\sim$ |
| II DG                    | + 🖓 🛍  | Vorbemerkungen                   | $\sim$ |
| ∷ ∨ Büro                 | + 🖓 🛍  | Bemerkungen                      | $\sim$ |
|                          |        |                                  |        |
|                          |        |                                  |        |
|                          |        |                                  |        |
| O ÜBERPRÜFEN & ANFORDERN |        |                                  |        |

Projekt-Details

Je nach gewählter Projektart stehen einige der Angaben oder Optionen gegebenenfalls nicht zur Verfügung.

Terminal ist eine Marke der Alexander Bürkle GmbH & Co. KG

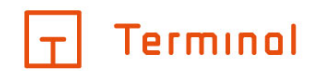

# Grundlagen

- Planungsgrundlagen
- <u>Planungstyp</u>
- Planungstechnik
- <u>Allgemein</u>
- digitalSTROM
- <u>Multimedia & Netzwerk</u>
- Bemerkung

# Planungsgrundlagen

Sie haben die Möglichkeit, Planungsgrundlagen für Ihr Gebäude festzulegen. Über diese Einstellung legen Sie fest, wie Terminal die Konfiguration Ihres Projektes vornimmt.

| Terminal                  |                                                                                                    |        |
|---------------------------|----------------------------------------------------------------------------------------------------|--------|
| < Vorlage fh + wireless + | Projekte / Vorlage fh + wireless                                                                                                  |        |
| II ^ Stockwerk 1 + 🖓 💼    | GRUNDLAGEN EINSTELLUNGEN ARTIKEL                                                                                                  |        |
| :: Raum 1 💿 🖵 💼           | Allgemeines                                                                                                    | $\sim$ |
| ∷ ∨ Stockwerk 2 + 口       | Projekt / Gebäude     Planungstyp O       Vorlage fh + wireless     Wohnhaus       Plantingsgrundlage O     Vorlage fh + wireless |        |
|                           | Projektdaten                                                                                                    | $\sim$ |
|                           | Vorbemerkungen                                                                                                    | $\sim$ |
|                           | Bemerkungen                                                                                                    | $\sim$ |
|                           |                                                                                                    |        |
|                           |                                                                                                    |        |
| 🔘 ÜBERPRÜFEN & ANFORDERN  |                                                                                                    |        |

#### Auswahl Planungsgrundlagen

#### Berechnung der Grundkosten:

- o Legt den Faktor fest, mit dem die Grundkosten aus dem Planungstyp multipliziert werden.
- o "Neubau" hat den höchsten, "Sanierung ohne Kabelverlegung" den niedrigsten Faktor.
- o Im Anhang der Geräteliste finden Sie weitere Informationen zu den Grundkosten.
- In den zentralen Einstellungen des Accounts und unter 'Weitere Optionen' im Projekt können Sie die Kosten beeinflussen.

#### Berechnung der Leitungskosten

ΙτΙ

o Bei "Sanierung ohne Kabelverlegung" werden keine Leitungsnetzkosten berechnet.

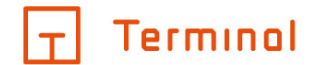

## Berechnung Hauptverteiler/Unterverteiler im Stockwerk

- Berücksichtigung als reine kalkulatorische Position.
- o Bei "Sanierung ohne Kabelverlegung" wird kein Verteiler berechnet.

Wählen Sie im Drop-Down-Fenster Ihre gewünschte Option, um alle erstellten einfachen Montageorte automatisch entsprechend anzupassen. Dies wirkt sich auf die Kalkulation Ihres Projektes aus.

Je nach System wirken sich die gewählten Optionen für die Planungsgrundlage unterschiedlich aus.

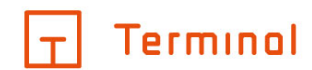

## • Bei ELTAKO-Projekten:

#### o Allgemein

Die Umsetzung erfolgt generell mit Funk-Komponenten.

#### o "Sanierung ohne Kabelverlegung"

• Es kommt das Schalterprogramm von ELTAKO zum Einsatz.

#### • Bei Busch-free@home®-Projekten:

#### o "Neubau"

Die Umsetzung erfolgt bevorzugt über REG-Aktorik, an Montageorten werden einfache Taster verwendet.

# "Sanierung mit Kabelverlegung" Die Umsetzung erfolgt bevorzugt über Unterputzaktorik durch Verwendung entsprechender Sensor-/Aktor-Kombinationen am Montageort.

## o "Sanierung ohne Kabelverlegung"

Die Umsetzung erfolgt bevorzugt über Wireless-Sensoren mit Unterputzaktorik.

Unter "weitere Optionen" haben Sie bei Busch-free@home®- und KNX-Projekten zusätzlich die Möglichkeit zur Angabe bevorzugter Optionen für die Planung der Bereiche Licht, Beschattung und Klima.

# Weitere Optionen × Wetterstation berücksichtigen - automatisch ✓ Verteiler berücksichtigen ja ✓ Alarmanlage berücksichtigen - automatisch ✓ Rohrmotoren berücksichtigen ja ✓ Planungsgrundlage Licht - automatisch ✓

## Weitere Optionen Planungsgrundlage

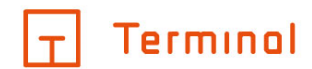

## "-automatisch-"

Die Planung erfolgt gemäß der in den Projektgrundlagen angegebenen Planungsgrundlage.

#### "bevorzugt zentral"

Die Umsetzung erfolgt abweichend zu den Projektgrundlagen bevorzugt über REG-Aktorik.

#### "bevorzugt dezentral"

Die Umsetzung erfolgt abweichend zu den Projektgrundlagen bevorzugt über Unterputzaktorik.

#### "bevorzugt wireless"

Die Umsetzung erfolgt abweichend zu den Projektgrundlagen bevorzugt über Wireless-Sensoren mit Unterputzaktorik.

Je nach Auswahl kann es zu Veränderungen der Kalkulation kommen.

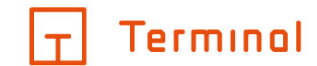

# Planungstyp

Hier können Sie angeben, welchem Typ das Gebäude entsprechen soll (Wohngebäude oder Gebäude für den gewerblichen Gebrauch). Über diese Einstellung legen Sie fest, wie Terminal die Konfiguration Ihres Projektes vornimmt.

| T Terminol     |           |                                  |        |
|----------------|-----------|----------------------------------|--------|
| < Vorlage      | +         | Projekte / Vorlage               |        |
| ∷ ∧ KG         | + 🖓 🛍     | GRUNDLAGEN EINSTELLUNGEN ARTIKEL |        |
| II Raum 1      | ⊙ L 🖬     | Allgemeines                      | $\sim$ |
| II Raum 2      | 0 L 1     | Projekt / Gebäude                |        |
| :: Raum 3      | ⊙ L ti    |                                  |        |
| ∷ ∨ EG         | + 🖓 🛍     | Neubau                           |        |
| ∷ ∨ OG         | + 🖓 🛍     | Projektdaten                     | ~      |
| II DG          | + 🖓 🛍     | Vorbemerkungen                   | ~      |
| ∷ ∨ Büro       | + 🖓 🗇     | Bemerkungen                      | ~      |
|                |           |                                  |        |
|                |           |                                  |        |
|                |           |                                  |        |
| O ÜBERPRÜFEN & | ANFORDERN |                                  |        |

Auswahl des Gebäudetyps

- Berechnung der Grundkosten
  - o Allgemeine Kosten je Projekt wie z. B. Erdung, Baustrom, etc.
  - o Es werden fixe Kosten je Planungstyp angesetzt
  - o Im Anhang der Geräteliste finden Sie weitere Informationen zu den Grundkosten
  - In den zentralen Einstellungen des Accounts und unter "Weitere Optionen" im Projekt können Sie die Kosten beeinflussen

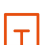

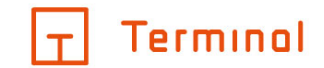

# Planungstechnik

Hier wird die Projektart, die dem Gebäude zugrunde liegen soll, auf Basis Ihrer zuvor getätigten Auswahl angezeigt.

| T Terminol     |                  | 0 ©                                                  |
|----------------|------------------|------------------------------------------------------|
| < Vorlage      | +                | Projekte / Vorlage                                   |
| ∷ ∧ KG         | + 🖓 🗊            | GRUNDLAGEN EINSTELLUNGEN ARTIKEL                     |
| :: Raum 1      | ○ ↓ ii           | Allgemeines                                          |
| II Raum 2      | ○ L ii           | Projekt / Gebäude Planungstyp ()<br>Vorlage Wohnhaus |
| II Raum 3      | ○ ↓ <sup>†</sup> |                                                      |
| ∷ ∨ EG         | + 🖓 🛍            | Neubau                                               |
| ∷ ∨ OG         | + 🖓 🛍            | Projektdaten 🗸                                       |
| II DG          | + 🖓 🛍            | Vorbemerkungen 🗸                                     |
| ∷ ∨ Büro       | + 🖓 🛍            | Bemerkungen 🗸                                        |
|                |                  |                                                      |
|                |                  |                                                      |
| O ÜBERPRÜFEN & | ANFORDERN        |                                                      |

#### Die ausgewählte Planungstechnik wird hier angezeigt

Terminal ist eine Marke der Alexander Bürkle GmbH & Co. KG

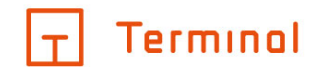

# Allgemein

Der Bereich "Allgemein" innerhalb von "Grundlagen" zeigt Daten für die gewählte Projektart an. In diesem Bereich können grundlegende Optionen des Projektes festgelegt werden. Neben der Bezeichnung sowie ergänzenden Bemerkungen zum Projekt, kann hier der bevorzugte Hersteller gewählt werden.

| T Terminal               |              |                                                     |        |
|--------------------------|--------------|-----------------------------------------------------|--------|
| < Vorlage                | +            | Projekte / Vorlage                                  |        |
| ∷ ∧ KG                   | + 🖓 🛍        | GRUNDLAGEN EINSTELLUNGEN ARTIKEL                    |        |
| II Raum 1                | ⊙ Ţ î        | Allgemeines                                         | $\sim$ |
| II Raum 2                | ⊙ Ţ <u>i</u> | Projekt / Gebäude Planungstyp ①<br>Vorlage Wohnhaus |        |
| :: Raum 3                | ⊙ Ţ î        |                                                     |        |
| ∷ ∨ EG                   | + 🖓 🛍        | Neubau                                              |        |
| ∷ ∨ OG                   | + 🖓 🛍        | Projektdaten                                        | $\sim$ |
| II DG                    | + 🔉 🗊        | Vorbemerkungen                                      | $\sim$ |
| ∷ ∨ Büro                 | + 🖓 🛍        | Bemerkungen                                         | $\sim$ |
|                          |              |                                                     |        |
|                          |              |                                                     |        |
|                          |              |                                                     |        |
| O ÜBERPRÜFEN & ANFORDERN |              |                                                     |        |

## Projekt-Grundlagen

Der ausgewählte Hersteller wird vom Konfigurator für die Sensorik ggf. für die Aktorik in den Räumen verwendet.

Abhängig vom Schalterprogramm kann eine Rahmenfarbe festgelegt werden.

Wie oben im Bild zu sehen ist, steht Ihnen neben den genannten Punkten noch ein Punkt "Weitere Optionen" zur Verfügung, welcher im folgenden Abschnitt beschrieben wird.

|+|
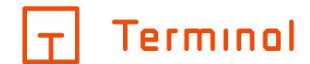

#### Weitere Optionen

Innerhalb der erweiterten Optionen ist es Ihnen möglich, weitere grundlegende Einstellungen für Ihr Projekt vorzunehmen. Manche Optionen sind bereits voreingestellt (durch die Einstellungen aus den <u>Grundeinstellungen</u>).

# Weitere Optionen × ALLGEMEIN KALKULATION KLIMA ZÄHLER ZUGANG Aktorik-Hersteller - automatisch ✓ Rauchwarnmelder-Hersteller - automatisch ✓ Wetterstation berücksichtigen - automatisch ✓ Visualisierung - automatisch ✓

# Erweiterte Optionen (Reiter Allgemein)

Im Reiter "Allgemein" sind unter anderem Punkte wie "Wetterstation berücksichtigen" oder "Rohrmotoren berücksichtigen" aufzufinden.

Terminal ist eine Marke der Alexander Bürkle GmbH & Co. KG

 $|\tau|$ 

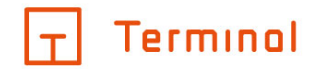

# Weitere Optionen

| ALLGEMEIN                      | KALKULATION | KLIMA      | ZÄHLER | ZUGANG |
|--------------------------------|-------------|------------|--------|--------|
| Bau/Montage berüc              | ksichtigen  | - automati | isch - | ~      |
| Leitungsnetz berücł            | ksichtigen  | - automati | isch - | ~      |
| Programmierung berücksichtigen |             | - automat  | isch - | ~      |
| Stundensatz Bau/Montage        |             | 50,00      |        | €      |

# Erweiterte Optionen (Reiter Kalkulation)

Im Reiter "Kalkulation" haben Sie die Möglichkeit, Faktoren und Zuschläge festzulegen. Zudem können Sie festlegen, ob bestimmte Kalkulationsoptionen zu berücksichtigen sind.

Die jeweiligen Kosten und Zuschläge werden hierbei in Prozent angegeben. Bauzeit und Programmierung werden mit Faktoren hinterlegt.

T

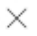

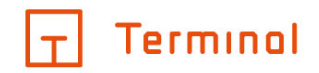

# Weitere Optionen

| ALLGEMEIN KA                | LKULATION | KLIMA | ZÄHLER | ZUGANG |
|-----------------------------|-----------|-------|--------|--------|
| Raumlüftung berücksichtig   | en        | nein  |        | ~      |
| Stellantriebe berücksichtig | en        | ja    |        | ~      |
| Vorgabe Temperatur Komfo    | rt        | 21,00 |        | °C     |
| Vorgabe Temperatur Eco      |           | 18,00 |        | °C     |

# Erweiterte Optionen (Reiter Klima)

Im Reiter "Klima" können Klimavorgaben des Projektes festgelegt werden. Wählen Sie hier z. B. aus, welche Absenk- und Komforttemperatur als Standard vorgegeben werden soll und ob Stellenantriebe im Projekt berücksichtigt werden sollen.

| Weitere Optionen                  |       |        | ×            |
|-----------------------------------|-------|--------|--------------|
| ALLGEMEIN KALKULATION             | KLIMA | ZÄHLER | ZUGANG       |
| Elektrozähler berücksichtigen     | nein  |        | $\checkmark$ |
| Wärmemengenzähler berücksichtigen | nein  |        | $\checkmark$ |
| Wasserzähler berücksichtigen      | nein  |        | $\checkmark$ |
| Gaszähler berücksichtigen         | nein  |        | $\sim$       |

# Erweiterte Optionen (Reiter Zähler)

T

 $\times$ 

1

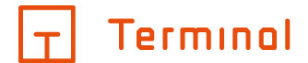

 $\times$ 

Im Reiter "Zähler" haben Sie die Wahl, ob Sie einen der angegebenen Zähler Ihrem Projekt hinzufügen möchten. Wählen Sie im Dropdown-Menü "ja", so wird der Zähler dem Projekt hinzugefügt. Unter "Artikel" im Projekt können Sie die gewählten Zähler im Bereich "Sonstiges" finden.

Weitere Optionen

| ALLGEMEIN                 | KALKULATION | KLIMA           | ZÄHLER | ZUGANG |
|---------------------------|-------------|-----------------|--------|--------|
| Hersteller Türkomm        | unikation   | - automat       | isch - | $\sim$ |
| Programm/System           |             | - automatisch - |        | ~      |
| Leitungsverlegung         |             | Strangsch       | nema   | ~      |
| Steuerung über mobile App |             | nein            |        | ~      |
|                           |             |                 |        |        |

Erweiterte Optionen (Reiter Zugang)

Im Reiter "Zugang" können weitere Einstellungen für die Türkommunikation vorgenommen werden, beispielsweise können Sie hier den Hersteller, die Art der Leitungsverlegung oder auch einen Namen für die jeweiligen Klingeln festlegen. Wählen Sie "Ja" bei "Neue Klingel pro Stockwerk", so wird automatisch für Innenstationen auf jedem Stockwerk eine eigene Klingel erstellt.

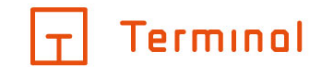

# digitalSTROM

Wenn Sie ein digitalSTROM-Projekt angelegt haben, stehen Ihnen im Bereich "Allgemein" innerhalb der Grundlagen weitere Auswahlmöglichkeiten zur Verfügung. Sie haben unter anderem die Möglichkeit, die Anzahl der Stromkreise festzulegen.

| T Terminol       |                  |                                                                                    |        |
|------------------|------------------|------------------------------------------------------------------------------------|--------|
| < Vorlage dS     | +                | Projekte / Vorlage dS                                                              |        |
| II ^ Stockwerk 1 | + 다 🕯            | GRUNDLAGEN EINSTELLUNGEN ARTIKEL                                                   |        |
| :: Raum 1        | ⊙ L <sup>1</sup> | Allgemeines                                                                        | $\sim$ |
|                  |                  | Projekt / Gebäude<br>Vorlage dS<br>Anzahl Stromkreise<br>- 1 Stromkreis pro Raum - | ~      |
|                  |                  | Vorbemerkungen                                                                     | ~      |
|                  |                  | Bemerkungen                                                                        | $\sim$ |
|                  |                  |                                                                                    |        |
| 🔘 ÜBERPRÜFEN &   | ANFORDERN        |                                                                                    |        |

# Grundlagen digitalSTROM

Die Option "Anzahl Stromkreise" ist standardgemäß auf "1 Stromkreis pro Raum" eingestellt. Wurden mehrere Räume innerhalb des Projektes angelegt, können Sie hier die Anzahl der Stromkreise bei Bedarf reduzieren. Es können maximal so viele Stromkreise angegeben werden, wie Räume im Projekt vorhanden sind.

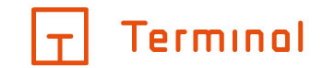

# Multimedia & Netzwerk

Hier können allgemeine Einstellungen für die verwendete Multimedia- & Netzwerktechnik durchgeführt werden.

| Terminal         |          |                                                                     | 0 | 0      |
|------------------|----------|---------------------------------------------------------------------|---|--------|
| < Vorlage        | +        | Projekte / Vorlage                                                  |   |        |
| ∷ ∧ KG           | + 🛛 🕯    | GRUNDLAGEN EINSTELLUNGEN ARTIKEL                                    |   |        |
| :: Raum 1        | © 🖵 📋    | Schalterprogramm                                                    |   | $\sim$ |
| II Raum 2        | ⊙ L 1    | Multimedia & Netzwerk                                               |   | ^      |
| :: Raum 3        | ⊙ L 1    | Empfangstechnik<br>Satellitenempfang V - ohne - V - automatisch - V |   |        |
| ∷ ∨ EG           | + 🖓 🛍    |                                                                     |   |        |
| ∷ ∨ OG           | + 🖓 🛍    | Mit digitalem Radioempfang<br>(DAB+)                                |   |        |
| ∷ DG             | + 🛛 🕯    | Portbelegung: 50 %                                                  |   |        |
| ∷ ∨ Büro         | + 🖟 🗊    |                                                                     |   |        |
|                  |          | Weitere Optionen                                                    |   |        |
|                  |          |                                                                     |   |        |
|                  |          |                                                                     |   |        |
| O ÜBERPRÜFEN & A | NFORDERN |                                                                     |   |        |

# Multimedia & Netzwerk - Allgemeine Einstellungen

Zur Auswahl für die Empfangstechnik stehen Satellitenempfang, Kabelanschluss sowie Glasfaseranschluss. Dazu kann bei Bedarf die passende Anlage ausgewählt werden. Die Multimediageräte werden bei den Raumfunktionen ausgewählt, siehe <u>Geräte/Funktionen zum Raum hinzufügen/bearbeiten.</u>

Im Standard steht die Option "Netzwerkschrank" auf "automatisch". Die Applikation wählt dann anhand der benötigten Höheneinheiten und dem gewählten Zubehör selbständig einen passenden Netzwerkschrank aus.

 $|\tau|$ 

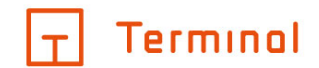

 $\times$ 

#### Netzwerkschrank-Zubehör

Über die Schaltfläche "Zubehör" im Bereich "Multimedia & Netzwerk" gelangen Sie in die Zubehörkonfiguration des Netzwerkschrankes.

# Netzwerkschrank-Zubehör

Länge der Patchkabel 1 m v (grau) Telefonfeld - ohne v USV - ohne -. LWL-Verbindung - ohne v Steckdosenleisten 0 St. v (3-/7-fach)

Netzwerkschrank-Zubehör

In der automatischen Schrankauswahl stehen Ihnen alle Zubehörteile zur Verfügung. Falls ein spezieller Netzwerkschrank ausgewählt wurde, werden die nicht verfügbaren Zubehörteile für diesen Schrank ausgeblendet.

Falls ein Netzwerkschrank ausgewählt wurde, der für das Projekt zu klein ist, wird beim Anfordern des Pflichtenheftes eine Fehlermeldung angezeigt. Außerdem wird, wenn das vorab gewählte Zubehör nicht mit dem Schrank kompatibel ist, dem Kunden eine entsprechende Warnmeldung angezeigt und gegebenenfalls das Zubehör entfernt.

ΙτΙ

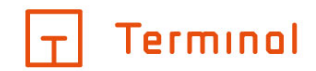

# Bemerkung

Hier können zum Projekt weitere Bemerkungen, Notizen, etc. hinterlegt werden.

| Terminal         |              |                                  | 0 | 0      |
|------------------|--------------|----------------------------------|---|--------|
| < Vorlage        | +            | Projekte / Vorlage               |   |        |
| ∷ ∧ KG           | + 🖓 🛍        | GRUNDLAGEN EINSTELLUNGEN ARTIKEL |   |        |
| :: Raum 1        | ⊙ Ţ <b>İ</b> | Allgemeines                      |   | $\sim$ |
| II Raum 2        | ⊙ L ii       | Projektdaten                     |   | $\sim$ |
| :: Raum 3        | ⊙ Ţ İİ       | Vorbemerkungen                   |   | $\sim$ |
| ∷ ∨ EG           | + 🖓 🛍        | Bemerkungen                      |   | ^      |
| ∷ ∨ OG           | + 🖓 🛍        | - Bemerkungen                    |   |        |
| II DG            | + 🖓 🛍        |                                  |   |        |
| ∷ ∨ Büro         | + 🖓 🛍        |                                  |   |        |
|                  |              |                                  |   |        |
|                  |              |                                  |   |        |
|                  |              |                                  |   |        |
| O ÜBERPRÜFEN & / | ANFORDERN    |                                  |   |        |

Bemerkungen zu Projektgrundlagen

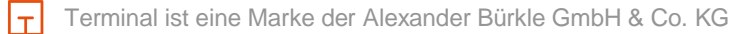

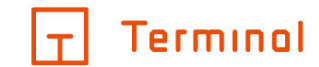

# Projektdaten

In diesem Bereich können weitere Angaben zum Projekt wie z. B. Kundename und Projekt-Nummer angegeben werden.

Auch die E-Mail-Adresse des Endkunden kann hier angegeben werden. Sie erscheint auf dem Titelblatt der Projektdokumentation.

| Terminal  |                  |                                  |   |
|-----------|------------------|----------------------------------|---|
| < Vorlage | +                | Projekte / Vorlage               |   |
| ∷ ∧ KG    | + 🖓 🗊            | GRUNDLAGEN EINSTELLUNGEN ARTIKEL |   |
| :: Raum 1 | ⊙ Ţ <b>i</b>     | Allgemeines                      | ~ |
| II Raum 2 | © ₽ ii           | Projektdaten                     | ^ |
| 👬 Raum 3  | ○ ↓ <sup>†</sup> | Kunde Projekt-Nummer             |   |
| ∷ ∨ EG    | + 🖓 🛍            | Straße Ort                       |   |
| ∷ ∨ OG    | + 🖓 🛍            |                                  |   |
| ∷ DG      | + 🖓 🛍            | Ansprechpartner Sachbearbeiter   |   |
| ∷ ∨ Büro  | + 🖓 🛍            | Standort                         |   |
|           |                  |                                  |   |
|           |                  | Vorbemerkungen                   | ~ |
|           |                  | Bemerkungen                      | ~ |
|           |                  |                                  |   |

O ÜBERPRÜFEN & ANFORDERN

T

Projektdaten

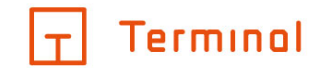

# Vorbemerkungen

In diesem Bereich werden die Vorbemerkungen für das zu erstellende Pflichtenheft angegeben.

| 🛨 Terminal     |           |                                                                                                    | 0 0 |
|----------------|-----------|----------------------------------------------------------------------------------------------------|-----|
| < Vorlage      | +         | Projekte / Vorlage                                                                                                |     |
| ∷ ∧ KG         | +         | GRUNDLAGEN EINSTELLUNGEN ARTIKEL                                                                                  |     |
| :: Raum 1      | © 🖓 💼     | Vorbemerkungen                                                                                                    | ^   |
| II Raum 2      | 0 L i     | System O                                                                                                    |     |
| :: Raum 3      | 0 L ii    | KNX •                                                                                                    |     |
| ∷ ∨ EG         | + 🛛 🛍     | $\bigcirc \bigcirc \checkmark \blacksquare \blacksquare I = = = \equiv \equiv \equiv \equiv \equiv \equiv \equiv$ |     |
| ∷ ∨ OG         | + - 1     |                                                                                                    |     |
| :: DG          | + 🛛 🕯     |                                                                                                    |     |
| ∷ ∨ Büro       | + 🖓 🛍     |                                                                                                    |     |
|                |           |                                                                                                    |     |
|                |           |                                                                                                    |     |
|                |           |                                                                                                    | •   |
| O ÜBERPRÜFEN 8 | ANFORDERN |                                                                                                    |     |

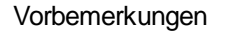

Beim Anlegen eines neuen Projektes ist hier - abhängig von der gewählten Sprache auf Deutsch oder Englisch verfügbar - ein Standardtext vorgegeben, der grau hinterlegt ist. Diesen können Sie in dieser Ansicht ergänzen oder durch einen eigenen Text ersetzen. Durch Eingabe von manuellen Eingaben wird der Text in schwarz angezeigt. So können Sie auf einen Blick erkennen, ob es sich um einen Standardtext oder um einen individuellen Text handelt. Mit einem Klick auf die Schaltfläche "Standardtext laden" wird der Text wieder auf den Standardtext zurückgesetzt.

 $|\tau|$ 

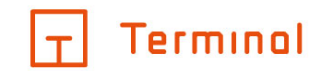

# Artikel

Auf dem Registerblatt "Artikel" werden die Artikel aufgelistet, welche für die aktuelle Konfiguration erforderlich sind (z. B. Aktorik, usw.).

| T Terminal             |           |                                                                                                    |                                                 | 0 0             |
|------------------------|-----------|----------------------------------------------------------------------------------------------------|-------------------------------------------------|-----------------|
| < Projekt 14           | +         | Projekte / Projekt 14                                                                                      |                                                 |                 |
| III \land Stockwerk 01 | + 🖓 🗊     | GRUNDLAGEN EINSTELLUNGEN ARTIKEL GRUPPEN                                                                   |                                                 |                 |
| :: Raum 01             | ○ L ii    |                                                                                                    |                                                 | $\sim$ $\wedge$ |
| :: Raum 02             | 0 P 🖬     | Aligemein                                                                                                  | 斺 5 Std. 19 Min.                                | 819,00 € ^      |
| :: Raum 03             | 0 P 🖬     | 1x Alexander Bürkle Hauptverteiler                                                                         | ☆ 5 Std. 19 Min.                                | 819,00 €        |
| II \vee Stockwerk 02   | + 🛛 🗊     | Abdeckrahmen                                                                                               | 斺 8 Min.                                        | 8,72 € ∧        |
|                        |           | 4 x <u>Gira Abdeckrahmen 1-fach Standard 55, reinweiß glänzend</u><br>0211.03   DEHA-Nr.: 0260559          | ☆ 8 Min.                                        | 8,72 €          |
|                        |           | Aktorik                                                                                                    | <ul> <li>分 35 Min.</li> <li>□ 8 Min.</li> </ul> | 95,80 € ∧       |
|                        |           | 1x Rademacher Rohrmotor RolloTube C-line Medium, 10 Nm<br>22601006   DEHA-Nr.: 5528345                     | <ul> <li>☆ 35 Min.</li> <li>♀ 8 Min.</li> </ul> | 95,80 €         |
| O ÜBERPRÜFEN &         | ANFORDERN | Grundkosten + Arbeit + Material = Gesamtpreis<br>3.474,94 € + 1.018,00 € + 8.637,65 € = <b>13.130,59 €</b> |                                                 |                 |

# Erforderliche Artikel

Zu einigen Artikeln sind weitere Informationen per Link abrufbar (unterstrichene Einträge). Über das Warenkorbsymbol öffnen Sie ein Bestellfenster, in dem Sie den entsprechenden Artikel manuell in den Warenkorb Ihres hinterlegten Online-Shops übertragen können.

Die hier aufgeführten Artikel werden vom Konfigurator automatisch anhand der von Ihnen vorgenommenen Konfiguration ermittelt. Durch einen Klick auf Summenangaben in der Fußzeile öffnet sich ein Ausklappbereich mit weiteren Informationen.

Kategorie Kostenart

| Allgemein                                   |                 |
|---------------------------------------------|-----------------|
| Grundkosten 🕕                               | 3.335,00 €      |
| Artikel 🛈                                   | 3.848,60 €      |
|                                             | 7.183,60 €      |
| Leitungsnetz                                |                 |
| Materialkosten 🛈                            | 45,02 €         |
|                                             | 45,02 €         |
| Bau/Montage/Anschluss                       |                 |
| Anschlussmaterial 🛈                         | 84,00 €         |
| Bau/Montage 🛈                               | 486,67€         |
| (1 TW 1 Std. 44 Min. x Stundensatz 50,00 €) |                 |
| Anschluss 🛈                                 | 105,83 €        |
| (2 Std. 7 Min. x Stundensatz 50,00 €)       |                 |
|                                             | 676,50 €        |
| Programmierung                              |                 |
| Summe Programmierung 🕕                      | 401,33 €        |
| (5 Std. 1 Min. x Stundensatz 80,00 €)       |                 |
|                                             | <b>401,33 €</b> |
| Summen                                      |                 |
| Grundkosten 🛈                               | 3.335,00 €      |
| Arbeit ①                                    | 993,83 €        |
| Material 🛈                                  | 3.977,62 €      |
| Coöffnator Ausklappharaich                  |                 |

#### Geöffneter Ausklappbereich

 $|\tau|$ 

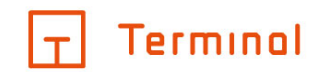

# Begriffserklärung

Einzelne Positionen, die auch auf der angeforderten Geräteliste aufgeführt werden, finden Sie im Ausklappbereich der Artikelliste.

- <u>Allgemein</u>
- <u>Zeiten</u>
- <u>Kosten</u>

# Allgemein

# Hauptverteiler (bzw. Unterverteiler im Stockwerk)

Hierbei handelt es sich um eine rein kalkulatorische Position. Diese umfasst eine Schätzung der Kosten für die Verteilung (inkl. Zählerschrank) und eine Kostenermittlung durch die Anzahl der Räume und den benötigten Teilungseinheiten.

# Teilungseinheit (TE)

Bei REG-Geräten werden hier die benötigten Teilungseinheiten im Verteiler angegeben.

#### Tagwerk (TW)

Ein Tagwerk entspricht 8 Stunden.

#### Zeiten

Die für die Kalkulation notwendigen Zeiten beinhalten folgende Faktoren:

- Bau/Montage/Anschluss
- Programmierung

# Bau/Montage/Anschluss

- Bau- und Montagezeit
  - o Über 80% der Zeit entfällt auf die eigentliche Montage der Geräte.
  - O Die restliche Zeit sind Aufwendungen für Vorbereitung, Transport, Aufmaß, Klärungen etc.
- Anschlusszeit
  - o Anschließen der Leitung
  - o Berechnung teilweise nach belegtem Kanal, z. B. bei einem dezentralen Aktor.
- Die hinterlegten Zeiten sind an die Vorgaben der ZVEH (Zentralverband der Deutschen Elektro- und Informationstechnischen Handwerke) angelehnt.
  - o Wenn keine Zeiten der ZVEH vorliegen, wurden die Zeiten in der Praxis ermittelt.
- Individuelle Anpassung

0

- Faktor Bau-/Montagezeit
  - Standard ist der Faktor 1
  - Für höhere Zeiten kann der Faktor nach oben gesetzt werden (z. B. 1,2). Alle Zeiten werden dann mit dem höheren Faktor multipliziert.
  - Werden k
     ürzere Zeiten ben
     ötigt, dann kann der Faktor entsprechend niedriger eingestellt werden (z. B. 0,8).
- o Einstellung für den Account in den Grundeinstellungen (Zahnrad oben rechts).
- Einstellung ausschließlich f
  ür ein bestimmtes Projekt in den Grundlagen/weitere Optionen im Projekt.

# Programmierung

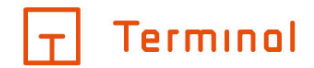

Entspricht der Zeit in Minuten für die Programmierung der Geräte, basierend auf praxisorientierten Ermittlungen z. B. durch Systemintegratoren. Die Berechnung erfolgt bei mehrkanaligen Geräten je belegtem Kanal.

# Kosten

Kosten unterteilen sich in verschiedene Gruppen:

- <u>Grundkosten</u>
- <u>Artikel</u>
- <u>Leitungsnetz</u>
- Bau/Montage/Anschluss
- <u>Programmierung</u>

# Grundkosten

Die Grundkosten sind Kosten, die sich aus allgemeinen Positionen ergeben.

- Allgemeine Kosten je Projekt wie
  - o Erdungsanlage für Haus/Gewerbe
  - o Messung der Anlage und Prüfung
  - o Baustrom
  - o Potentialausgleich
  - Verlegesysteme (Kabelrinne, etc.)
  - o Zuleitungen zu Verteilern, Steigleitungen und Hauptleitungen für Zähler
  - o Stromkreiszuleitungen je Raum
  - o Diverse Anschlüsse, Anschlüsse für Heizung
  - o Planung
  - o Bauleitung
  - Überspannungsschutz Typ 1 + 2
  - o Diverses Befestigungsmaterial
- Berechnung ist abhängig von
  - Planungsgrundlage z. B. Sanierung mit Kabelverlegung
  - o Planungstyp z. B. Wohnung
  - o Raumtyp und Ausstattungswert des Raums z. B. 2 Sterne
  - o Raumgröße
- Individuelle Anpassung
  - o Faktor Grundkosten
    - Standard ist der Faktor 1
    - Für höhere Kosten kann der Faktor nach oben gesetzt werden (z. B. 1,2). Die Kosten werden dann mit dem höheren Faktor multipliziert.
    - Werden niedrigere Kosten angesetzt, dann kann der Faktor entsprechend niedriger eingestellt werden (z. B. 0,8).
    - Bei Faktor 0 werden die Grundkosten auf der Geräteliste nicht angezeigt.
  - o Einstellung für den Account in den Grundeinstellungen (Zahnrad oben rechts).
  - Einstellung ausschließlich für ein bestimmtes Projekt in den Grundlagen/weitere Optionen im Projekt.

# Artikel

Enthält den Bruttolistenpreis der Geräte (UVP des Herstellers exklusive Mehrwertsteuer) und individuelle Anpassungen:

• Zu-/Abschlag für Artikel in Prozent

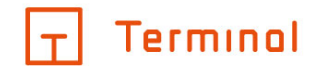

- o Standard ist 0% (Bruttolistenpreis)
- o Aufschlag auf alle Artikel z. B. 5%
- o Rabatt wird mit einem Minus z. B. -5% eingegeben
- Einstellung für den Account in den Grundeinstellungen (Zahnrad oben rechts).
- Einstellung ausschließlich für ein bestimmtes Projekt in den Grundlagen/weitere Optionen im Projekt.
  - Beim Kopieren eines Projektes wird ein eventuell eingetragener Rabatt bei der Kopie auf 0% gesetzt.

# Leitungsnetz

Leitungsnetzkosten bestehen aus:

- <u>Material</u>
- <u>Lohn</u>

# Material

- Kalkulatorische Summe der Materialkosten für das Leitungsnetz
- Beinhaltet z. B. Kabel, Unterputzdosen, Kabelkanal
- Es werden hier die Bruttopreise und eine durchschnittliche DEL-Notiz beim Kupfer angezeigt

#### Lohn

• Summe der Arbeitszeit für die Leitungsnetzarbeiten mit dem individuellen Stundensatz multipliziert

# Bau/Montage/Anschluss

Die Kosten für Bau/Montage/Anschluss setzen sich zusammen aus:

- <u>Anschluss</u>
- Bau/Montage

#### Anschluss

- Kosten f
  ür das Material, das f
  ür die Anschlussarbeiten der Ger
  äte ben
  ötigt wird, wie z. B. Klemmen
  oder Dr
  ähte
- Anschlusszeit der Geräte multipliziert mit dem individuellen Stundensatz

# Bau/Montage

• Summe der Bau-/Montagezeit der Geräte mit dem individuellen Stundensatz multipliziert

# Programmierung

Ist die Summe der Programmierzeit der Geräte, multipliziert mit dem individuellen Stundensatz.

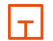

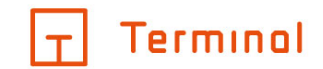

# Szenen

Im Register "Szenen" lassen sich Szenen anlegen. Angelegte Szenen stehen dem gesamten Projekt zur Zuweisung zur Verfügung.

| Terminol                              |                                                        | 0  | 0  |
|---------------------------------------|--------------------------------------------------------|----|----|
| < Raum 1 +                            | Projekte / Vorlage / KG / Raum 1 / Konfigurationsmodus |    | 11 |
| ∧ ⊙ Montageort 1 + ⊡ 💼                | FUNKTIONEN UND ANSCHLUSSDOSEN AKTIONEN SZENEN          |    |    |
| :: 🕞 Innenstation 01(110/1) 🗂         | Gebäude-Szenen                                         |    |    |
| 👬 🔲 Tastsensor 2-fach mit RTR (11 🗂 🗂 | II Szene 1                                             | 다  |    |
| ∨                                     | II Szene 2                                             | 다  | 1  |
| ∨                                     | :: Szene 3                                             | Ð  |    |
| Montageort 4     □     □     □        |                                                        |    |    |
|                                       |                                                        |    |    |
|                                       |                                                        |    |    |
|                                       |                                                        |    |    |
|                                       |                                                        |    |    |
|                                       |                                                        |    |    |
| O ÜBERPRÜFEN & ANFORDERN              | SZENE ANLEG                                            | EN |    |

Szenen

Terminal ist eine Marke der Alexander Bürkle GmbH & Co. KG

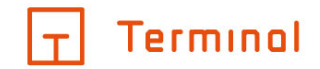

Um eine Szene anzulegen, klicken Sie auf die Schaltfläche "Szene anlegen". Vorhandene Szenen können mit einem Klick auf das Stift-Symbol in der Liste editiert werden.

| Szene bearbeiten     |                   | × |
|----------------------|-------------------|---|
| Name<br>Szene 1      | ]                 |   |
| Bemerkung            |                   |   |
| ZUGEWIESENE AKTIONEN |                   |   |
| KG: Raum 1           |                   |   |
| Jalousie 01 steuern  | %                 | 1 |
|                      |                   |   |
|                      | AKTIONEN ZUWEISEN |   |

Szene bearbeiten

Neben einem Namen und Bemerkungen zur Szene können Sie mehrere Aktionen zur Szene zuweisen. Klicken Sie hierzu auf das weiße Plus-Symbol im Bereich "Zugewiesene Aktionen". In KNX-Projekten werden außerdem Szenennummern vergeben, die chronologisch beginnend mit der kleinsten, nicht vergebenen Nummer vergeben werden. Sie können die Szenennummern auch manuel bestimmen, beachten Sie jedoch, dass keine Szenennummer doppelt vergeben sein darf und dass bei Doppelvergabe eine rote Meldungen bei "überprüfen & anfordern" erscheint.

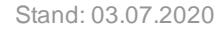

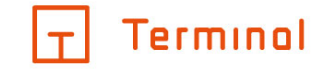

| Szene bearbeiten                  |             | × |
|-----------------------------------|-------------|---|
| Name<br>Szene 2                   | Nammer<br>1 | > |
| Vergebene Sze                     | nennummer   |   |
| Aktionen zuweisen                 |             | × |
| KG •                              | Raum 1      | • |
| Jalousie 01 steuern (Wert)        |             | % |
| Leuchte 01 schalten/dimmen (Wert) |             | % |
| Leuchte 01 umschalten             | UM          | • |

# Aktionen zur Szene hinzufügen

Im oberen Bereich der Maske kann gewählt werden, in welchem Stockwerk und Raum sich die zuzuweisende Szene befindet. Das Zuweisen der Szene geschieht durch einfaches Aktivieren in der Liste. Zusätzlich kann bei einigen Aktionen der gewünschte Wert (z. B. "AN", "AUS", usw.) gewählt oder eingegeben werden.

T

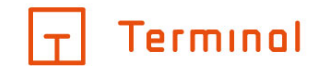

# Gruppen

In Gruppen können gleichartige Funktionen zusammengefasst werden, um diese Funktionen dann an einem gemeinsamen Ort bedienen zu können. Sie sind in "Beleuchtung" und "Beschattung" unterteilt, denen Sie jeweils entsprechende Funktionen zuweisen können.

# Option auswählen

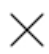

# Beleuchtung

# Beschattung

Erstellbare Gruppen

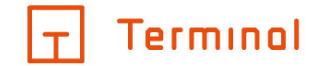

Zum Hinzufügen von Funktionen stehen nur diejenigen zur Verfügung, die dem Raum bereits hinzugefügt worden sind und der Gruppenart (Beleuchtung oder Beschattung) der zu erstellenden Gruppe entsprechen. Erstellte Gruppen können dann über zugewiesene Montageorte bedient werden.

| Gruppe bearbeiten          |     | × |
|----------------------------|-----|---|
| Name<br>Gruppe 1           | Typ |   |
| ZUGEWIESENE AKTIONEN       |     |   |
| Stockwerk 01: Raum 01      |     |   |
| Leuchte 01 schalten/dimmen |     |   |
|                            |     |   |

**AKTIONEN ZUWEISEN** 

Gruppen bearbeiten

# Zentralsteuerungen

|+|

Beschattungsgruppen können auch über eine zentrale Steuerung bedient werden. Der Vorteil einer Zentralsteuerung ist, dass all die zugewiesenen Gruppen gleichzeitig über diese Steuerung bedient werden können. Zentralsteuerungen werden wie Gruppen angelegt.

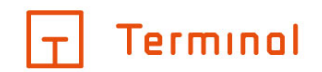

Х

# Option auswählen

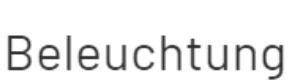

# Beschattung

# Zentralsteuerung

Auswahl Zentralsteuerung

Zentralsteuerungen können mehrstufig sein, das bedeutet, dass eine Zentralsteuerung wie eine Gruppe einer anderen Zentralsteuerung zugewiesen werden kann. Bitte beachten Sie jedoch: Eine Zentralsteuerung, die einer oder mehreren Zentralsteuerungen untergeordnet ist, kann keine Zentralsteuerung als Mitglied aufnehmen, die ihrer Hierarchie übergeordnet ist.

| – |

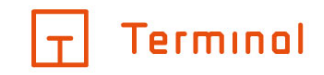

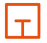

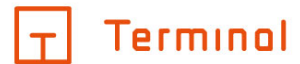

# Gebäudesystemtechnik konfigurieren

Gebäudesystemtechnik-Projekte werden innerhalb der Gebäudestruktur konfiguriert.

# Anlegen von Stockwerken

Um Stockwerke zu einem Gebäude hinzuzufügen, klicken Sie im linken Bereich auf das Plus-Symbol +rechts neben dem Gebäudenamen.

| T Terminal       |          |                        |                            |        |
|------------------|----------|------------------------|----------------------------|--------|
| < Vorlage        | +        | Neu anlegen            |                            |        |
| ∷ ∧ KG           | + 🖓 🛍    | Leeres Stockwerk       | NSTELLUNGEN ARTIKEL        |        |
| II Raum 1        | 0 l i    | Leeres Stockwerk KG    |                            | $\sim$ |
| II Raum 2        | 0 L ii   | Leeres Stockwerk EG    | Planungstyp ()<br>Wohnhaus |        |
| :: Raum 3        | 0 l ii   | Leeres Stockwerk OG    | Planungsgrundlage ①        |        |
| ∷ ∨ EG           | + 🖓 🛍    | Leeres Stockwerk DG    |                            |        |
| ∷ ∨ OG           | + 🖓 💼    | Stockwerke aus Vorlage |                            | $\sim$ |
| II DG            | + 🖓 🛍    | Vorbemerkungen         |                            | $\sim$ |
| ∷ ∨ Büro         | + 다 💼    | Bemerkungen            |                            | $\sim$ |
|                  |          |                        |                            |        |
|                  |          |                        |                            |        |
|                  |          |                        |                            |        |
| O ÜBERPRÜFEN & A | NFORDERN |                        |                            |        |

#### Stockwerk hinzufügen

Im sich öffnenden Menü haben Sie die Möglichkeit, ein leeres Stockwerk oder ein Stockwerk aus einer Vorlage zu erstellen bzw. zu kopieren. In den Vorlagen finden Sie vordefinierte Stockwerke (z. B. für Büro oder Wohnung) oder Stockwerke aus anderen Projekten, die bereits Räume und Geräte enthalten können. Mehr Informationen zum Thema Vorlagen folgen im Bereich <u>Stockwerke/Räume aus Vorlagen oder anderen Projekten</u>.

Nach dem Anlegen eines Stockwerkes können Sie für dieses im rechten Bereich einen Namen, gegebenenfalls eine Bemerkung und den zu verwendenden Verteiler angeben.

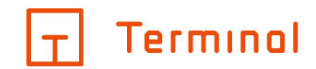

# Verteiler auf Stockwerkebene

Je Stockwerk kann ein eigener Verteiler angelegt werden.

| Terminol       |                  |                     |
|----------------|------------------|---------------------|
| < Vorlage      | +                | Projekte / Vorlage  |
| ∷ ∧ Кв         |                  | Name KG             |
| II Raum 1      | ○ ↓ <sup>1</sup> |                     |
| II Raum 2      | 0 L İ            | 1                   |
| :: Raum 3      | ⊙ ↓ <sup>†</sup> | Bemerkung           |
| ∷ ∨ EG         | + 🖓 🛍            |                     |
| ∷ ∨ OG         | + 🖓 🛍            |                     |
| II DG          | + 🖓 🛍            | Verteiler ()        |
| II 🗸 Büro      | + 🖓 🛍            | Eigener Verteiler • |
|                |                  |                     |
|                |                  |                     |
|                |                  |                     |
| O ÜBERPRÜFEN & | ANFORDERN        |                     |

#### Verteiler auf Stockwerkebene

Bei Neuanlage eines Stockwerks steht diese Option immer auf "- Hauptverteiler -". Es besteht außerdem noch die Möglichkeit, den Verteiler eines anderen Stockwerkes zu verwenden.

Terminal ist eine Marke der Alexander Bürkle GmbH & Co. KG

T

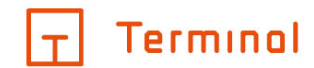

# Reihenfolge der Stockwerke festlegen

| T Terminol     |                  |                     |
|----------------|------------------|---------------------|
| < Vorlage      | +                | Projekte / Vorlage  |
| ∷ ∧ KG         | + 다 💼            | Name                |
| II Raum 1      | ○ ↓ <sup>†</sup> | Kelhenfolge         |
| II Raum 2      | ⊙ ₽ ii           |                     |
| Raum 3         | 0 L 1            | - Bemerkung         |
| !! ∨ EG        | + 🖓 🛍            |                     |
| ∷ ∨ OG         | + 🖓 🛍            |                     |
| II DG          | + 🖓 🛍            | - Verteiler ()      |
| ∷ ∨ Büro       | + 🖓 🛍            | Eigener Verteiler • |
|                |                  |                     |
|                |                  |                     |
|                |                  |                     |
| 🔵 ÜBERPRÜFEN & | ANFORDERN        |                     |

Stockwerke können per Klick auf den Eintrag im linken Bereich ausgewählt werden.

#### Ändern der Reihenfolge der Stockwerke

Sie haben dann die Möglichkeit, die Positionierung des Stockwerks im Projekt über das Feld "Reihenfolge" anzupassen. Alternativ können Sie die Reihenfolge auch per Drag-and-Drop ändern. Ziehen Sie hierzu das

Stockwerk am Drag-and-Drop-Bereich (Symbol Inks von der Stockwerksbezeichnung) an die gewünschte Position.

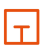

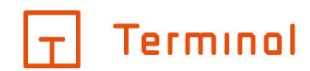

# Anlegen von Räumen

- <u>Anlegen von Räumen</u>
- Bearbeiten von Räumen
- Geräte/Funktionen zum Raum hinzufügen/bearbeiten

# Anlegen von Räumen

Durch einen Klick auf das Plus-Symbol + rechts neben dem Stockwerknamen lassen sich neue Räume für dieses Stockwerk erstellen.

Sie haben bei Räumen wie auch bei Stockwerken die Möglichkeit, neben einem leeren Raum einen vordefinierten Raum aus einer Vorlage (z. B. Büro, WC, usw.) oder einen Raum aus einem anderen Projekt zu wählen.

| Terminal         |              | Ø ©                 |
|------------------|--------------|---------------------|
| < Vorlage        | +            | Projekte / Vorlage  |
|                  | + 🗅 💼        | Neu anlegen         |
| II Raum 1        | ⊙ Ţ <b>î</b> | Leerer Raum         |
| II Raum 2        | 0 4 1        | Räume aus Vorlage   |
| :: Raum 3        | 0 4 1        | bemerkung-          |
| $\cdots$ EG      | + 🖓 🛍        |                     |
| ∷ ∨ OG           | + 🖓 🗊        |                     |
| II DG            | + 🖓 🛍        | Verteiler O         |
| ∷ ∨ Büro         | + 🖓 🗊        | Ligener Verteiler • |
|                  |              |                     |
|                  |              |                     |
|                  |              |                     |
| O ÜBERPRÜFEN & / | ANFORDERN    |                     |

# Raum zu Stockwerk hinzufügen

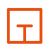

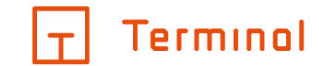

Die angelegten Räume werden automatisch alphabetisch sortiert und unterhalb des zugeordneten Stockwerks angezeigt. Unter "Reihenfolge" können Sie jedoch die Sortierung manuell bestimmen, indem Sie jedem Raum eine feste Position (dargestellt durch einzelne Nummer) aus dem Dropdown-Menü zuweisen. Durch die Auswahl von "alphabetisch" wird der Raum wieder automatisch sortiert. Alternativ können Sie auch am linken Rand per Drag-and-Drop die Räume verschieben.

| Terminol       |                  | <br>                       |
|----------------|------------------|----------------------------|
| < Vorlage      | +                | Projekte / Vorlage         |
| ∷ ∧ KG         | + 🖓 🗊            | Raumtyp O Sternekategorie  |
| :: Raum 1      |                  |                            |
| II 🕂 aum 2     | ○ ↓ ii           | alphabetisch               |
| :: Raum 3      | ○ ↓ <sup>†</sup> |                            |
| $\cdots$ EG    | + 🗅 🛍            | Funktionen 🗸               |
| ∷ ∨ OG         | + 🖓 🗊            | JALOUSIE & ROLLLADEN       |
| II DG          | + 🖓 🛍            | 1 x Jalousien 230V einzeln |
| ∷ ∨ Büro       | + 🖓 🗊            | LICHT DIMMBAR              |
|                |                  | 1 x Leuchten dimmbar 0-10V |
|                |                  | SONSTIGE                   |
|                |                  | 1x Vorhandenes Gerät       |
| O ÜBERPRÜFEN & | ANFORDERN        | RAUM KONFIGURIEREN         |

#### Reihenfolge der Räume

Bereits angelegte Räume können per Drag-and-Drop in ein anderes Stockwerk verschoben werden. Ziehen Sie hierzu den Raum am Symbol in das gewünschte Stockwerk.

Terminal ist eine Marke der Alexander Bürkle GmbH & Co. KG

 $|\tau|$ 

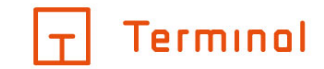

# Bearbeiten von Räumen

Wählen Sie den gewünschten Raum im linken Bereich aus, um Daten für diesen zu editieren.

| Terminal                    |           |                                                          |      |
|-----------------------------|-----------|----------------------------------------------------------|------|
| < Vorlage                   | +         | Projekte / Vorlage                                       |      |
| ∷ ∧ KG                      | + 🖓 🗊     | Name Raumtyp ① Sternekategorie Raumtyp ① Sternekategorie | ×    |
| :: Raum 1                   |           |                                                          |      |
| II Raum 2                   | © Ţ 1     | alphabetisch                                             | •    |
| :: Raum 3                   | ⊙ Ţ î     |                                                          |      |
| ∷ ∨ EG                      | + 🖓 🛍     | Funktionen                                               | ~    |
| ∷ ∨ 0G                      | + 🖓 🗇     | JALOUSIE & ROLLLADEN                                     |      |
| II DG                       | + 🖓 🗊     | 1x Jalousien 230V einzeln                                |      |
| ∷ ∨ Büro                    | + 🖓 🗊     | LICHT DIMMBAR                                            |      |
|                             |           | 1 x Leuchten dimmbar 0-10V                               |      |
|                             |           | SONSTIGE                                                 |      |
|                             |           | 1 x Vorhandenes Gerät                                    | •    |
| <mark>○</mark> ÜBERPRÜFEN & | ANFORDERN | RAUM KONFIGURI                                           | EREN |

#### Raum bearbeiten

Neben dem Namen des Raumes und Bemerkungen können ein Raumtyp sowie ein Ausstattungswert gewählt werden. Anhand dieser Auswahl werden bei der folgenden Raumkonfiguration Vorschläge für Geräte/Raumfunktionen erstellt.

Terminal ist eine Marke der Alexander Bürkle GmbH & Co. KG

T

Der Bereich "Programm" bietet die Möglichkeit, ein vom Gebäude abweichendes Schalterprogramm auszuwählen.

| T Terminol     |              |                                                                                  | 00     |
|----------------|--------------|----------------------------------------------------------------------------------|--------|
| < Vorlage      | +            | Projekte / Vorlage                                                               |        |
| ∷ ∧ KG         | + 🖓 🛱        | Raumtyp ①                                                                        | •      |
| :: Raum 1      | © 🖵 🛍        | Bemerkung Reihenfolge                                                            |        |
| :: Raum 2      | ⊙ Ţ <b>i</b> | alphabetisch                                                                     | v      |
| :: Raum 3      | ⊙ Ţ <b>ü</b> |                                                                                  |        |
| ∷ ∨ EG         | + 🖓 🛍        | Funktionen                                                                       | $\sim$ |
| ∷ ∨ 0G         | + 🖓 🗊        | Маве                                                                             | $\sim$ |
| II DG          | + 🖓 🛍        | Programm                                                                         | ^      |
| ∷ ∨ Büro       | + 🖓 🛍        | Hersteller     - automatisch -           - automatisch -         - automatisch - | ¥      |
|                |              | - Rahmenfarbe<br>- automatisch -                                                 | v      |
|                |              |                                                                                  |        |
| O ÜBERPRÜFEN & | ANFORDERN    | RAUM KONFIGURIE                                                                  | REN    |

# Schalterprogramm

Dazu wird der Hersteller sowie dessen zu verwendendes Schalterprogramm (inkl. Auswahl der Schalter- und Rahmenfarbe) ausgewählt.

Standardgemäß ist hier "- automatisch -" angegeben. Dies bedeutet, dass der in den Gebäude-Grundlagen gewählte bevorzugte Hersteller für das Schalterprogramm verwendet wird.

Terminal ist eine Marke der Alexander Bürkle GmbH & Co. KG

T

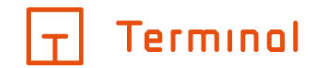

# Geräte/Funktionen zum Raum hinzufügen/bearbeiten

Mit einem Klick auf die Schaltfläche "Raum konfigurieren" gelangen Sie zur Einzelkonfiguration des Raumes.

| Terminol                            |                                                        | ?       | 0      |
|-------------------------------------|--------------------------------------------------------|---------|--------|
| < Raum 1 +                          | Projekte / Vorlage / KG / Raum 1 / Konfigurationsmodus |         | Ē      |
| ∧ ⊙ Montageort 1 + 🖓 🛍              | FUNKTIONEN UND ANSCHLUSSDOSEN AKTIONEN SZENEN          |         |        |
| :: 🕞 Innenstation 01(110/1) 👘       | - alle / kein Filter -                                 |         |        |
| 🔢 🔟 Tastsensor 2-fach mit RTR (11 💼 | Innenstation Audio (1)                                 |         | $\sim$ |
| ∨ ⊙ Montageort 2 + 🖓 💼              | Innenstation 01<br>für Klingel 1(M. Hustermann) +      | $\odot$ |        |
| ∨ ⊙ Montageort 3 + ⊡ 前              | Innenstation Video (1)                                 |         | $\sim$ |
| ⊙ Montageort 4 🖓 🛱                  | Innenstation Video klein (1)                           |         | $\sim$ |
|                                     | IP-Teilnehmer Türkommunikation (1)                     |         | $\sim$ |
|                                     | Jalousien 230V einzeln (1)                             |         | $\sim$ |
|                                     | Leuchten dimmbar 0-10V (1)                             |         | $\sim$ |
|                                     | Vorhandenes Gerät (1)                                  |         | $\sim$ |
|                                     |                                                        |         |        |
| O ÜBERPRÜFEN & ANFORDERN            | GERÄTE/FUNKTIONEN H                                    | INZUFÜ  | GEN    |

Raumkonfiguration

Hier können Sie Raumfunktionen und Anschlussdosen sowie dazugehörige Aktionen verwalten (hinzufügen, löschen, zuordnen). Auch raumübergreifende, gebäudebezogene Szenen können hier verwaltet werden.

Nach Klick auf die Schaltfläche "Geräte/Funktionen hinzufügen" gelangen Sie zur Einzelauswahl der gewünschten Raumfunktionen.

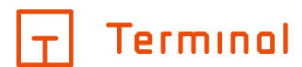

# Auf der linken Seite werden die Kategorien aufgelistet, je nach Auswahl werden Unterkategorien sowie die zugehörigen Geräte/Funktionen eingeblendet.

| Geräte/Funktionen hinzufügen |            |      |                                          | $\times$ |
|------------------------------|------------|------|------------------------------------------|----------|
| Favoriten / Vorschläge       | Abhängig   | KNX  | Funktionen                               | ^        |
| Anschlussdosen               | Dimmbar    | 습    | Leuchten dimmbar 0-10V                   | 0        |
| Beleuchtung                  | Geschaltet | 습    | Leuchten dimmbar DALI einzeln            | 0        |
| Beschattung                  |            | 습    | Leuchten dimmbar ohmsch, Ph,an-/abschnit | t O      |
| Externe Konfiguratoren       |            | 습    | Leuchtengruppen dimmbar DALI             | 0        |
| Sicherheit                   |            | 습    | RGBW LED-Streifen                        | 0        |
| Klima                        |            | Stan | dardinstallation-Funktionen              | $\sim$   |
| Multimedia                   |            |      |                                          |          |
|                              |            |      |                                          |          |
| ABBRECHEN                    |            |      | IMPORTIEREN                              |          |

# Geräte/Funktionen hinzufügen

Die zur Verfügung stehende Auswahl an Geräten/Funktionen ist abhängig von der gewählten Projektart.

Ein Gerät/eine Funktion wird durch einen Einfach-Klick auf die entsprechende Zeile ausgewählt. Jeder weitere Klick erhöht die Anzahl um 1.

Sie können die gewünschte Anzahl auch durch einen Klick auf die Zahl und eine anschließende manuelle Eingabe festlegen.

Eine Eingabe von 0 führt zum Entfernen des Geräts/der Funktion aus der Auswahl.

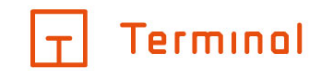

# Eine Sonderstellung nimmt die Kategorie "Favoriten/Vorschläge" ein. Sie erscheint beim Öffnen des Fensters immer an erster Position und ist daher schnell erreichbar.

| Geräte/Funktionen hinzufügen |                     | ×           |
|------------------------------|---------------------|-------------|
| Favoriten / Vorschläge       | Favoriten           | ^           |
| Anschlussdosen               | ☆ Steckdosen 1-fach | 0           |
| Beleuchtung                  |                     |             |
| Beschattung                  |                     |             |
| Externe Konfiguratoren       |                     |             |
| Sicherheit                   |                     |             |
| Klima                        |                     |             |
| Multimedia                   |                     |             |
| •                            |                     |             |
| ABBRECHEN                    |                     | IMPORTIEREN |

# Favoriten / Vorschläge hinzufügen

- Favoriten: Jedes Gerät kann zum Favoriten erklärt werden, durch Drücken auf das C -Symbol. Die Konturen des Symbols werden dunkler und erscheinen ab diesem Zeitpunkt in der Liste der Favoriten.
   Durch nochmaliges Drücken auf C wird der Favoritenstatus wieder entfernt. Die ausgewählten Favoriten sind für das aktuelle Projekt verfügbar.
- Für Ihren Raum empfohlen: Die Vorschläge werden anhand der Wahl des Raumtyps und des Ausstattungswerts ermittelt und zur Auswahl angeboten.

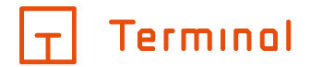

Nach beendeter Auswahl wird durch Drücken der Schaltfläche "importieren" der Importvorgang gestartet.

| Geräte/Funktionen hinzufügen |                 |     |                            |     | $\times$ |
|------------------------------|-----------------|-----|----------------------------|-----|----------|
| Favoriten / Vorschläge       | Bad (1)         | Sor | nstige                     |     | ^        |
| Anschlussdosen               | Haushalt        | ☆   | Beheizbarer Handtuchhalter |     | 1        |
| Beleuchtung                  | Haushaltsgeräte | ☆   | Glaswandheizung            | 0   | 0        |
| Beschattung                  | Sonstiges       | ☆   | Spiegelheizung             | (i) | 0        |
| Externe Konfiguratoren       |                 |     |                            |     |          |
| Allgemein (1)                |                 |     |                            |     |          |
| Klima                        |                 |     |                            |     |          |
| Multimedia                   |                 |     | •                          |     |          |
| Sicherheit                   |                 |     | •                          |     |          |
| ABBRECHEN                    |                 |     | IMPORTIEREN                |     |          |

#### Geräte/Funktionen importieren

Beim Import werden die benötigten Aktionen für die ausgewählten Geräte/Funktionen automatisch erstellt und stehen dann in der Raumkonfiguration zur Verfügung.

Nach abgeschlossenem Importvorgang werden die zugewiesenen Geräte/Funktionen in der Liste "Geräte/Funktionen und Anschlussdosen" im Raum dargestellt.

T

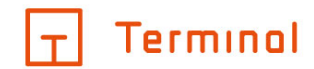

# Räume konfigurieren

- Funktionen einstellen
- Drag-and-Drop-Bedienung
- <u>Aktionen</u>
- <u>Szenen</u>
- Licht- und Schattenbereiche (in digitalSTROM)
- <u>Stimmungen</u>
- <u>Türkommunikation</u>
- Raumfunktionen konfigurieren
- <u>2D-Konfiguration</u>

# Funktionen einstellen

Über einen Klick auf die Schalfläche "Raum konfigurieren" (oder durch Klick auf das <sup>(2)</sup>-Symbol neben der Raumbezeichnung) im gewünschten Raum gelangen Sie in die Raumkonfiguration.

| Terminal                            |                                                        |         |        |
|-------------------------------------|--------------------------------------------------------|---------|--------|
| < Raum 1 +                          | Projekte / Vorlage / KG / Raum 1 / Konfigurationsmodus |         | E      |
| ∧ ⊚ Montageort 1 + ⊡ 💼              | FUNKTIONEN UND ANSCHLUSSDOSEN AKTIONEN SZENEN          |         |        |
| :: 🕞 Innenstation 01(110/1) 🗑       | - alle / kein Filter -                                 |         |        |
| 👬 🔟 Tastsensor 2-fach mit RTR (11 🗂 | Innenstation Audio (1)                                 |         | $\sim$ |
| ∨ ⊙ Montageort 2 + 🖓 🛍              | Innenstation 01<br>für Klingel 1(M. Mustermann)        | $\odot$ |        |
| ✓                                   | Innenstation Video (1)                                 |         | $\sim$ |
| Montageort 4                        | Innenstation Video klein (1)                           |         | $\sim$ |
|                                     | IP-Teilnehmer Türkommunikation (1)                     |         | $\sim$ |
|                                     | Jalousien 230V einzeln (1)                             |         | $\sim$ |
|                                     | Leuchten dimmbar 0-10V (1)                             |         | $\sim$ |
|                                     | Vorhandenes Gerät (1)                                  |         | $\sim$ |
|                                     |                                                        |         |        |
| O ÜBERPRÜFEN & ANFORDERN            | GERÄTE/FUNKTIONEN HI                                   | NZUFÜ   | GEN    |

# Raumkonfiguration

In der Liste können die vorhandenen Funktionen über das <sup>(©)</sup>-Symbol bearbeitet werden (z. b. kann eine Umbenennung der Funktion vorgenommen werden).

Nicht mehr benötigte Funktionen können über das Symbol  $\overline{10}$  gelöscht werden.

Im Falle, dass sehr viele Funktionen/Anschlussdosen, Aktionen oder Szenen vorhanden sind, kann eine Filterung durchgeführt werden. Die angebotenen Filterbegriffe passen sich dynamisch an, d. h. es werden nur die Gruppen angeboten, die im Raum vorhanden sind.

| - |

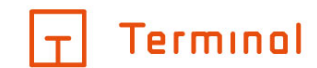

# **Drag-and-Drop-Bedienung**

Zur Bedienung der ausgewählten Funktionen samt Aktionen müssen an Montageorten Schalter platziert werden, Steckdosen angebracht werden, usw...

Montageorte können manuell erstellt werden, siehe: Anlegen von Montageorten.

Einfacher geht es jedoch per Drag-and-Drop. Mithilfe der aufgeführten Reiter (z. B. dem Reiter "Funktionen und Anschlussdosen") können diese Aktionen durchgeführt werden.

Elemente, die für die Zuweisung in Frage kommen, sind durch das Symbol **\*** gekennzeichnet. Sobald keine Zuweisung mehr möglich ist (bspw. kann eine Steckdose nur an einem Montageort platziert werden), verschwindet das Symbol.

Es gibt zwei Möglichkeiten zur Durchführung der Drag-and-Drop-Aktion:

- 1. Ein Element kann auf bereits bestehende Montageorte gezogen werden. Dann wird es dort eingefügt.
- Ein Element kann auf den freien Raum unterhalb des Raumes/letzten Montageorts gezogen werden. Dabei wird ein neuer Montageort erstellt.

Die Zuweisung von Funktionen, Aktionen, etc. werden anhand eines grauen Indikatorensymbols auf der rechten Seite der jeweiligen Bezeichnung angezeigt. Beim Fahren der Maus über ein solches Symbol wird der zugehörige Montageort farblich hervorgehoben. Weiße Symbole weisen auf nicht zugewiesene Inhalte hin.

| Terminol                                             |                                        |   |
|------------------------------------------------------|----------------------------------------|---|
| < Raum 1 + Projekte / Vork                           | ge / KG / Raum 1 / Konfigurationsmodus |   |
| ∧ ⊘ Montageort 1 + ⊡ 💼 FUNKTIONEN                    | IND ANSCHLUSSDOSEN AKTIONEN SZENEN     |   |
| :: 🕞 Innenstation 01(110/1) 💼 - alle / kein Filte    | ·                                      |   |
| :: 🔟 Tastsensor 2-fach mit RTR (11 💼 Innenstation Au | lio                                    |   |
| ✓                                                    | 01Etagenruf<br>ustermann)              |   |
| ∨ ⊘ Montageort 3 + □ ✓ Innenstation Vi               | eo                                     |   |
| ⊘ Montageort 4 🕒 🛍 Jalousien 230V                    | sinzeln 🗸                              | , |
| Leuchten dimm                                        | par 0-10V                              | , |
|                                                      |                                        |   |
|                                                      |                                        |   |
|                                                      |                                        |   |
|                                                      |                                        |   |
| O ÜBERPRÜFEN & ANFORDERN                             |                                        |   |

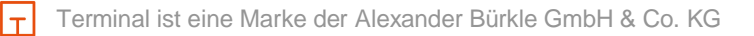

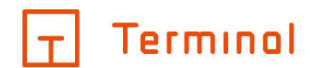

# Aktionen

Die Aktionen, die im Raum verfügbar sind, leiten sich aus den angelegten Funktionen und Anschlussdosen ab. Daher gibt es keine Möglichkeit, neue Aktionen anzulegen. Sehr viele Aktionen können mehrfach an

Sensoren gebunden werden, erkennbar am Symbol : (z. B. mehrere Lichtschalter für eine Leuchte).

| Terminal               |                                                        |                  |
|------------------------|--------------------------------------------------------|------------------|
| < Raum 3 +             | Projekte / Vorlage / KG / Raum 3 / Konfigurationsmodus | 巴                |
|                        | FUNKTIONEN UND ANSCHLUSSDOSEN AKTIONEN SZENEN          |                  |
|                        | Jalousien 230V einzeln                                 | ~                |
|                        | :: Jalousie 01 steuern (AUF/AB)                        | nicht zugewiesen |
|                        |                                                        |                  |
|                        |                                                        |                  |
|                        |                                                        |                  |
|                        |                                                        |                  |
|                        |                                                        |                  |
|                        |                                                        |                  |
|                        |                                                        |                  |
|                        |                                                        |                  |
| UBERPRUFEN & ANFORDERN |                                                        |                  |

Raumaktionen

Die Aktionen können - wie im vorherigen Kapitel beschrieben - per Drag-and-Drop einem Montageort zugewiesen werden.

Terminal ist eine Marke der Alexander Bürkle GmbH & Co. KG

 $|\tau|$ 

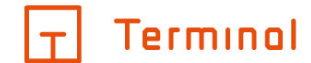

# Licht- und Schattenbereiche (in digitalSTROM)

digitalSTROM bietet Ihnen die Möglichkeit, Licht- bzw. Schattenbereiche bestimmten Montageorten zuzuweisen, sofern die entsprechende Funktion (Licht/Schatten) im Raum vorhanden ist. Bereiche werden nur pro Raum behandelt und sind in der Registerkarte "Szenen" aufgelistet. Die Licht- und Schattenbereiche (jeweils 1 - 4) können mit Aktionen (z. B. "Leuchte 01 schalten") belegt werden.

| Terminol                            |                                                        |      |  |
|-------------------------------------|--------------------------------------------------------|------|--|
| < Raum 1 +                          | Projekte / Vorlage / KG / Raum 1 / Konfigurationsmodus |      |  |
| へ ⊙ Montageort 1 + □ 箇              | FUNKTIONEN UND ANSCHLUSSDOSEN AKTIONEN SZENEN          |      |  |
| :: 🕞 Innenstation 01(110/1) 💼       | Gebäude-Szenen                                         |      |  |
| 👬 🔲 Tastsensor 2-fach mit RTR (11 🗂 | :: Szene 1                                             | Ø 🗘  |  |
| ∨                                   | :: Szene 2                                             | Ø D  |  |
| ∨ ⊙ Montageort 3 + ⊡ m              | :: Szene 3                                             | Ø D  |  |
| ⊙ Montageort 4 🖓 🛱                  |                                                        |      |  |
|                                     |                                                        |      |  |
|                                     |                                                        |      |  |
|                                     |                                                        |      |  |
|                                     |                                                        |      |  |
|                                     |                                                        |      |  |
| O ÜBERPRÜFEN & ANFORDERN            | SZENE ANL                                              | EGEN |  |

Szenen und Bereiche für die Zuweisung

Terminal ist eine Marke der Alexander Bürkle GmbH & Co. KG
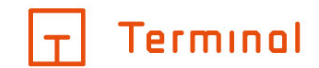

## Stimmungen

Im Projekttyp digitalSTROM werden standardmäßig sogenannte Stimmungen (Stimmung 0 bis 4) bedient. Diese können in der Raumkonfiguration unter "Lichtstimmungen" oder "Schattenstimmungen" festgelegt werden.

| Terminal                        |      |                                                                    |    |        |
|---------------------------------|------|--------------------------------------------------------------------|----|--------|
| < Raum 1                        | +    | Projekte / Vorlage dS / Stockwerk 1 / Raum 1 / Konfigurationsmodus |    |        |
| へ ふ Lichtstimmungen<br>③ 0: AUS |      | Name                                                               |    |        |
| () 1: AN                        |      |                                                                    |    |        |
| () 2: Stimmung 2                |      |                                                                    |    |        |
| 🕥 3: Stimmung 3                 |      | Aktionen                                                           |    | $\sim$ |
| (C) 4: Stimmung 4               |      | ZUSTAND FÜR GEWÄHLTE STIMMUNG                                      |    |        |
| ∨ 📄 Schattenstimmungen          |      | Leuchte 01 schalten/dimmen                                         | 50 | %      |
| Montageort 02                   |      |                                                                    |    |        |
| Montageort 1                    |      |                                                                    |    |        |
|                                 |      |                                                                    |    |        |
|                                 |      |                                                                    |    |        |
| O ÜBERPRÜFEN & ANFOR            | DERN |                                                                    |    |        |

#### Stimmungen im Raum

Sobald eine Licht- oder Schatten-Funktion zum Raum hinzugefügt wurde, werden die dazu passenden Stimmungen im Raum angelegt.

Bei mehreren Elementen im Raum werden diese entsprechend zu den Licht- oder Schattenstimmungen angefügt. Man kann nun jedem einzelnen Element in jeder Stimmung einen anderen Wert zuweisen (z. B. Stimmung 3: Leuchte 1 "50%", Leuchte 2 "AN", Leuchte 3 "AUS").

 $|\tau|$ 

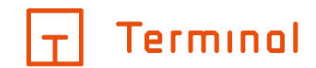

## Türkommunikation

In der Raumkonfiguration haben Sie auch die Möglichkeit, die Türkommunikation des Hauses zu konfigurieren.

| Geräte/Funktionen hinzufügen |              |      |                                | $\times$ |
|------------------------------|--------------|------|--------------------------------|----------|
| Anschlussdosen               | Sprechanlage | Türk | ommunikation                   | ^        |
| Beleuchtung                  |              | ☆    | Außenstation Audio             | 0        |
| Beschattung                  |              | ☆    | Außenstation Video             | 0        |
| Externe Konfiguratoren       |              | ☆    | Innenstation Audio             | 0        |
| Geräte                       |              | ☆    | Innenstation Video             | 0        |
| Klima                        |              | ☆    | IP-Teilnehmer Türkommunikation | 0        |
| Multimedia                   |              |      |                                |          |
| Sicherheit                   |              |      |                                |          |
| Zugang                       | *            |      |                                |          |
| ABBRECHEN                    |              |      | IMPORTIEREN                    |          |

#### Auswahl der Sprechanlagen

Als Funktion können Sie individuell angepasste Türkommunikationssysteme anlegen. Funktionen für die Türkommunikation finden Sie unter "Geräte/Funktionen hinzufügen" im Reiter "Zugang" und dort unter "Sprechanlage".

Terminal ist eine Marke der Alexander Bürkle GmbH & Co. KG

T

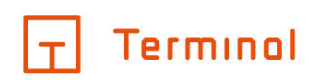

| Terminal                           |                         | Ø                                                    | 0      |
|------------------------------------|-------------------------|------------------------------------------------------|--------|
| < Raum 1 +                         | Projekte / Vorlage / EG | / Raum 1 / Konfigurationsmodus                       |        |
| 🔨 🛇 Montageort 1 🛛 🕂 🗍 📋           | Neu anlegen             | Bedienung<br>Tastsensoren • Erweiterte Konfiguration |        |
| :: 🔟 Außenstation Video AP (150/ 🛗 | Sensor                  |                                                      |        |
| :: 🕞 Innenstation 01(110/1) 🗎      | Steckdose               |                                                      |        |
| ∨ ⊙ Montageort 2 + ⊡ 🛍             | Netzwerkdose            |                                                      |        |
| ⊘ Montageort 3 🖓 🛱                 | Antennendose            |                                                      | $\sim$ |
|                                    |                         |                                                      |        |
|                                    |                         | Außenstation Video                                   |        |
|                                    | Außenstation            | Innenstation Audio                                   |        |
|                                    | Sonstiges               |                                                      |        |
|                                    |                         |                                                      |        |
|                                    |                         |                                                      |        |
|                                    |                         |                                                      |        |
| 🚫 ÜBERPRÜFEN & ANFORDERN           |                         |                                                      |        |

### Erstellung einer Sprechanlage als Montageort

Stationen für die Türkommunikation stehen nun dem Raum zur Verfügung. Sie können dann im Montageort (erweiterte Konfiguration) selbst die jeweilige Innen-/Außenstation per Drag-and-Drop platzieren oder manuell in der erweiterten Konfiguration anlegen.

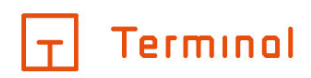

| Terminal                         |   |                                                        |        |     |
|----------------------------------|---|--------------------------------------------------------|--------|-----|
| < Raum 1                         | + | Projekte / Vorlage / EG / Raum 1 / Konfigurationsmodus |        | Ħ   |
| ∧ ⊙ Montageort 1 + □             |   | Name Verbunden mit - automatisch, Klingel 2 (M.        | Muster | i • |
| :: 🔟 Außenstation Video AP (150/ | 1 |                                                        |        |     |
| 👯 🖳 Innenstation 01 (110/1)      |   | Montagehöhe     Position       110     cm              |        |     |
| ∨ ⊙ Montageort 2 + ⊑             |   | Bemerkung                                              |        |     |
| Montageort 3                     |   |                                                        |        |     |
|                                  |   |                                                        |        |     |
|                                  |   |                                                        |        |     |
|                                  |   |                                                        |        |     |
|                                  |   |                                                        |        |     |
|                                  |   |                                                        |        |     |
|                                  |   |                                                        |        |     |
| O ÜBERPRÜFEN & ANFORDERN         |   |                                                        |        |     |

## Konfiguration der Sprechanlage

| Terminol                                                                                                    |                                                        | 0 | 0      |
|----------------------------------------------------------------------------------------------------|--------------------------------------------------------|---|--------|
| < Raum 1 +                                                                                                    | Projekte / Vorlage / EG / Raum 1 / Konfigurationsmodus |   | -      |
| ∧ ⊙ Montageort 1 + ⊡ 💼                                                                                                    | Art                                                    |   | A      |
| 😳 🔟 Außenstation Video AP (150/ 🗂                                                                                                    | Montagehöhe — Position — Position —                    |   | - 1    |
| :: 🕞 Innenstation 01(110/1) 🗑                                                                                                    | 150 cm 1                                               |   | - 1    |
| ∨                                                                                                    | Belegung                                               |   | $\sim$ |
| Montageort 3     □     □     □     □     □     □     □     □     □     □     □     □     □     □     □     □     □     □     □     □     □     □     □     □     □     □     □     □     □     □     □     □     □     □     □     □     □     □     □     □     □     □     □     □     □     □     □     □     □     □     □     □     □     □     □     □     □     □     □     □     □     □     □     □     □     □     □     □     □     □     □     □     □     □     □     □     □     □     □     □     □     □     □     □     □     □     □     □     □     □     □     □     □     □     □     □     □     □     □     □     □     □     □     □     □     □     □     □     □     □     □     □     □     □     □     □     □     □     □     □     □     □     □     □     □     □     □     □     □     □     □     □     □     □     □     □     □     □     □     □     □     □     □     □     □     □     □     □     □     □     □     □     □     □     □     □     □     □     □     □     □     □     □     □     □     □     □     □     □     □     □     □     □     □     □     □     □     □     □     □     □     □     □     □     □     □     □     □     □     □     □     □     □     □     □     □     □     □     □     □     □     □     □     □     □     □     □     □     □     □     □     □     □     □     □     □     □     □     □     □     □     □     □     □     □     □     □     □     □     □     □     □     □     □     □     □     □     □     □     □     □     □     □     □     □     □     □     □     □     □     □     □     □     □     □     □     □     □     □     □     □     □     □     □     □     □     □     □     □     □     □     □     □     □     □     □     □     □     □     □     □     □     □     □     □     □     □     □     □     □     □     □     □     □     □     □     □     □     □     □     □     □     □     □     □     □     □     □     □     □     □     □     □     □     □     □     □     □     □     □     □     □     □     □     □     □     □     □     □     □     □     □     □     □     □     □     □ | Farbe-                                                 |   |        |
|                                                                                                    |                                                        |   | - 1    |
|                                                                                                    | Beschriftung                                           |   | - 1    |
|                                                                                                    | <u>M. Mustermann</u>                                   |   |        |
|                                                                                                    | <u>M. Musterfrau</u>                                   |   |        |
|                                                                                                    | Klingel 3                                              |   |        |
|                                                                                                    | Patalla                                                |   |        |
| 🚫 ÜBERPRÜFEN & ANFORDERN                                                                                                    |                                                        |   |        |

## Manuelle Erstellung von Außenstationen

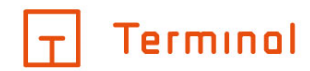

Sie können die Innen-/Außenstation in der erweiterten Konfiguration am Montageort weiterbearbeiten. Unter anderem lassen sich so der Typ sowie die Zuweisung der Klingel konfigurieren.

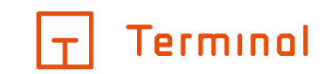

| Überprüfen und anfordern                  |              | ×              |
|-------------------------------------------|--------------|----------------|
| 1. Überprüfung                            | 2. Auswahl — | 3. Anforderung |
| PRÜFEN                                    |              |                |
| Allgemein                                 |              | ^              |
| O Nicht platzierte Außenstation vorhanden |              | (i) <          |

#### Hinweis zur Erstellung der Außenanlage

Sofern nicht manuell angelegt, erstellt Terminal automatisch passende Innen- bzw. Außenstationen. Eine entsprechende Erläuterung ist unter rechtsstehendem Infopunkt abrufbar. Ein vollwertiges Türkommunikationssystem ist damit erstellt worden.

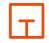

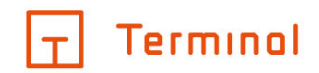

# Etagenruf

| Terminal                            |                                                              | 0 | 0      |
|-------------------------------------|--------------------------------------------------------------|---|--------|
| < Raum 1 +                          | Projekte / Vorlage / KG / Raum 1 / Konfigurationsmodus       |   | E      |
| ∧ ⊙ Montageort 1 + ⊡ 💼              | FUNKTIONEN UND ANSCHLUSSDOSEN AKTIONEN SZENEN                |   |        |
| :: 🕞 Innenstation 01(110/1) 💼       | - alle / kein Filter -                                       |   |        |
| 🔢 🔟 Tastsensor 2-fach mit RTR (11 🗎 | Innenstation Audio                                           |   | $\sim$ |
| ∨ ⊙ Montageort 2 + □ □              | :: Innenstation 01 Etagenruf<br>für Klingel 1(M. Hustermann) |   |        |
| ✓ ⊙ Montageort 3 + □ 	□             | Innenstation Video                                           |   | $\sim$ |
| ⊙ Montageort 4 🖓 🛱                  | Jalousien 230V einzeln                                       |   | $\sim$ |
|                                     | Leuchten dimmbar 0-10V                                       |   | $\sim$ |
|                                     |                                                              |   |        |
|                                     |                                                              |   |        |
|                                     |                                                              |   |        |
|                                     |                                                              |   |        |
| O ÜBERPRÜFEN & ANFORDERN            |                                                              |   |        |

#### Aktionen zuweisen

In der Raumkonfiguration können Sie unter "Aktionen" der Sprechanlage spezielle Funktionen hinzufügen, z. B. einen Etagenruf, um an der ausgewählten Innenstation per Taster zu klingeln. Ziehen Sie einfach per Drag-and-Drop die gewünschte Aktion als neuen Montageort in den Raum oder verknüpfen Sie unter "Aktionen/Szenen/Anschlussdosen zuweisen" (bei Montageorten mit einfacher Konfiguration) die gewünschte Sprechanlage.

| ×          |
|------------|
| m1 V       |
| ÜBERNEHMEN |
| ÜBERNEHMEN |
| ÜBERNEHMEN |
| ÜBERNEHMEN |
|            |

Aktionen verknüpfen

| – |

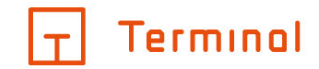

# Raumfunktionen konfigurieren

Mit Klick auf das Zahnradsymbol ist es Ihnen möglich, Einstellungen je Funktion vorzunehmen.

| Terminal                             | Ø ⊚                                                    |
|--------------------------------------|--------------------------------------------------------|
| < Raum 1 +                           | Projekte / Vorlage / KG / Raum 1 / Konfigurationsmodus |
| ∧ ⊙ Montageort 1 + ⊡ 💼               | FUNKTIONEN UND ANSCHLUSSDOSEN AKTIONEN SZENEN          |
| 👯 🕞 Innenstation 01 (110/1)          | - alle / kein Filter -                                 |
| 🔢 🔲 Tastsensor 2-fach mit RTR (11) 🗂 | Innenstation Audio (1)                                 |
| ✓                                    | Innenstation 01<br>für Klingel 1(M. Hustermann) + 💿 🛍  |
| ✓                                    | Innenstation Video (1)                                 |
| Montageort 4                         | Innenstation Video klein (1)                           |
|                                      | IP-Teilnehmer Türkommunikation (1)                     |
|                                      | Jalousien 230V einzeln (1)                             |
|                                      | Leuchten dimmbar 0-10V (1)                             |
|                                      | Vorhandenes Gerät (1) 🗸 🗸                              |
|                                      |                                                        |
| O ÜBERPRÜFEN & ANFORDERN             | GERÄTE/FUNKTIONEN HINZUFÜGEN                           |

Hier gelangen Sie zu den Funktionskonfigurationen

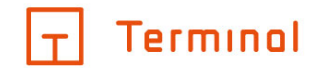

Je nach Art der Funktion variiert das Angebot an möglichen Konfigurationen. Sie können z. B. den Namen anpassen, der Funktion einen anderen Stromkreis zuordnen, etc.

|           |           | ×               |
|-----------|-----------|-----------------|
| Allgemein | ALLGEMEIN |                 |
|           | Name      | Innenstation 01 |
|           |           |                 |
|           |           |                 |
|           |           |                 |
|           |           |                 |
| ZURÜCK    |           | WEITER          |
|           |           |                 |

## Einstellungsbereich der Funktionskonfigurationen

T

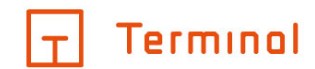

## 2D-Planung

Mit einem Premiumabonnement steht auch der Konfigurationsmodus zur Verfügung. Mit diesem ist es Ihnen möglich, Ihren Raum anhand eines 2D-Grundrisses zu planen. Sie können in diesem Modus die Länge der einzelnen Wände, die Position einzelner Montageorte und die von weiteren Elementen bestimmen. Zusätzlich können Sie Ihre Planung jederzeit in einer 3D-Ansicht begutachten.

Im Raum gelangen Sie über das 2D-Symbol 🖽 oben rechts in die Planungsansicht des 2D-Konfigurators.

| Terminal                            |                                                        |        |
|-------------------------------------|--------------------------------------------------------|--------|
| < Raum 1 +                          | Projekte   Vorlage   KG   Raum 1   Konfigurationsmodus | H      |
| ∧ ⊙ Montageort 1 + ⊡ 💼              | FUNKTIONEN UND ANSCHLUSSDOSEN AKTIONEN SZENEN          |        |
| 👯 🕞 Innenstation 01 (110/1)         | - alle / kein Filter - V                               | A      |
| 🔢 🔟 Tastsensor 2-fach mit RTR (11 🗂 | A/V-Receiver 7.2 (1)                                   | ~      |
| ∨                                   | ∷ A/V-Receiver 01 + ③ m                                |        |
| ∨ ⊙ Montageort 3 + ⊡                | Alarm-Bewegungsmelder (1)                              | $\sim$ |
| ⊙ Montageort 4 🛛 🖓 🛍                | Antennendosen 2-fach (1)                               | $\sim$ |
|                                     | Außenstation Audio (2)                                 | $\sim$ |
|                                     | Beheizbarer Handtuchhalter (1)                         | $\sim$ |
|                                     | DEHA Lichtseiten (1)                                   | $\sim$ |
|                                     | DVB-Receiver (1)                                       | ~      |
|                                     | Einbaubackofen (1)                                     | ~ .    |
| Ö ÜBERPRÜFEN & ANFORDERN            | GERÄTE/FUNKTIONEN HINZUFÜG                             | EN     |

#### Zugang 2D-Ansicht des Konfigurators

Mittels der 2D-Planung können Sie bereits erstellte Elemente aus dem linken Panel punktgenau in den aktuellen Raum integrieren. Im linken Panel der 2D-Ansicht haben Sie Zugriff auf die Einträge zu den bisherigen Montageorten und alle anderen Elemente. Durch simples Drag-and-Drop können Sie einen der Montageorte an die Stelle der Wand ziehen, an der er montiert werden soll. Wenn Sie dies mit einem Element tun, das selbst noch keinem Montageort zugewiesen wurde, wird automatisch ein Montageort erstellt. Durch Klick auf einen Eintrag oder auf eine Wand werden im rechten Bereich des Bildschirms weitere Details und Optionen angezeigt.

Falls Sie noch schnell einen Raum anlegen müssen, können Sie das mit einem Klick auf das Plus-Symbol neben einer Wand des aktuellen Raumes erledigen. Zum Anlegen eines neuen Stockwerks klicken Sie auf eines der Plus-Symbole in der Stockwerksübersicht untern rechts.

 $|\top|$ 

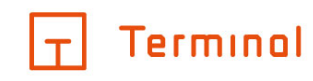

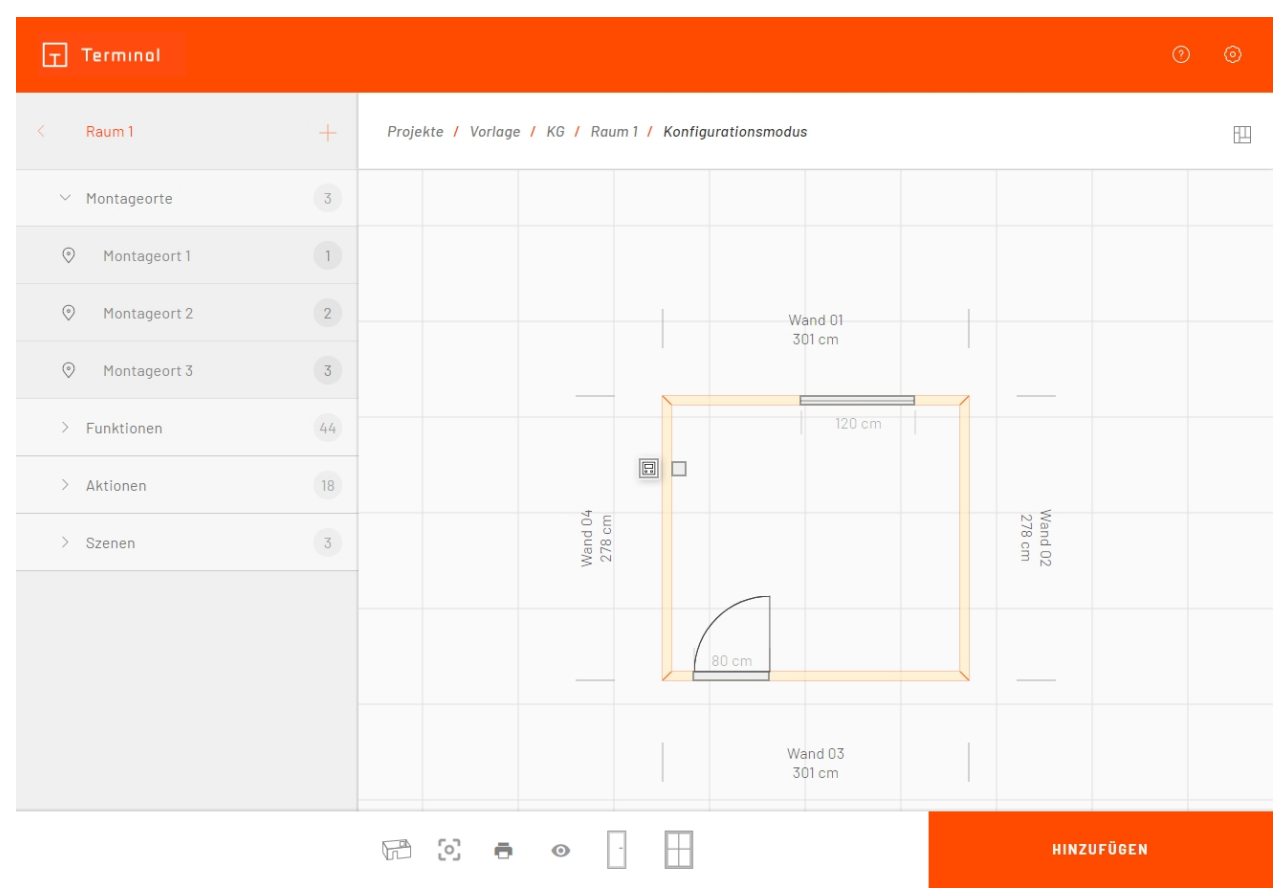

#### Raumansicht in der 2D-Planung

Per Drag-and-Drop können Sie die Ausrichtung der Wände anpassen sowie dem Raum Türen, Fenster Montageorte, Szenen, etc. hinzufügen. Fenster und Türen finden Sie in der unteren Leiste des Konfigurators, weitere Auswahlmöglichkeiten, wie z. B. Montageorte, im linken Panel, sofern die gewünschten Funktionen bereits dem Raum hinzugefügt worden sind. In der unteren Leiste können Sie zudem zur 3D-Ansicht wechseln, Beschreibungen ein- und ausblenden, Räume verschieben, einen Gebäudegrundriss für das gesamte Stockwerk hochladen und vieles mehr.

|+|

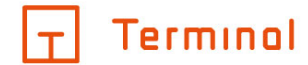

In der 3D-Ansicht können Sie mittels der eingeblendeten Pfeile durch die Wände schalten sowie die Decke und den Boden prüfen.

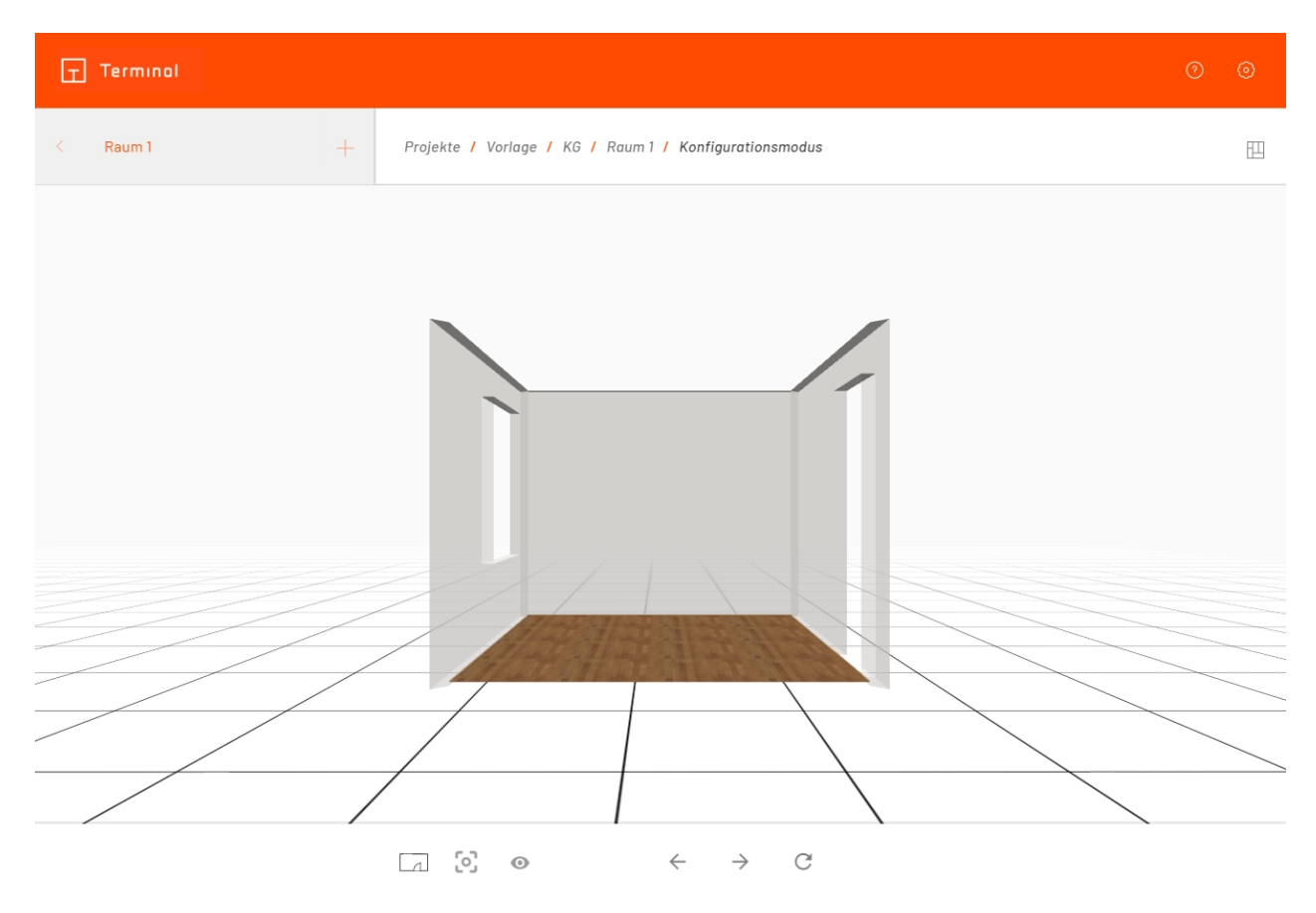

3D-Ansicht Ihrer Konfiguration

T

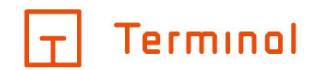

# Anlegen von Montageorten

- <u>Anlegen von Montageorten</u>
- <u>Montageort (einfache Konfiguration)</u>
- <u>Montageort (erweiterte Konfiguration)</u>
- <u>Touchpanel</u>
- <u>Wireless-Sensorik/-Aktorik (nur bei Busch-free@home®-Projekten)</u>

## Anlegen von Montageorten

In der Raumkonfiguration können über das Plus-Symbol + hinter der Raumbezeichnung Montageorte angelegt werden (z. B. Tür).

| T Terminol                        |   |                  | Ø                            | 0      |
|-----------------------------------|---|------------------|------------------------------|--------|
| < Raum 1                          | + | Neu anlegen      | Raum 1 / Konfigurationsmodus |        |
| ∧ ⊘ Montageort 1 + □              | 1 | Neuer Montageort | Bedienung                    | n      |
| :: 🕞 Innenstation 01(110/1)       | Î | -Bemerkung       |                              |        |
| 🔢 🔟 Tastsensor 2-fach mit RTR (11 |   |                  |                              |        |
| ∨ ⊘ Montageort 2 + □              |   |                  |                              |        |
| ∨ ⊘ Montageort 3 + ₽              | 1 | Zugewiesen       |                              | $\sim$ |
| ⊘ Montageort 4 🖓                  | 1 | SONSTIGES        |                              |        |
|                                   |   | Innenstation 01  | Innenstation Audio           |        |
|                                   |   |                  |                              |        |
|                                   |   |                  |                              |        |
|                                   |   |                  |                              |        |
|                                   |   |                  |                              |        |
| O ÜBERPRÜFEN & ANFORDERN          |   |                  |                              |        |

Montageort

Die Möglichkeit, Montageorte per Drag-and-Drop erstellen zu lassen, wurde im vorherigen Kapitel beschrieben: <u>Drag-and-Drop-Bedienung</u>

|+|

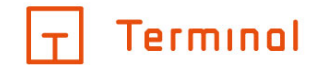

## Montageort (einfache Konfiguration)

Neben einem Namen und gegebenenfalls Bemerkungen kann hier – je nach Projektart – angegeben werden, wie dieser Montageort bedient werden soll. Sie haben hier z. B. die Auswahl zwischen Tastsensoren oder einem Touchpanel.

| Terminol                                                           |                                                                                                    |   |
|--------------------------------------------------------------------|----------------------------------------------------------------------------------------------------|---|
| < Raum 3 +                                                         | Projekte / Vorlage / EG / Raum 3 / Konfigurationsmodus                                                                                                    | E |
| <ul> <li>Montageort 1 + 1 iii</li> <li>Montageort 2 iii</li> </ul> | Name       Bedienung         Touchpanel Standard groß       Erweiterte Konfiguration         Bemerkung       Erweiterte Konfiguration         Zugewiesen       Dem Montageort wurden bisher keine Aktionen/Szenen zuweisen zugewiesen. | ~ |
|                                                                    |                                                                                                    |   |
| O ÜBERPRÜFEN & ANFORDERN                                           | AKTIONEN/SZENEN ZUWEISEI                                                                                                    |   |

Montageort einfach

Wird der Montageort über Sensoren (z. B. Taster, Schalter und Tastsensoren) bedient oder möchten Sie eine Anschlussdose am Montageort einfügen, so können Sie dafür im unteren Bereich der Maske über den Button "Aktionen/Szenen/Anschlussdosen" die Zuweisungsmaske öffnen.

Terminal ist eine Marke der Alexander Bürkle GmbH & Co. KG

|+|

 $\times$ 

## Aktion/Szene wählen

| In Raum V KG V Raum 1                           | ~          |
|-------------------------------------------------|------------|
| Beheizbarer Handtuchhalter 01 schalten (AN/AUS) | ÜBERNEHMEN |
| Heizkreis 01 regeln (TEMP-/TEMP+)               | ÜBERNEHMEN |
| Jalousie 01 steuern (AUF/AB)                    | ÜBERNEHMEN |
| Jalousie 02 steuern (AUF/AB)                    | ÜBERNEHMEN |
| Leuchte 01 schalten/dimmen (AN+/AUS-)           | ÜBERNEHMEN |
| Leuchte 02 schalten/dimmen (AN+/AUS-)           | ÜBERNEHMEN |
| Leuchtengruppe 01 schalten (AN/AUS)             | ÜBERNEHMEN |

### Aktionen zu Montageort zuweisen

Um eine Aktion/Szene (z. B. "Jalousie 01 steuern", "Leuchte 1 schalten") dem Montageort zuzuweisen, wählen Sie diese einfach mit einem Klick auf die entsprechende Checkbox in der entsprechenden Kategorie aus. Um eine Anschlussdose zu platzieren, wechseln Sie auf den Reiter "Anschlussdosen".

Alle dem Montageort zugewiesenen Aktionen, Szenen, Stimmungen und Bereiche (beide Letztere exklusiv bei digitalSTROM) werden im Bereich "Zugewiesen" in einer Übersicht dargestellt.

Der Konfigurator ermittelt anhand des von Ihnen gewählten Schalterprogramms sowie anhand der zugewiesenen Aktionen und Szenen automatisch im Hintergrund die benötigten Sensoren und Raumtemperaturregler.

Bei der Projektart digitalSTROM können immer die Standard-Szenen "Gehen", "Klingel" und "Panik" ausgewählt werden.

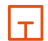

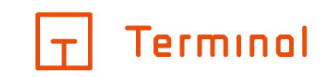

| Terminal                        |                                                        |     |
|---------------------------------|--------------------------------------------------------|-----|
| < Raum 1 +                      | Projekte / Vorlage / EG / Raum 1 / Konfigurationsmodus | 11  |
| ∨                               | Tastsensoren v 2-fach v                                | Î   |
| ∧ ⊙ Montageort 2 + ⊡ 💼          | -Mostanehöle                                           | - 1 |
| 👯 🔟 Tastsensor 2-fach (110/1) 👘 | 110 cm 1                                               | - 1 |
| ⊙ Montageort 3 🖓 🛱              | Belegung                                               | ~   |
|                                 | Wippenbetrieb •                                        |     |
|                                 | Aktion Beschriftung                                    | - 1 |
|                                 |                                                        |     |
|                                 |                                                        |     |
|                                 |                                                        |     |
| O ÜBERPRÜFEN & ANFORDERN        | Datalla                                                |     |

### Automatische Belegung und Sortierung

Falls Sie einen bereits konfigurierten einfachen Montageort in einen erweiterten Montageort umstellen, werden die zugewiesenen Funktionen übernommen. Bei der Umstellung werden die Tasten bevorzugt nach dem Schema Heizung --> Licht --> Szenen --> Jalousien belegt.

T

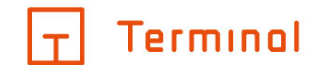

## Montageort (erweiterte Konfiguration)

Durch Anhaken der Option "Erweiterte Konfiguration" im Montageort wird die erweiterte Konfiguration für Sensoren des aktuellen Montageorts aktiviert. Die erweiterte Konfiguration bietet Ihnen die Möglichkeit, Sensoren manuell hinzuzufügen und die Wippen/Tasten individuell zu belegen bzw. Optionen anzupassen.

Um einen Sensor hinzuzufügen, klicken Sie auf das Plus-Symbol + hinter der Bezeichnung des Montageorts auf der linken Seite. Über die Schaltfläche "Sensor" wird dann ein Standard-Sensor zum Montageort eingefügt (z. B. "Taster 1-fach"). Den Typ des eingefügten Sensors können Sie auf der rechten Seite gegebenenfalls anpassen und die Konfiguration vornehmen. An dieser Stelle können Sie außerdem die vorhandenen Steckdosen und Netzwerkdosen platzieren oder neue Dosen hinzufügen.

| Terminol                        |                 |            |               |                         |      |   |
|---------------------------------|-----------------|------------|---------------|-------------------------|------|---|
| < Raum 1 +                      | Projekte / Vo   | rlage / KG | / Raum1 / Kor | nfigurationsmodus       |      | E |
| ∨                               | <br>Tastsensore | en         | •             | Typ-                    |      | ^ |
| ✓                               | - Montagehöhe - |            |               | Position                |      |   |
| ∧ ⊙ Montageort 3 + ⊡ 💼          | 110             |            | cm            | 1 •                     |      |   |
| 👯 🕞 Innenstation 04 (150/1) 🕅   | Belegung        |            |               |                         |      | ~ |
| 🔢 🔟 Tastsensor 4-fach (110/1) 👘 | - Modus         | ieb        | v             |                         |      |   |
| Montageort 4                    |                 |            |               |                         |      |   |
|                                 |                 | A          | Aktion        | Beschriftung            |      |   |
|                                 |                 | $\bigcirc$ | AN+           | Leuchte 01              | AUS- |   |
|                                 |                 | $\bigcirc$ | AUF           | <u>Jalousie 01</u>      | AB   |   |
|                                 |                 | $\bigcirc$ |               | <u>- nicht belegt -</u> |      |   |
|                                 |                 | $\bigcirc$ |               | <u>– nicht belegt –</u> |      |   |
|                                 | Dataila         |            |               |                         |      |   |
| O ÜBERPRÜFEN & ANFORDERN        |                 |            |               |                         |      |   |

Tastsensor in erweiterter Konfiguration

Bestehende Sensoren können in der erweiterten Konfiguration auf der linken Seite unterhalb des Montageorts angewählt werden. Sie können per Drag-and-Drop Schalter und Sensoren zu anderen

Montageorten im selben Raum verschieben (Symbol \* Iinks neben der Bezeichnung). Im rechten Bereich können dann der Typ des Schalters, die Montagehöhe und Position, die Belegung und weitere Details für den Tastsensor festgelegt werden.

Im Bereich "Belegung" können Sie den Modus (Wippenbetrieb/Tastenzuweisung) für den Sensor festlegen und die Belegung für die einzelnen Wippen vornehmen. Um einer Wippe/Taste eine Aktion oder Szene zuzuweisen, klicken Sie auf das Stift-Symbol <sup>(2)</sup> an der Wippe/Taste.

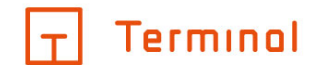

Im erscheinenden Dialog kann im oberen Bereich gewählt werden, ob eine Szene (im Gebäude) oder Aktion (im Raum) zugewiesen werden soll.

| Aktion/Szene wählen        | I              |          | ×          |
|----------------------------|----------------|----------|------------|
| In Raum                    | • KG           | ▼ Raum 1 | v          |
| Jalousie 01 steuern (AUF// | AB)            | 1        | ÜBERNEHMEN |
| Leuchte 01 schalten/dimm   | ien (AN+/AUS-) | I        | ÜBERNEHMEN |

**KEINE AKTION/SZENE** 

#### Aktion/Szene zuweisen

Bei Aktionen kann zusätzlich gewählt werden, aus welchem Stockwerk/Raum eine Aktion zugewiesen werden soll. Durch Klick "Übernehmen" wird die gewählte Szene oder Aktion auf die Wippe bzw. Taste übernommen.

In der Projektart digitalSTROM können Sie dem Taster eine Stimmung (0 - 4) oder eine Aktion zuweisen. Bei einem 2-fach-Taster haben Sie außerdem die Möglichkeit, eine sogenannte "2-Tasten-Bedienung" einer Stimmung durchzuführen. In diesem Fall wird auf einer Wippe die Stimmung 0 und auf der anderen Wippe die Stimmung 1 geschaltet (dies gilt auch bei der Auswahl von Bereichen). Diese Funktion wird z. B. für einen Rollladen (AUF/AB) verwendet.

 $|\top|$ 

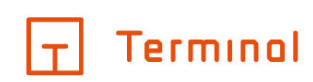

| Terminol                              |                                                                                                    |        |
|---------------------------------------|----------------------------------------------------------------------------------------------------|--------|
| < Raum 1 +                            | Projekte / Vorlage / KG / Raum 1 / Konfigurationsmodus                                                                                                    | 11     |
| ∨ ⊘ Montageort 1 + □ □                | Tastsensoren V 4-fach V                                                                                                    |        |
| ∨ ⊙ Montageort 2 + 🖓 💼                | Montagehöne Position                                                                                                    |        |
| ∧ ⊙ Montageort 3 + ⊡ 💼                | 110 cm 1                                                                                                    |        |
| 👯 🛄 Innenstation 04 (150/1) 👘         | Belegung                                                                                                    | $\sim$ |
| 👯 🔟 Tastsensor 4-fach (110/1) 👘       | Details                                                                                                    | ^      |
| ⊘ Montageort 4 🖵 💼                    | Displayanzeige       Verwendung LED         aus       aus         Bemerkung       Betriebs-LED         Beleuchtung       Displaybeleuchtung         Tastenbeleuchtung       Tastenbeleuchtung |        |
| <mark>)</mark> ÜBERPRÜFEN & ANFORDERN |                                                                                                    |        |

#### Details zum Tastsensor in erweiterter Konfiguration

Im Bereich "Details" können noch weitere Angaben zum Tastsensor hinterlegt werden. Neben Bemerkungen stehen auch Felder z. B. für die LED-Verwendung und Displayanzeige zur Verfügung. Je nach Projektart stehen einige Optionen gegebenenfalls nicht zur Verfügung.

T

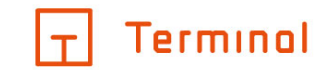

## Touchpanel

Wird der Montageort über ein Touchpanel bedient, so haben Sie im unteren Bereich die Möglichkeit, Aktionen und Szenen zuzuweisen.

| Ī    | Terminol     |          |     | (                                                                       | ୭ ତ    |
|------|--------------|----------|-----|-------------------------------------------------------------------------|--------|
| <    | Raum 1       |          | +   | Projekte / Vorlage / KG / Raum 1 / Konfigurationsmodus                  | Ŧ      |
| ~ () | Montageort 1 | +        |     | Name Bedienung Touchpanel Standard mittel                               | tion   |
| ~ (> | Montageort 2 | +        |     |                                                                         |        |
| ~ (> | Montageort 3 | +        |     |                                                                         |        |
| 0    | Montageort 4 |          | Q 🖞 |                                                                         |        |
|      |              |          |     | Zugewiesen                                                              | $\sim$ |
|      |              |          |     | Dem Montageort wurden bisher keine Aktionen/Szenen zuweisen zugewiesen. |        |
|      |              |          |     |                                                                         |        |
|      |              |          |     |                                                                         |        |
|      |              |          |     |                                                                         |        |
| С    | ) ÜBERPRÜFEN | & ANFORD | ERN | AKTIONEN/SZENEN ZUWE                                                    | ISEN   |

Bedienung über Touchpanel

Klicken Sie zum Zuweisen von Aktionen und Szenen auf die Schaltfläche "Aktionen/Szenen zuweisen". Über die im erscheinenden Dialogfenster vorhandenen Auswahlfelder im oberen Bereich kann gewählt werden, ob Aktionen/Anschlussdosen (im Raum) oder Szenen (im Gebäude) zugewiesen werden sollen.

T

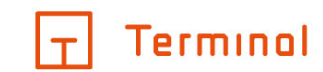

 $\times$ 

## Aktion/Szene wählen

| In Raum                   | ~           | EG   | ~ | Raum 3 | ~          |
|---------------------------|-------------|------|---|--------|------------|
| Heizkreisgruppe 01 regelr | n (TEMP-/TE | MP+) |   |        | ÜBERNEHMEN |
| Leuchte 01 schalten/dimr  | men (AN+/AU | S-)  |   |        | ÜBERNEHMEN |
| Leuchte 02 schalten (AN/  | AUS)        |      |   |        | ÜBERNEHMEN |
| Stromkreis 01 schalten (A | N/AUS)      |      |   |        | ÜBERNEHMEN |
|                           |             |      |   |        |            |

## Aktion/Szene zuweisen

Bei Aktionen/Anschlussdosen haben Sie darüber hinaus die Möglichkeit, das Stockwerk und den Raum auszuwählen, in dem sich die zuzuweisende Aktion/Anschlussdose befindet.

Die Zuweisung erfolgt durch einfaches Anhaken einer oder mehrerer Aktionen/Anschlussdosen oder Szenen aus der Liste.

Wird einem Touchpanel keine Aktion/Szene zugewiesen, so geht der Konfigurator davon aus, dass alle vorhandenen Aktionen/Szenen über das Touchpanel bedient werden sollen.

|+|

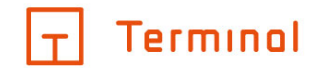

| Terminal                          |                                                                                        | ? | 0   |
|-----------------------------------|----------------------------------------------------------------------------------------|---|-----|
| < Raum 1 +                        | Projekte / Vorlage fh + wireless / Stockwerk 1 / Raum 1 / Konfigurationsmodus          |   | Ē   |
| へ ⓒ Montageort Sensori 🕂 🖓 🏛      | Art     Typ       Taster mit integriertem Aktor     2-fach mit Schaltaktor 2-fach Wire |   | Â   |
| :: 🔟 Sensor/Schaltaktor 2/2-fac 📋 | Montagehöhe                                                                            |   | - 1 |
| ∨ ⊙ Montageort Taster + 🖵 💼       | 110 cm                                                                                 |   |     |
|                                   | Belegung                                                                               |   | ~   |
|                                   | Wippenbetrieb •                                                                        |   | - 1 |
|                                   |                                                                                        |   | - 1 |
|                                   | AKTION                                                                                 |   | - 1 |
|                                   | nicht belegt                                                                           |   | - 1 |
|                                   |                                                                                        |   |     |
|                                   |                                                                                        |   |     |
|                                   | Alterile                                                                               |   | . · |
| O ÜBERPRÜFEN & ANFORDERN          |                                                                                        |   |     |

# Wireless-Sensorik/-Aktorik (nur mit Busch-free@home®)

### Auswahl Art des Tasters

Unter "erweiterte Konfiguration" können Sie je nach Auswahl der Art der Taster aus dem Drop-Down-Fenster Wireless-Sensoren auswählen und diese weiter konfigurieren.

Terminal ist eine Marke der Alexander Bürkle GmbH & Co. KG

T

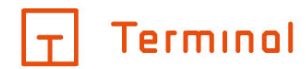

# Stockwerke/Räume aus Vorlagen oder anderen Projekten

- Erläuterung
- <u>Auswahl gewünschter Stockwerke/Räume</u>
- <u>Übernahmeoptionen</u>
- Importvorgang

## Erläuterung

Das Arbeiten mit vordefinierten Vorlagen erleichtert die Erstellung der Gebäudestruktur. Neben vom System vorgegebenen Vorlagen können Stockwerke und Räume aus eigenen Projekten als Vorlage verwendet werden.

Dank flexibler Übernahmeoptionen lassen sich bereits vorkonfigurierte Elemente inkl. der enthaltenen Geräte/Funktionen und Montageorte in das Zielprojekt übernehmen. Durch die Konvertierungsmöglichkeit erstellen Sie in kürzester Zeit Varianten eines Projektes mit unterschiedlichen Installationssystemen.

## Auswahl gewünschter Stockwerke/Räume

Um Stockwerke oder Räume aus Vorlagen oder vorhandenen Projekten zu übernehmen, klicken Sie auf das Plus-Symbol auf der Ebene im Projekt, zu der Sie weitere Elemente hinzufügen möchten und wählen dann "Stockwerke aus Vorlage" bzw. "Räume aus Vorlage".

| Terminol  |       |                        |
|-----------|-------|------------------------|
| < Vorlage | +     | Neu anlegen            |
| ∷ ∧ KG    | + 🖵 🛍 | Leeres Stockwerk       |
| 🔢 Raum 1  | ○ L İ | Leeres Stockwerk KG    |
| :: Raum 2 | ○ L İ | Leeres Stockwerk EG    |
| :: Raum 3 | ○ L İ | Leeres Stockwerk OG    |
| ∷ ∨ EG    | + 🗅 🛍 | Leeres Stockwerk DG    |
| 11 × 0G   | + 🛛 🖻 | Stockwerke aus Vorlage |

#### Stockwerke aus Vorlage wählen

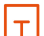

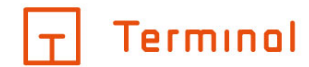

| Terminal  |                  |                    |
|-----------|------------------|--------------------|
| < Vorlage | +                | Projekte / Vorlage |
| ∷ ∧ КС    | + 🗅 💼            | Neu anlegen        |
| II Raum 1 | ⊙ Ţ <b>ü</b>     | Leerer Raum        |
| II Raum 2 | ⊙ ₽ <sup>†</sup> | Räume aus Vorlage  |

Räume aus Vorlage wählen

#### Stockwerke aus Vorlage übernehmen

×

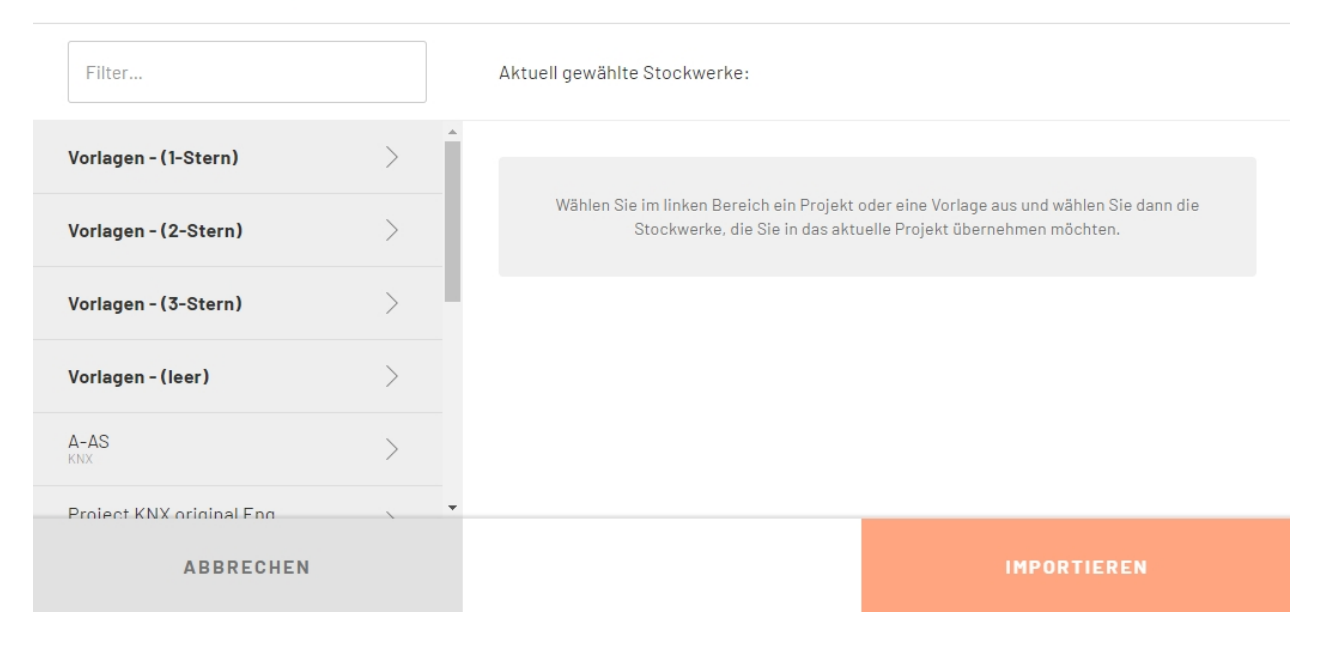

#### Stockwerke aus Vorlage übernehmen

Im sich öffnenden Dialog können Sie nun im linken Bereich die zu verwendende Vorlage wählen. Dabei werden im System hinterlegte Vorlagen an erster Stelle in Fettschrift dargestellt. Die Auswahlliste kann durch Eingabe eines Suchbegriffes in das Filterfeld oben links gefiltert werden.

Wurde ein Projekt oder eine Vorlage aus der Auswahlliste gewählt, so werden im linken Bereich die zur Übernahme vorhandenen Elemente angezeigt. Über die Schaltfläche "zurück" gelangen Sie jederzeit zurück zur Auswahlliste der Projekte/Vorlagen.

 $|\top|$ 

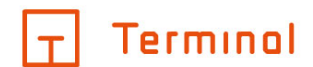

### Stockwerke aus Vorlage übernehmen

#### Räume aus Vorlage übernehmen

| Filter                   |   | Filter                   |   |
|--------------------------|---|--------------------------|---|
| Vorlagen - (1-Stern)     | > | Vorlagen - (1-Stern)     | > |
| Vorlagen - (2-Stern)     | > | Vorlagen - (2-Stern)     | > |
| Vorlagen - (3-Stern)     | > | Vorlagen - (3-Stern)     | > |
| Vorlagen - (leer)        | > | Vorlagen - (leer)        | > |
| A-AS<br>KNX              | > | A-AS<br>KNX              | > |
| Dreiget KNV original Fac |   | Dealast KNV original Fas |   |

Durch Anklicken eines Elementes in der Liste wird dieses in den rechten Bereich übernommen. Hier werden alle gewählten Stockwerke bzw. Räume aufgelistet.

| Räume aus Vorlage übernel | nmen |     |                          |                     | ×        |
|---------------------------|------|-----|--------------------------|---------------------|----------|
| Filter                    |      | Ak  | uell gewählte Räume:     |                     |          |
| Vorlagen - (1-Stern)      | >    | aus | s Vorlagen - (1-Stern)>  | Būro                |          |
| Vorlagen - (2-Stern)      | >    | 1x  | Kochnische               | konvertieren zu KNX | • 📋      |
| Vorlagen - (3-Stern)      | >    | aus | : Vorlagen - (3-Stern) > | Wohnung mit Heizung |          |
| Vorlagen - (leer)         | >    | 1x  | Bad                      | konvertieren zu KNX | • #      |
| A-AS                      | >    |     |                          |                     |          |
| Project KNX original Eng  | `    | *   |                          |                     |          |
| ABBRECHEN                 |      |     |                          | IMI                 | ORTIEREN |

#### Aus verschiedenen Projekten gewählte Räume

Es ist auch möglich, Stockwerke/Räume aus unterschiedlichen Projekten mit unterschiedlichen Techniken auszuwählen. Wechseln Sie hierzu einfach im linken Bereich zum gewünschten Projekt und fügen Sie die Elemente durch Anklicken zusätzlich hinzu. Durch mehrmaliges Anklicken desselben Elements erhöht sich im rechten Bereich die zu übernehmende Anzahl.

|+|

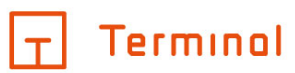

Durch das Symbol 🛍 können ausgewählte Elemente aus der Liste entfernt werden.

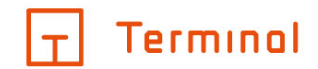

## Übernahmeoptionen

Für jedes Element kann gewählt werden, wie es in das Zielprojekt übernommen werden soll (Übernahmeoptionen).

Aktuell gewählte Räume:

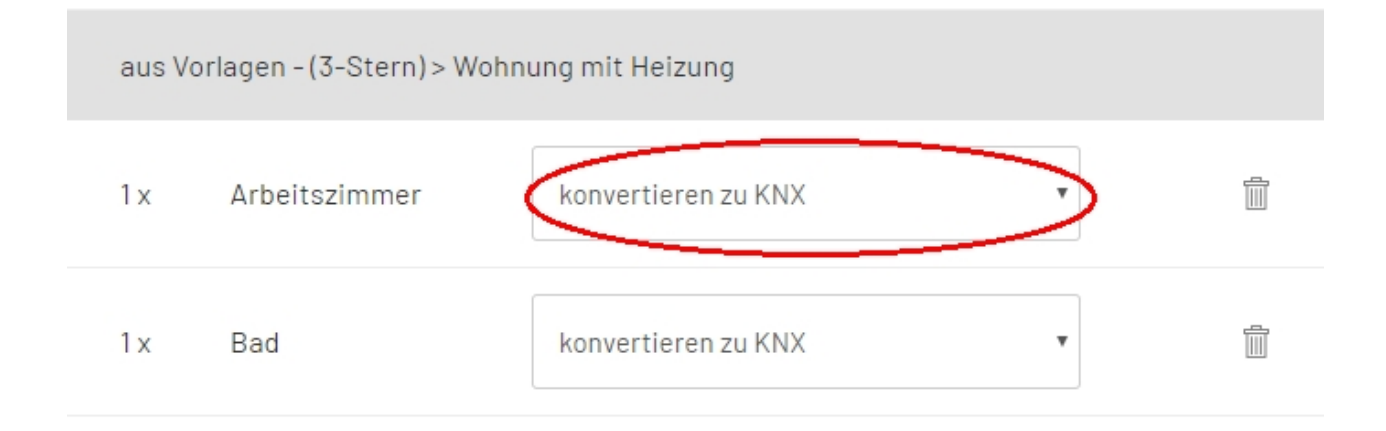

IMPORTIEREN

Übernahmeoption festlegen

Die zur Auswahl stehenden Optionen sind abhängig von der Projektart der Quelle und des Ziels.

### Importieren

Übernimmt das Element unter Beibehaltung des Installationssystems aus der Quelle. Übernommen werden alle Geräte/Raumfunktionen sowie die enthaltenen Montageorte.

### Konvertieren

Wandelt das Element bei der Übernahme in das Installationssystem des Zielprojektes um. Übernommen werden alle Geräte/Raumfunktionen, sofern diese im Ziel abgebildet werden können, sowie die enthaltenen Montageorte.

Die Konvertierungsoption eignet sich auch dazu, Varianten eines bestehenden Projektes in anderen Installationssystemen zu erstellen.

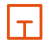

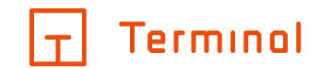

### Gemäß Planungsoptionen

Beim Importieren von Räumen aus anderen Projekten verhält sich der Import bei "gem. bevorzugter Optionen" wie folgt:

Bereiche, bei denen in den weiteren Optionen der Projektgrundlagen "bevorzugt zentral", "bevorzugt dezentral" oder "bevorzugt Wireless" gewählt wurden, werden bei der Übernahme zu Busch-free@home® in der entsprechenden Planungsgrundlage konvertiert.

Bereiche, bei denen in den weiteren Optionen der Projektgrundlagen "- automatisch -" gewählt wurde, verbleiben in Standardinstallation.

#### Struktur und Anschlussdosen

Übernimmt die Struktur aus dem Quellprojekt (Stockwerke, Räume und Montageorte) sowie die enthaltenen Anschlussdosen. Weitere Geräte/Raumfunktionen sowie die Sensorik werden nicht übernommen.

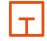

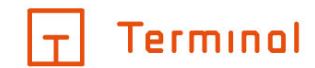

## Importvorgang

Nach der Auswahl der gewünschten Elemente kann der Importvorgang zur Übernahme in das aktuelle Projekt gestartet werden. Hierzu klicken Sie auf die Schaltfläche "importieren" unten rechts.

| Räume aus Vorlage überneh | men   |                                                | × |
|---------------------------|-------|------------------------------------------------|---|
| Filter                    |       | Aktuell gewählte Räume:                        |   |
| Vorlagen - (1-Stern)      | >     | aus Vorlagen - (1-Stern) > Büro                |   |
| Vorlagen - (2-Stern)      | >     | 1 x Kochnische konvertieren zu KNX 🔻           |   |
| Vorlagen - (3-Stern)      | >     | aus Vorlagen - (3-Stern) > Wohnung mit Heizung |   |
| Vorlagen - (leer)         | >     | 1 x Bad konvertieren zu KNX 🔻                  | 1 |
| A-AS<br>KNX               | >     |                                                |   |
| Project KNX original Eng  | ````` |                                                |   |

#### Start des Importvorganges

Während des Importvorganges werden alle gewählten Elemente gemäß der festgelegten Übernahmeoption in das Zielprojekt übernommen.

Nach der Übernahme sollte geprüft werden, ob alle Elemente in der gewünschten Form übernommen wurden und ob durch die Übernahme weitere Anpassungen am Projekt nötig sind.

### Grundsätzliche Behandlung bei der Übernahme

#### Hersteller/Schalterprogramme

- Die Übernahme ist grundsätzlich unabhängig vom Schalterprogramm in Quelle und Ziel möglich.
- Ist das in der Quelle gewählte Schalterprogramm auch im Ziel verfügbar, wird dieses beibehalten.
- Ist im Quell-Raum das Schalterprogramm auf "- automatisch -" eingestellt, so wird dies bei der Übernahme beibehalten. Dies führt zu einer Konvertierung in das auf Projektebene des Ziels gewählte Programm - sofern sich dieses von dem im Quell-Projekt unterscheidet.

#### Montageorte in einfacher/erweiterter Konfiguration

- Die in der Quelle getroffene Auswahl wird wenn möglich beibehalten. Ein automatischer Wechsel von der erweiterten Konfiguration in die einfache Konfiguration findet statt, wenn nicht alle für den Montageort verwendeten Schaltertypen auch im Ziel verfügbar sind. Die Prüfung findet pro Montageort statt.
- Bei einer Konvertierung von Standardinstallation in digitalSTROM findet immer ein Wechsel in die einfache Konfiguration der Montageorte statt, da ein Verbleib in der erweiterten Konfiguration der Bedienlogik von digitalSTROM widersprechen würde (z. B. Montageort mit 2 Tastern belegt mit Leuchte 1 und Leuchte 2 wird zu einfacher Konfiguration mit Taster Lichtstimmung 0 - 4).

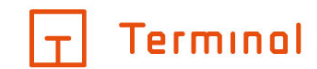

## Touchpanels

- Touchpanels bleiben beim Import aus gleichen Installationssystemen erhalten.
- Bei der Konvertierung von Busch-free@home® zu KNX werden eventuell gewählte Touchpanels in das Touchpanel "Standard klein" umgewandelt.

#### Verteiler auf Stockwerkebene

- o Stockwerkverteiler werden soweit möglich beibehalten.
- Verwendet ein Stockwerk einen Stockwerkverteiler eines anderen Stockwerkes mit, so wird dies beibehalten, sofern auch dieses Stockwerk mit übernommen wird. Wird das Stockwerk mit dem Stockwerkverteiler, auf den sich andere importierte Stockwerke beziehen, nicht mit importiert, so fallen die verweisenden Stockwerke auf den Hauptverteiler zurück.

#### Unterputz-Aktorik Busch-free@home®

- Beim Import aus anderen Busch-free@home®-Projekten bleibt die gewählte Unterputz-Aktorik in den Räumen erhalten, sofern diese im Ziel-Schalterprogramm verfügbar sind (aktuell ist die Unterputz-Aktorik in allen Busch-free@home®-Schalterprogrammen verfügbar).
- Bei der Konvertierung zu KNX wird die in der Quelle vorhandene Unterputz-Aktorik als REG-Aktorik abgebildet.

### Verweise auf andere Räume/Stockwerke

 Wird in einem Raum eine Aktion aus einem anderen Raum bedient, so bleibt der Verweis erhalten, wenn das Ziel ebenfalls mit übernommen wird. Wurde der Raum der bedienten Aktion nicht mit übernommen, so wird der Verweis entfernt.

## Mehrmalige Übernahme in einem Vorgang

Werden in einem Vorgang Elemente mehrmals übernommen (z. B. 3 x Stockwerk 1 aus Projekt 1), so handelt es sich bei den weiteren importierten Elementen jeweils um eine Kopie des ersten importierten Elements.

#### Benennung von Räumen und Stockwerken

 Die ursprüngliche Benennung der übernommenen Stockwerke und Räume bleibt erhalten, sofern sich im Ziel kein Element mit dem gleichen Namen auf derselben Ebene befindet. Ist im Ziel beispielsweise ein Stockwerk "Stockwerk 1" vorhanden, so werden weitere in der Übernahme enthaltene Stockwerke mit Namen "Stockwerk 1" um eine laufende Nummer ergänzt (z. B. "Stockwerk 1 (2)", "Stockwerk 1 (3)", usw.). Entsprechendes gilt für Räume, die in ein bestehendes Stockwerk übernommen werden, nicht jedoch für Räume in unterschiedlichen Stockwerken.

#### Gebäude-Szenen

 Wird in einem zu übernehmenden Raum eine Szene bedient, so wird diese Szene mit in das Zielprojekt übernommen. Enthält diese Szene Aktionen aus nicht mit übernommenen Räumen, so werden diese Aktionen bei der Übernahme aus der Szene entfernt.

#### Übernahme von Schaltern und Geräten/Raumfunktionen

- Schalter aus der Quelle werden nur bei der Übernahmeoption "importieren" oder "konvertieren" in das Zielprojekt übernommen. Nicht jedoch bei "nur Struktur/Anschlussdosen".
- Geräte/Raumfunktionen aus der Quelle bleiben soweit möglich bei der Übernahme erhalten, sofern diese nicht durch die gewählte Übernahmeoption (z. B. nur Struktur/Anschlussdosen) ausgeschlossen wurden.
- Ist keine identische/s Gerät/Raumfunktion im Zielsystem verfügbar, so wird eine Konvertierung in ein/e naheliegende/ Gerät/Funktion vorgenommen.

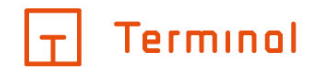

# Netzwerkschränke konfigurieren

- Erläuterung
- <u>Netzwerkschränke</u>
- <u>Anlegen von Netzwerkschrankreihen</u>

# Erläuterung

In Netzwerkschrank-Projekten haben Sie die Möglichkeit, einen oder mehrere Netzwerkschränke anzulegen. Darüber hinaus lassen sich angereihte Schränke als Netzwerkschrankreihe erstellen.

## Netzwerkschränke

- Anlegen von Netzwerkschränken
- Bearbeiten von Netzwerkschränken
- Zubehör zu Schränken hinzufügen
- <u>Netzwerkschränke konfigurieren</u>

## Anlegen von Netzwerkschränken

Durch einen Klick auf das Plus-Symbol + rechts neben dem Projektnamen lassen sich neue Netzwerkschränke für dieses Projekt erstellen. Es öffnet sich eine Liste mit verschiedenen Schranktypen, aus denen Sie auswählen können.

| ٦ | Terminol          |      |      |   |                                       | 0 | 0      |
|---|-------------------|------|------|---|---------------------------------------|---|--------|
| < | Vorlage Schrank   |      |      | + | Neu anlegen                           |   |        |
|   | Netzwerkschrank M |      | Ð    | 1 | Netzwerkschrank - VSTELLUNGEN ARTIKEL |   |        |
|   | Schrankreihe      | +    | Ð    | 1 | Schrankreihe                          |   | $\sim$ |
|   |                   |      |      |   | Netzwerkschränke aus Vorlage          |   |        |
|   |                   |      |      |   | Projektdaten                          |   | ~      |
|   |                   |      |      |   | Vorbemerkungen                        |   | $\sim$ |
|   |                   |      |      |   | Bemerkungen                           |   | $\sim$ |
|   |                   |      |      |   |                                       |   |        |
| C | ) ÜBERPRÜFEN & AN | IFOR | DERN |   |                                       |   |        |

#### Netzwerkschrank hinzufügen

Die angelegten Netzwerkschränke werden immer alphabetisch sortiert und oberhalb der Schrankreihen angezeigt.

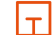

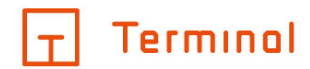

Bereits angelegte Netzwerkschränke können per Drag-and-Drop in eine Schrankreihe oder aus einer solchen heraus verschoben werden. Voraussetzungen für das Verschieben in eine Schrankreihe sind identische Höhen- und Tiefenmaße mit den bereits vorhandenen Netzwerkschränken.

Ziehen Sie hierzu den Schrank am Symbol in die gewünschte Reihe.

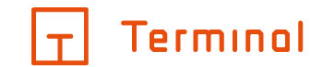

## Bearbeiten von Netzwerkschränken

Wählen Sie den gewünschten Schrank im linken Bereich aus, um Daten für diesen zu editieren.

| Terminol                 |                                                                                                    |        |        |
|--------------------------|----------------------------------------------------------------------------------------------------|--------|--------|
| < Vorlage Schrank +      | Projekte / Vorlage Schrank                                                                                    |        |        |
| 👯 Netzwerkschrank M 🛛 🗍  | NameNetworkschrank Muster                                                                                     |        | *      |
| Schrankreihe + 🖵 💼       | Bemerkung       Typ O     Ord8e O     Arreihung       Wandschrank     600x478x573 (9HE)     - nicht möglich - |        | •      |
|                          | Zubehör +                                                                                                    |        |        |
|                          | Böden und Schubladen (1)                                                                                      |        | $\sim$ |
|                          | 1x Schublade                                                                                                  | +      | —      |
|                          | Patchfelder LWL (1)                                                                                           |        | ~ -    |
| O ÜBERPRÜFEN & ANFORDERN | noch 4 Höheneinheiten frei (56 % belegt) SCHRANK KONFIGUR                                                     | RIEREN |        |

#### Schrank bearbeiten

Neben dem Namen und der Bemerkung des Schrankes, kann der Typ sowie dessen Anreihung und benötigte Maß- und Höheneinheiten gewählt werden.

Die Option "leere Höheneinheiten mit einem Blindpanel versehen" sorgt dafür, dass nicht belegte Höheneinheiten automatisch mit Blindpanels versehen werden.

Die gleichen Optionen sind auch beim Bearbeiten innerhalb einer Schrankreihe möglich.

Auf der rechten Seite befindet sich ein Informationssymbol, welches beim Anklicken ausführlichere Informationen zum Schrank aufzeigt.

|+|

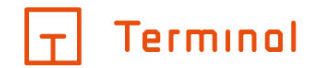

## Zubehör zu Schränken hinzufügen

Wählen Sie im unteren Bereich "Zubehör" das Plus-Symbol, um Zubehör zum Schrank hinzuzufügen.

| Zubehörteile zum Schrank hinzufügen |            |                    |  |        |  |
|-------------------------------------|------------|--------------------|--|--------|--|
| SCHRANKZUBEHÖR                      | 19"-EINBAU | AKTIVE KOMPONENTEN |  |        |  |
| Befestigungsmaterial                |            |                    |  | $\sim$ |  |
| Erdungssatz                         |            |                    |  | 0      |  |
| Schrauben/Muttern (50 St.)          |            |                    |  | 0      |  |
| Licht                               |            |                    |  | $\sim$ |  |
| Lüfter und Überwachung              |            |                    |  | $\sim$ |  |

### Zubehör zum Schrank hinzufügen

Es öffnet sich eine Liste mit möglichem Zubehör, welches Sie durch Anklicken einfach oder mehrfach in den Schrank übernehmen können (einige Teile können nur einmal pro Schrank hinzugefügt werden).

Zur Verfügung stehen Ihnen Zubehörteile von drei Kategorien, unterteilt in Reiter ("Schrankzubehör", "19"-Einbau" und "Aktive Komponenten").

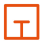

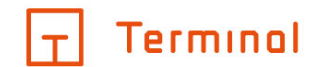

## Netzwerkschränke konfigurieren

Durch einen Klick auf die Schaltfläche "Schrank konfigurieren" im gewünschten Netzwerkschrank gelangen Sie in die Schrankkonfiguration.

| Terminal                                                                                            |                                                                                                    | ? | 0 |
|----------------------------------------------------------------------------------------------------|----------------------------------------------------------------------------------------------------|---|---|
| < Vorlage Schrank                                                                                   | Projekte / Vorlage Schrank                                                                                                    |   |   |
| Wandschrank 600x478x573 (9HE)<br>Ziehen Sie die Geräte mit der Maus auf die<br>gewünschte Position, | 1       1       1       1       1         2       1       1       1       1         3       1       1       1       1         4       0       1       1       1         6       Bilindpanel       1       1       1         7       Bilindpanel       1       1       1         8       Bilindpanel       1       1       1         9       Bilindpanel       1       1       1         9       Bilindpanel       1       1       1 |   |   |

#### Netzwerkschrank-Konfiguration

In dieser haben Sie die Möglichkeit Ihren Schrank individuell anzupassen, indem Sie die zuvor ausgewählten 19"-Zubehörteile per Drag-and-Drop an die gewünschte Stelle verschieben.

Um Drag-and-Drop zu verwenden, muss die gewünschte Ebene im visuell dargestellten Schrank "gegriffen" und einfach an die gewünschte Stelle verschoben werden. Alle anderen Zubehörteile, welche bereits eine bestimmte Reihenfolgenposition hatten, werden dementsprechend angeordnet.

Die Zubehörteile werden mithilfe von Icons grafisch dargestellt, welche bei längerem Fokussieren einen Informationstext anzeigen, in dem steht, um welchen Artikel es sich dabei handelt.

 $|\top|$ 

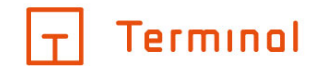

# Anlegen von Netzwerkschrankreihen

Durch einen Klick auf das Plus-Symbol + rechts neben dem Projektnamen lassen sich neue Netzwerkschrankreihen für dieses Projekt erstellen.

| Ī  | Terminol          |      |      |   |                                       | ? | 0      |
|----|-------------------|------|------|---|---------------------------------------|---|--------|
| <  | Vorlage Schrank   |      |      | + | Neu anlegen                           |   |        |
| :: | Netzwerkschrank M |      | Ð    | 1 | Netzwerkschrank - VSTELLUNGEN ARTIKEL |   |        |
|    | Schrankreihe      | +    | Ð    | 1 | Schrankreihe                          |   | $\sim$ |
|    |                   |      |      |   | Netzwerkschränke aus Vorlage          |   |        |
|    |                   |      |      |   | Projektdaten                          |   | $\sim$ |
|    |                   |      |      |   | Vorbemerkungen                        |   | $\sim$ |
|    |                   |      |      |   | Bemerkungen                           |   | $\sim$ |
|    |                   |      |      |   |                                       |   |        |
| (  | 🔵 ÜBERPRÜFEN & AI | NFOR | DERN |   |                                       |   |        |

### Netzwerkschrankreihe hinzufügen

Netzwerkschrankreihen können individuell benannt und mit einem Bemerkungstext versehen werden.
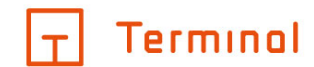

### Hinzufügen von Netzwerkschränken in einer Reihe

Durch einen Klick auf das Plus-Symbol + rechts neben dem Schrankreihennamen lassen sich neue Schränke für diese Reihe erstellen.

| Ī  | Terminal              |                               | ? | 0 |
|----|-----------------------|-------------------------------|---|---|
| <  | Vorlage Schrank       | + Projekte / Vorlage Schrank  |   |   |
| :: | Netzwerkschrank M     | Name<br>Schrankreihe          |   |   |
|    | Schrankreihe +        | Neu anlegen                   |   |   |
|    |                       | Standschrank<br>Serverschrank |   |   |
|    |                       | Netzwerkschrank IP55          |   |   |
|    |                       |                               |   |   |
|    |                       |                               |   |   |
|    |                       |                               |   |   |
|    |                       |                               |   |   |
| (  | ) ÜBERPRÜFEN & ANFORI | RDERN                         |   |   |

#### Netzwerkschrank in einer Reihe anlegen

Hat man einen der Schränke gewählt und fügt nun noch mehrere hinzu, kann man diesen auch mit anderen Schranktypen kombinieren, sofern diese dieselben Höhen- und Tiefenmaße haben.

Die Netzwerkschrankreihen befinden sich immer unterhalb der einzelnen Schränke und sind nach Namen sortiert.

|+|

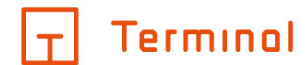

# Projekt überprüfen und anfordern

- <u>Status von Projekten</u>
- Konfiguration überprüfen
- Preisanzeige
- Dokumente/Optionen für Anforderung auswählen
- Begriffserklärung Geräteliste
- <u>Anforderung bestätigen</u>
- Abschluss der Anforderung

## Status von Projekten

Der aktuelle Status des Projektes wird anhand der Farben grün, gelb und rot der Schaltfläche "überprüfen/anfordern" in der Titelzeile des Konfigurators signalisiert.

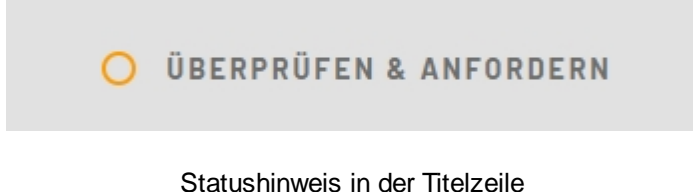

## Konfiguration überprüfen

Durch einen Klick auf die Schaltfläche "überprüfen/anfordern" in der Titelzeile können die detaillierten Hinweise zur Konfiguration aufgerufen werden.

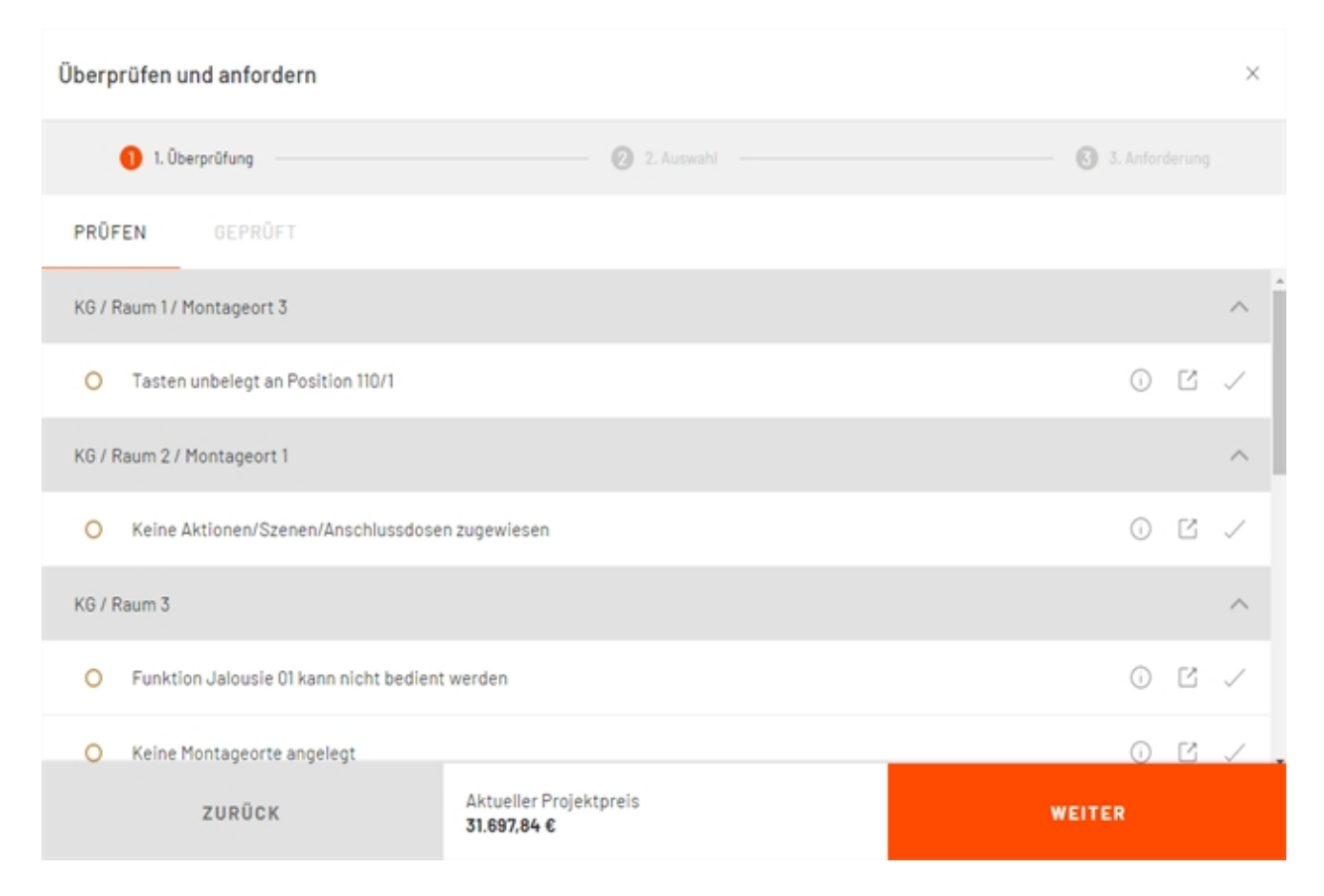

Hinweise zur Konfiguration

 $|\top|$ 

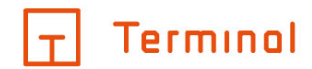

Im erscheinenden Dialogfeld sind alle Meldungen des aktuellen Projektes aufgelistet. Dabei geben **grüne Meldungen** allgemeine Hinweise an. **Gelbe Meldungen** erfordern gegebenenfalls Ihr Eingreifen. Die in **roten Meldungen** angezeigten Fehler in der Konfiguration müssen behoben werden, bevor eine Anforderung des Pflichtenheftes möglich ist.

Einige Hinweise sind mit einem Pfeil-Symbol 🖸 gekennzeichnet. Durch Klick auf dieses Symbol gelangen Sie direkt zu dem Bereich, auf den sich die Meldung bezieht.

Meldungen, hinter denen sich ein  $\checkmark$ -Button befindet, können durch dessen Betätigung manuell als "geprüft" markiert werden. Diese geprüften Meldungen werden bei der Ermittlung des Projektstatus (rot, gelb, grün) ignoriert, können aber jederzeit im Tab "geprüft" eingesehen werden. Hier können diese gegebenenfalls wieder auf "ungeprüft" gesetzt werden.

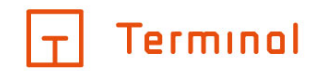

# Preisanzeige

Des Weiteren stellt der Dialog den Preis für die aktuelle Konfiguration Ihres Projektes dar.

| Überprüfen und anfordern                          |                |  |  |  |  |  |
|---------------------------------------------------|----------------|--|--|--|--|--|
| 1. Überprüfung 🦳 🥘 2. Auswahl                     | 3. Anforderung |  |  |  |  |  |
| PRÜFEN GEPRÜFT                                    |                |  |  |  |  |  |
| KG / Raum 1 / Montageort 3                        | ^              |  |  |  |  |  |
| O Tasten unbelegt an Position 110/1               | 0 6 /          |  |  |  |  |  |
| KG / Raum 2 / Montageort 1                        | ^              |  |  |  |  |  |
| O Keine Aktionen/Szenen/Anschlussdosen zugewiesen | 0 2 /          |  |  |  |  |  |
| KG / Raum 3                                       | ^              |  |  |  |  |  |
| O Funktion Jalousie 01 kann nicht bedient werden  | 0 2 /          |  |  |  |  |  |
| O Keine Montageorte angelegt                      | 0 2 / .        |  |  |  |  |  |
| ZURÜCK Aktueller Projektpreis<br>31.697,84 €      | WEITER         |  |  |  |  |  |

#### Preisanzeige

Der angezeigte Preis bezieht sich immer auf die aktuelle Konfiguration. Sie haben somit jederzeit einen schnellen Überblick über den Gesamtpreis des Projekts.

T

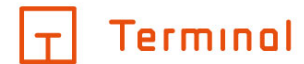

# Dokumente/Optionen für Anforderung auswählen

Der zweite Schritt von "überprüfen/anfordern" ist die Auswahl der gewünschten Dokumente und Optionen für die Anforderung.

| Überprüfen und anfordern                    |                                              |       |                                                                                             |  |  |  |  |  |
|---------------------------------------------|----------------------------------------------|-------|---------------------------------------------------------------------------------------------|--|--|--|--|--|
| 1. Überprüfung                              | 2. Auswahl                                   |       | 3. Anforderung                                                                              |  |  |  |  |  |
| Angebotsphase / Anforderungsermittlung      |                                              | ^     | Auswahl für Anforderung                                                                     |  |  |  |  |  |
| Artikeldaten im GAEB-Format                 |                                              | (j)   | Wählen Sie im linken Bereich die<br>gewünschten Optionen aus, die Sie<br>anfordern möchten. |  |  |  |  |  |
| Ausschreibungstexte von AUSSCHREI           | BEN.DE                                       | (i)   | Gewählte Dokumente werden Ihnen nach<br>der Anforderung als PDF-Datei an die im             |  |  |  |  |  |
| Geräteliste                                 |                                              | (j)   | System hinterlegte E-Mail-Adresse<br>gesendet.                                              |  |  |  |  |  |
| Pflichtenheft für Installation              |                                              | (j)   |                                                                                             |  |  |  |  |  |
| Planungsübersicht                           |                                              | (j)   |                                                                                             |  |  |  |  |  |
| Projekt an stromlaufplan.de übergeber       | n                                            | (j)   |                                                                                             |  |  |  |  |  |
| Verteilerdokumentation von stromlaufplan.de |                                              | (i) • |                                                                                             |  |  |  |  |  |
| ZURÜCK                                      | Aktueller Projektpreis<br><b>31.697,84 €</b> |       | WEITER                                                                                      |  |  |  |  |  |

#### Dokumente/Optionen auswählen

Innerhalb dieser Maske haben Sie die Möglichkeit, die angehakten Dokumente an Ihre hinterlegte E-Mail-Adresse senden zu lassen.

Sobald Sie mindestens ein Dokument bzw. eine Option ausgewählt haben, können Sie "weiter" anklicken und Sie können mit dem dritten und letzten Schritt fortfahren.

Durch Klicken auf die Info-Schaltfläche <sup>(i)</sup> der jeweiligen Option erscheinen im rechten Bereich der Maske nähere Informationen zu dem von Ihnen gewählten Punkt.

Sie haben ebenfalls die Möglichkeit, erhaltene Gutscheine im linken unteren Bereich der Maske einzulösen. Falls Sie diese Option verwenden, so ändern sich die Dokumentenpreise bei Eingabe eines gültigen Gutscheincodes entsprechend.

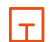

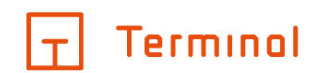

## Verfügbare Optionen

### APPMODULE von BAB TECHNOLOGIE

Erhalten Sie Lizenzen zur Nutzung von Apps von BAB TECHNOLOGIE.

### Artikeldaten im GAEB-Format

Erhalten Sie eine GAEB-Datei für die einfache Übernahme der Artikeldaten in eine andere Anwendung.

### Artikeldaten im xi:opd-Format

Die Artikel des Projektes werden im xi:opd-Format ausgegeben

### Auschreibungstext von AUSCHREIBEN.DE

Erhalten Sie Ausschreibungstexte zu den Artikeln Ihres Projekts als Datei (z. B. im GAEB-Format) von AUSSCHREIBEN.DE.

Das bevorzugte Dateiformat kann im Einstellungsbereich ausgewählt werden.

#### Bau-/Montagehandbuch

Erhalten Sie eine Dokumentation, die die Ansichten aller Wände eines Raumes beinhaltet.

### Geräteliste

Beinhaltet alle benötigten Geräte des Projektes inkl. Artikelnummern, Bezeichnungen und Preise.

### Pflichtenheft für Installation

Alle konfigurierten Inhalte und technischen Details werden hier dokumentiert. Das Pflichtenheft bildet somit die Basis für die spätere Installation.

#### Pflichtenheft Netzwerkschrank (in Netzwerkschrank-Projekten)

Alle konfigurierten Inhalte und technischen Details werden hier dokumentiert. Das Pflichtenheft bildet somit für Sie und Ihren Bauherrn die Vertragsgrundlage und die Basis für den Bau des Netzwerkschranks.

#### Planungsübersicht

Eine Planungsübersicht auf Grundlage Ihrer gewünschten Konfiguration.

#### Netzwerkübersicht

Stellt den benötigten Netzwerkschrank sowie das Schrank-Zubehör in einer Übersicht dar. Anhand der enthaltenen Übersicht für die einzelnen Patchpanel nehmen Sie die Belegung der Ports einfach vor.

#### Projekt an stromlaufplan.de übergeben

Erstellen Sie in stromlaufplan.de in Ihrem Konto ein Projekt, indem Sie Ihr Projekt mit dieser Option direkt aus Terminal an stromlaufplan.de übergeben. Zur Übergabe, müssen sie in den Einstellungen einen API-Key von stromlaufplan.de hinterlegen.

#### Raumbezogene Geräteliste

Auflistung aller benötigten Artikel inkl. Artikelnummer, Bezeichnung und Menge, gruppiert nach deren Platzierung in der Gebäudestruktur (Stockwerk, Raum und Montageort).

#### Verteilerdokumentation von stromlaufplan.de

Erhalten Sie eine Verteilerdokumentation als PDF-Datei per E-Mail, indem Sie Ihr Projekt mit dieser Option direkt aus Terminal an stromlaufplan.de übergeben.

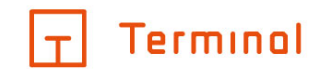

### Geräte an Online-Shop übergeben

Übergeben Sie die benötigten Artikel des Projektes an den Online-Shop Ihres Großhändlers, dadurch können Sie benötigte Artikel aus Ihrem Warenkorb bestellen.

### Montageliste für digitalSTROM (in digitalSTROM-Projekten)

Mit dieser Option nehmen Sie Ihr digitalSTROM-Projekt einfach und schnell in Betrieb. Während der Anforderung findet eine automatische Übertragung der Konfiguration an digitalSTROM statt. Mit Hilfe der generierten Montageliste und einer Smartphone-App von digitalSTROM werden Sie dann durch die Montage der digitalSTROM-Komponenten geführt. Das Ergebnis ist eine vorkonfigurierte Installation.

### Terminal-Code für Übernahme in ETS (in KNX-Projekten)

Mit dem generierten Terminal-Code übernehmen Sie in wenigen Schritten Ihr KNX-Projekt aus Terminal in die ETS (Gebäudestruktur und Gruppenadressen).

Hierzu verwenden Sie die für ETS 4 und ETS 5 verfügbare Terminal-App und fügen dort den generierten Terminal-Code ein.

Jeder Terminal-Code ist gültig für 30 Tage.

### Terminal-Code für Projektübernahme

Mit dem Terminal-Code können Sie ein Projekt in ein anderes Benutzerkonto übernehmen.

### Export-Datei für Visualisierung (in KNX-Projekten)

Mit der generierten Exportdatei übernehmen Sie Ihr Projekt in die Visualisierung.

### **HEOS Connect bzw. HEOS Connect Pro**

Verbinden Sie Ihre Denon® HEOS-Geräte mit der KNX- oder EnOcean-Welt.

#### Play

Die App »PLAY« ermöglicht die einfache Anbindung Ihrer SONOS®-Musikanlage an das KNX®-System.

Abhängig von der gewählten Konfiguration stehen einige Optionen gegebenenfalls nicht zur Verfügung.

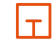

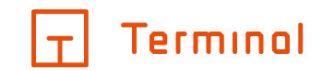

# Anforderung bestätigen

Vor der Anforderung der Dokumente/Optionen werden eventuelle Hinweise angezeigt.

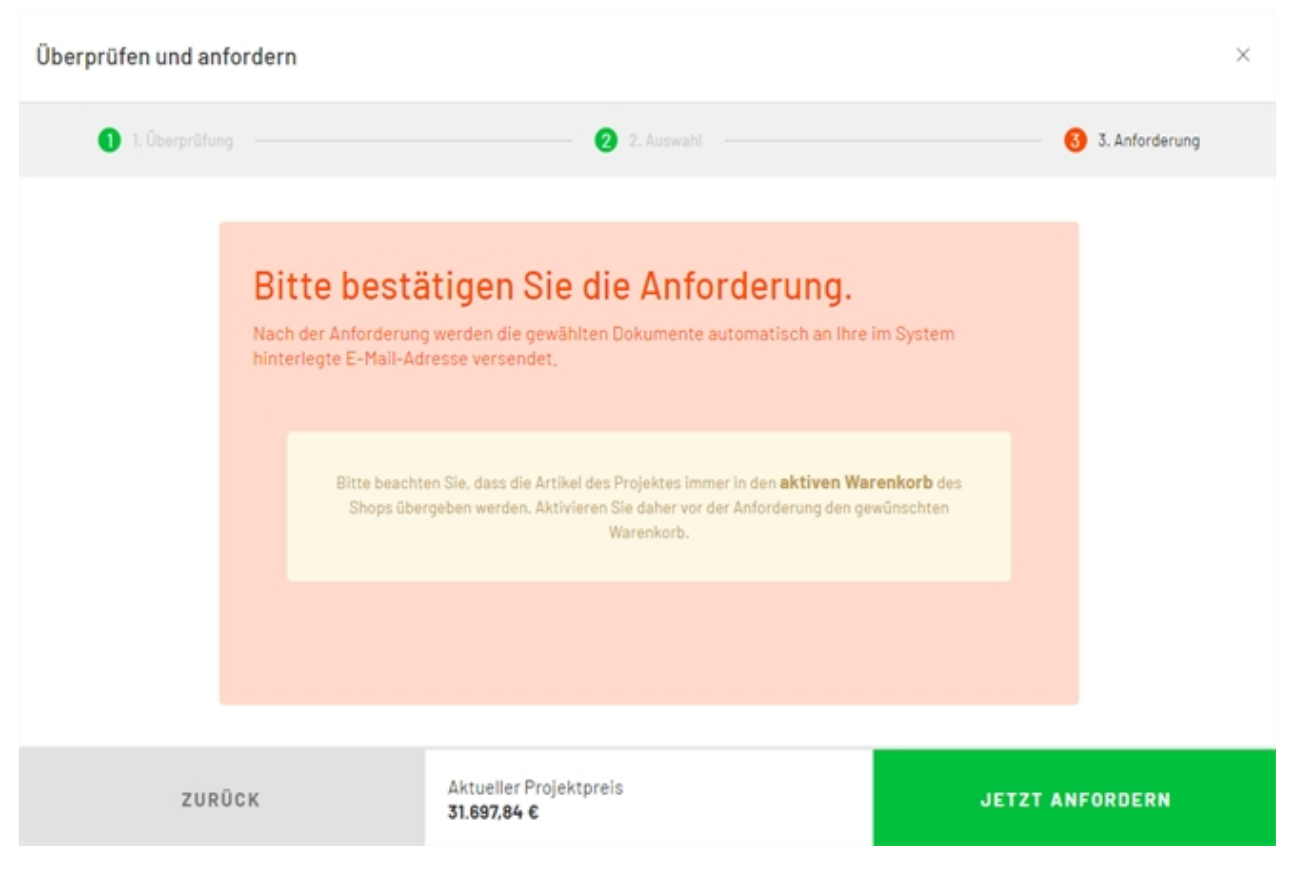

Anforderung bestätigen

### Anfordern

Durch Klicken auf die Schaltfläche "Jetzt anfordern" wird die Anforderung mit den von Ihnen gewählten Optionen ausgelöst.

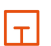

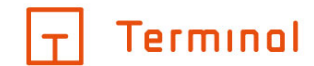

# Abschluss der Anforderung

Zum Abschluss der Anforderung erhalten Sie hier eine Übersicht der durchgeführten Vorgänge bzw. Hinweise über deren Status.

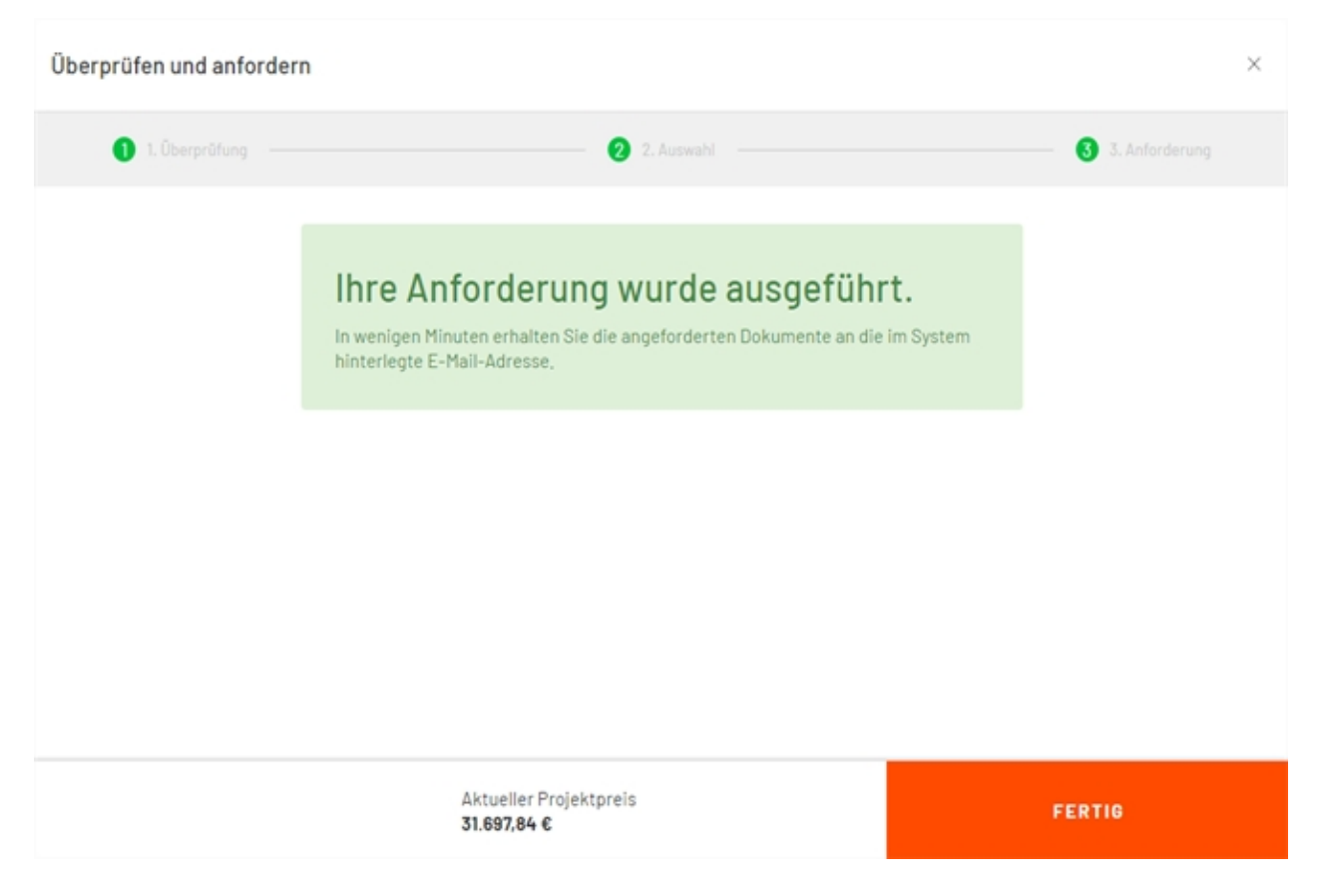

Abschluss der Anforderung

| – |

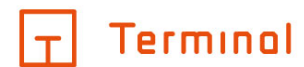

# Chat

Eine Option für Benutzer von Terminal ist die Chat-Funktion. Durch eine entsprechende Schaltfläche werden Sie automatisch mit einem Mitarbeiter aus dem Support verbunden, der Ihnen bei Ihren Fragen zur Seite steht. Falls Sie es vorziehen telefonisch mit dem Support Kontakt aufzunehem, so ist dies auch über diese Schaltfläche möglich. Darüber hinaus haben Sie die Möglichkeit, auf diesem Wege weitere Dienste auszuwählen.

Die Schaltfläche für die Chat-Dienste finden Sie auf der rechten Seite im unteren Bereich von Terminal. Das farbliche Sprechblasensymbol weist auf freie Mitarbeiter des Supports hin. Wenn Sie dieses anklicken, öffnet sich ein Chat-Fenster, in dem Sie eine Unterhaltung beginnen können.

Mit dem Öffnen des Chatfensters öffnen sich darüberhinaus weitere Schaltflächen, über die Sie weitere Dienste auswählen können:

- FAQ
  - o Finden Sie Antworten zu den am häufigsten gestellten Fragen.
- Anrufen
  - Diese Schaltfläche zeigt Ihnen die Nummer sowie die Öffnungszeiten des Supports an. Sie können die Nummer anklicken und gelangen so automatisch zur Hotline.
- Hilfe
  - Durch diese Schaltfläche gelangen Sie zum Online-Handbuch von Terminal. Diese Hilfe finden Sie sonst auch in der Kopfzeile von Terminal.

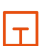